## ゼロから始めるホームページづくり ジンドゥーAI ビルダー編

~誰もがハッピーになるホームページをつくろう~

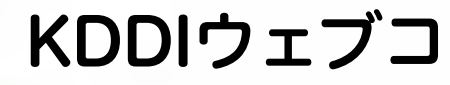

KDDIウェブコミュニケーションズ 神森 勉

## 私について

#### 神森 勉

株式会社KDDIウェブコミュニケーションズ 広報室室長 / Jimdo Expert

印刷会社に4年ほど勤務後、ウェブサイト制作 会社に15年ほど勤務。 KDDIウェブコミュニケーションズ入社後、イ ンハウスデザイン部門の責任者を経験。現在 は、広報室にて広報活動と自社サイトのウェ ブマスター、ウェビナー講師。

Facebook/twitter : tstudio Instagram : tstudiojp Blog : <u>https://www.t-studio.tokyo</u>

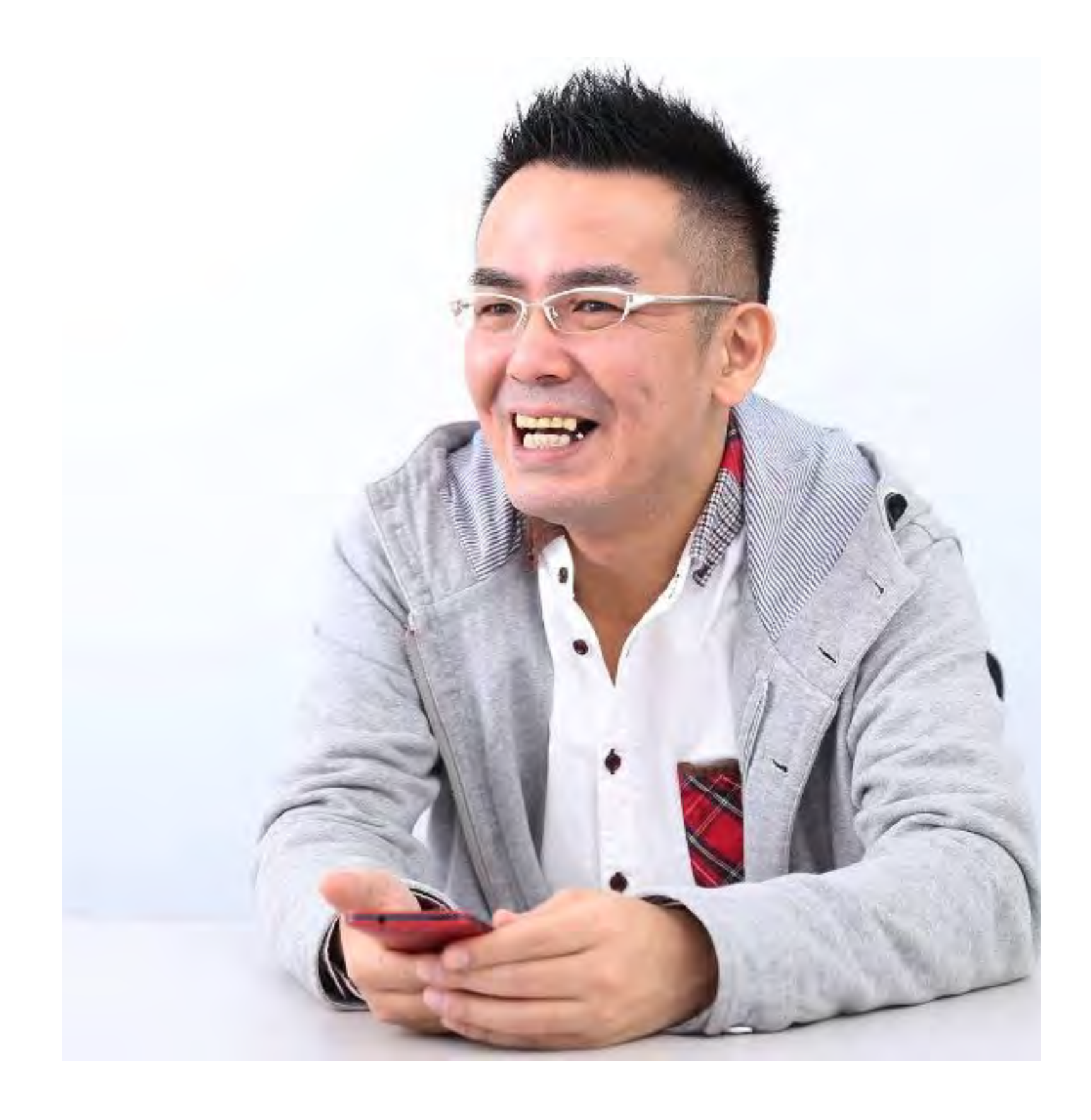

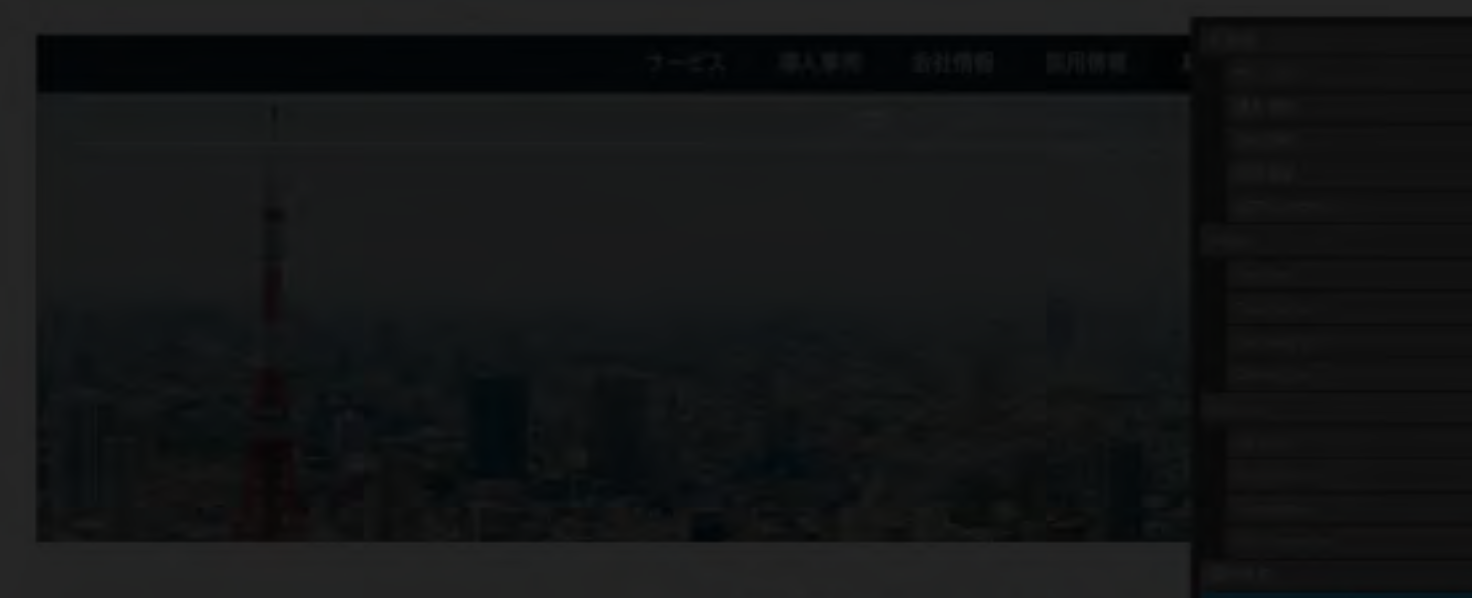

#### Jimdoで簡単ホームページ

## ジンドゥーの小ネタを紹介

サイト制作

#### Jimdo (ジンドゥークリエイター) で多 言語サイトを作るのにオススメのレイア ウトは?

投稿者: 神森勉。2020年8月12日 🌘 コメントをどうぞ

> ATEM miniが来たので、HDMIスルー対 応しているミラーレス一眼「LUMIX GX7 MK2」を購入してZoomのウェブカ ムとして設定してみた

コストゼロではじめられる! Zoomの自 を明るく見せることができるたっ

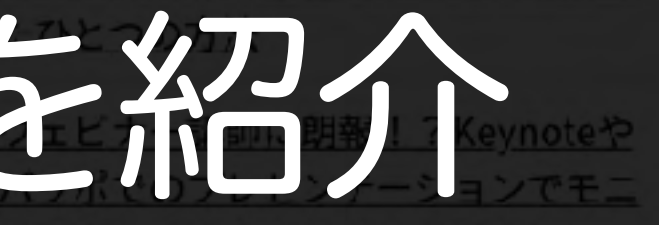

タ画面の占有から解放してくれたZoom

う「ひんやり」は本当?寝具メーカー西 川が作った、「ひんやりマスク」を使

> 韓国ドラマ「愛の不時着」が好きすぎ て、「オリーブチキンカフェ」へフラ イドチキンを食べに行った話

tstudio.com

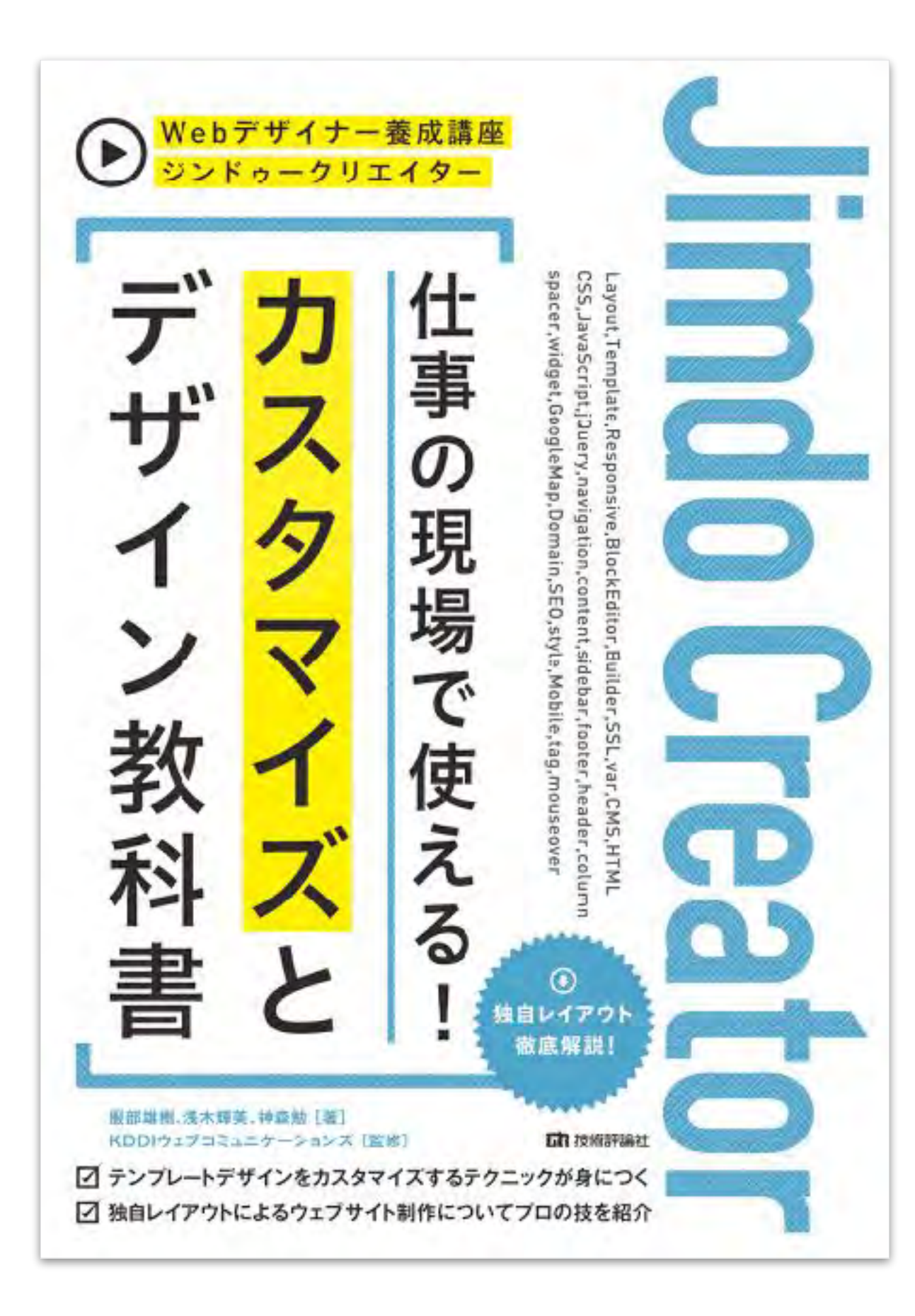

ジンドゥークリエイター 仕事の現場で使える! カスタマイズとデザイン教科書

服部雄樹,浅木輝美,神森勉

ウェブ制作者のための ジンドゥークリエイター本

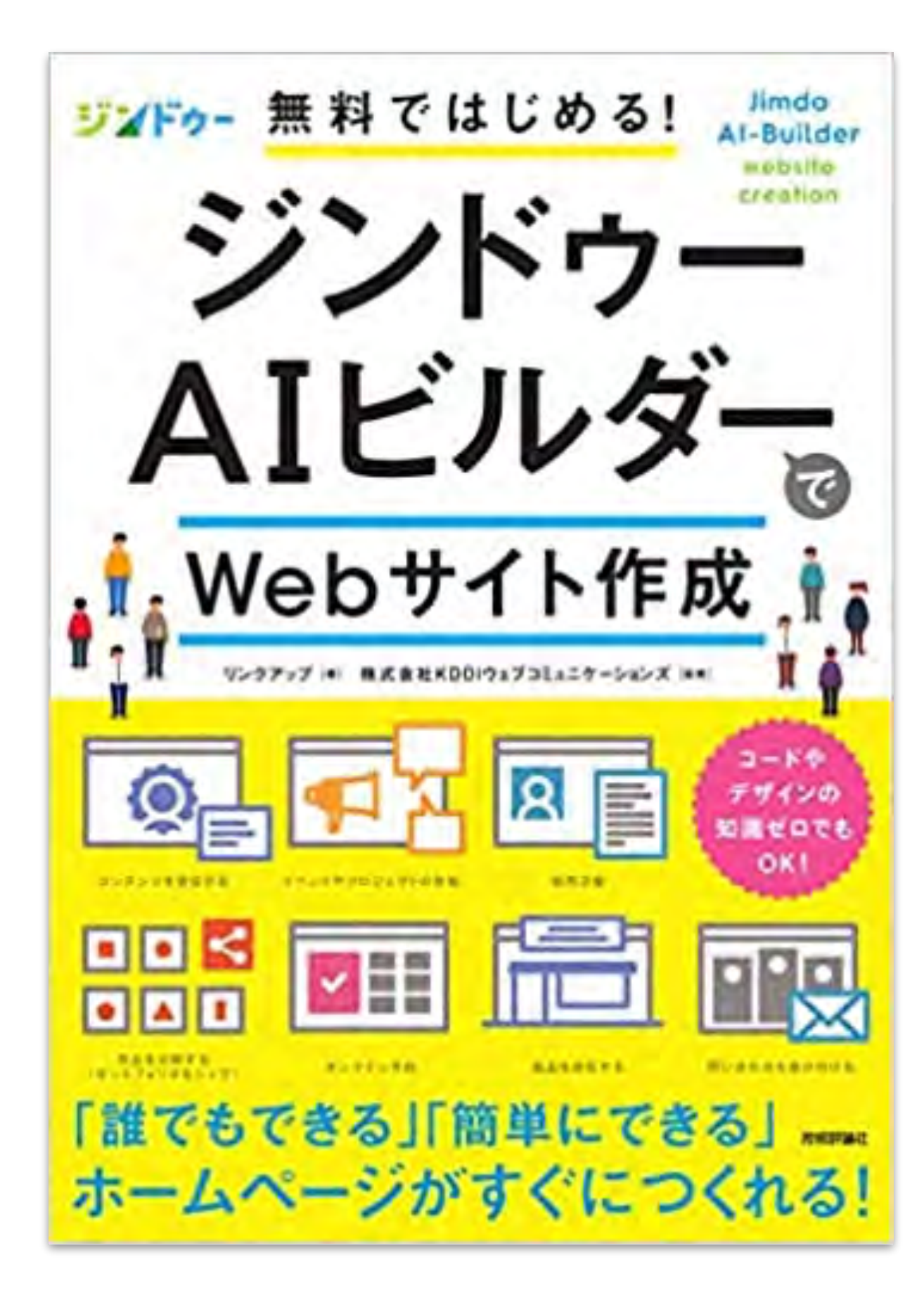

## ジンドゥーAI ビルダーで Web サイト 作成 リンクアップ著 KDDIウェブコミュニケーションズ監修

## 最初のAIビルダー本

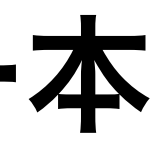

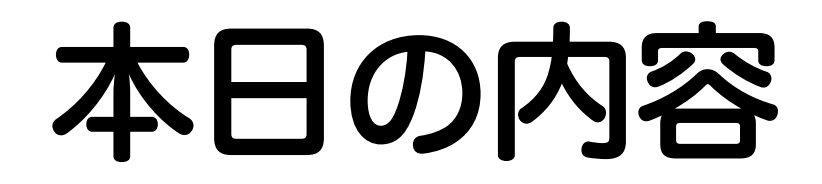

ロホームページって必要? ロジンドゥーについて OAI ビルダーで作るウェブサイト準備編 OAI ビルダーでウェブサイトをつくろう **ロAI ビルダー機能解説** OAI ビルダーの成功例 ロ作ったあとにやるべきこと

ロまとめ

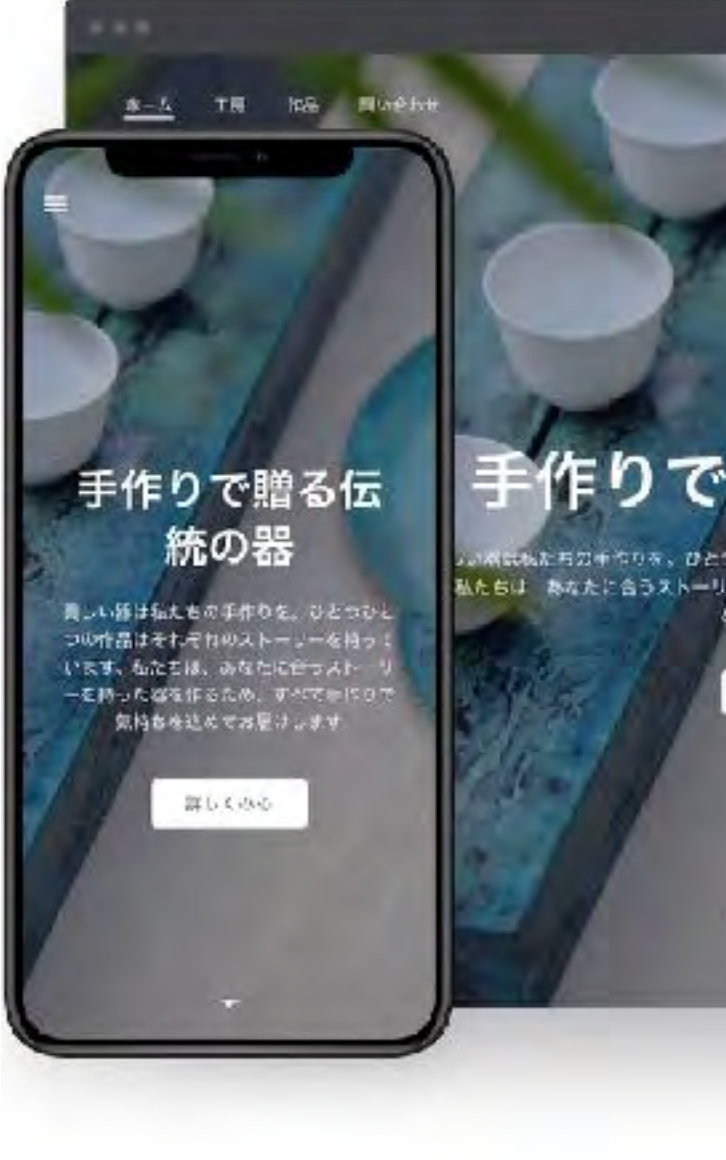

#### 手作りで贈る伝統の器

とつけとつの作をはそれぞれのストーリーを持っていま ーリーを持った器を作るため、すべてあ作りで気持ちを込 めてお膳けします 6 -

運転を必要

## Part.1 他のサービスを使っているけれど ホームページって必要なの?

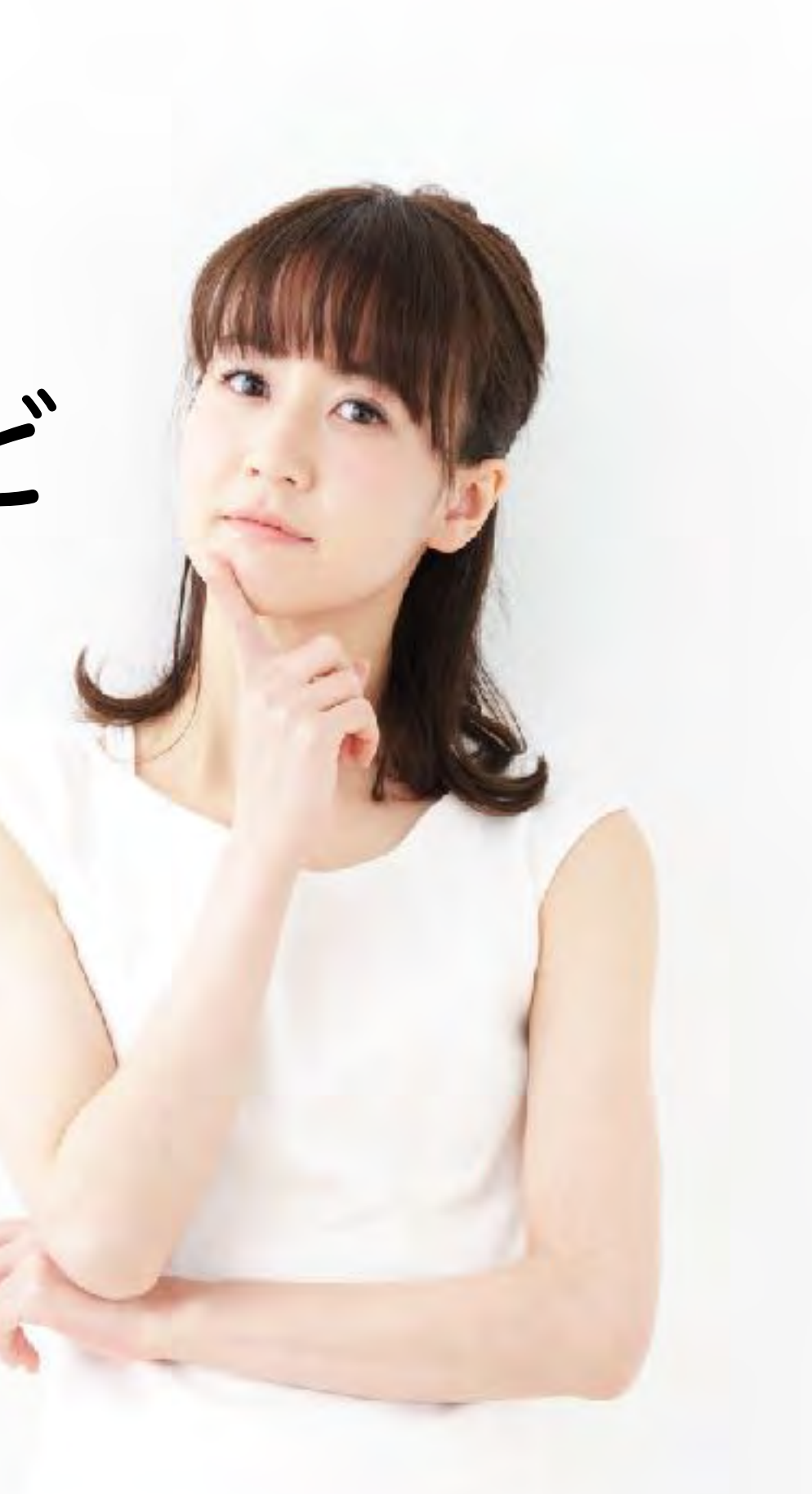

## いつでもどこでもインターネット に繋がっている時代

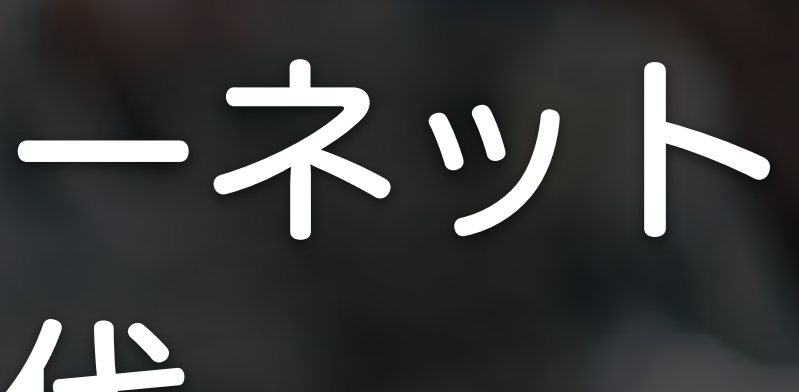

## じっくり腰を据えなくても インターネットが使える

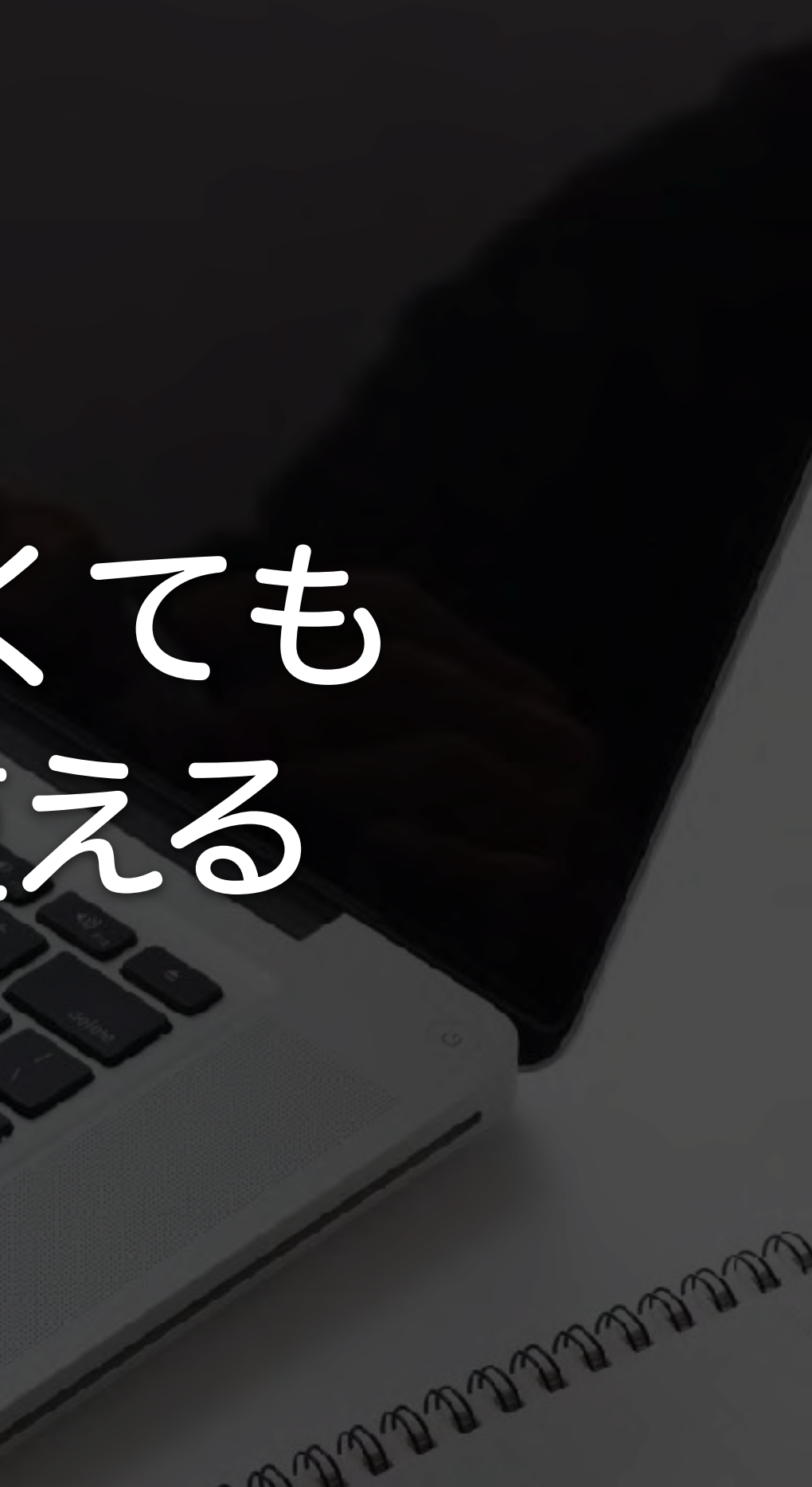

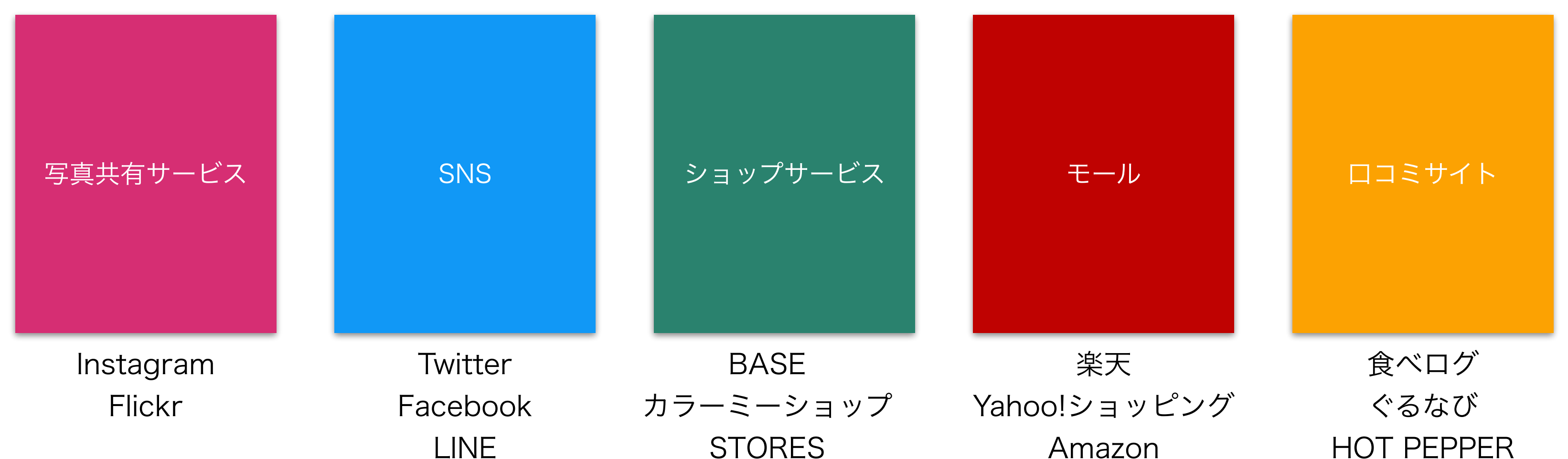

## 既存の利用しているサービス

## HOT PEPPER

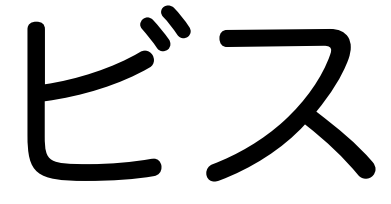

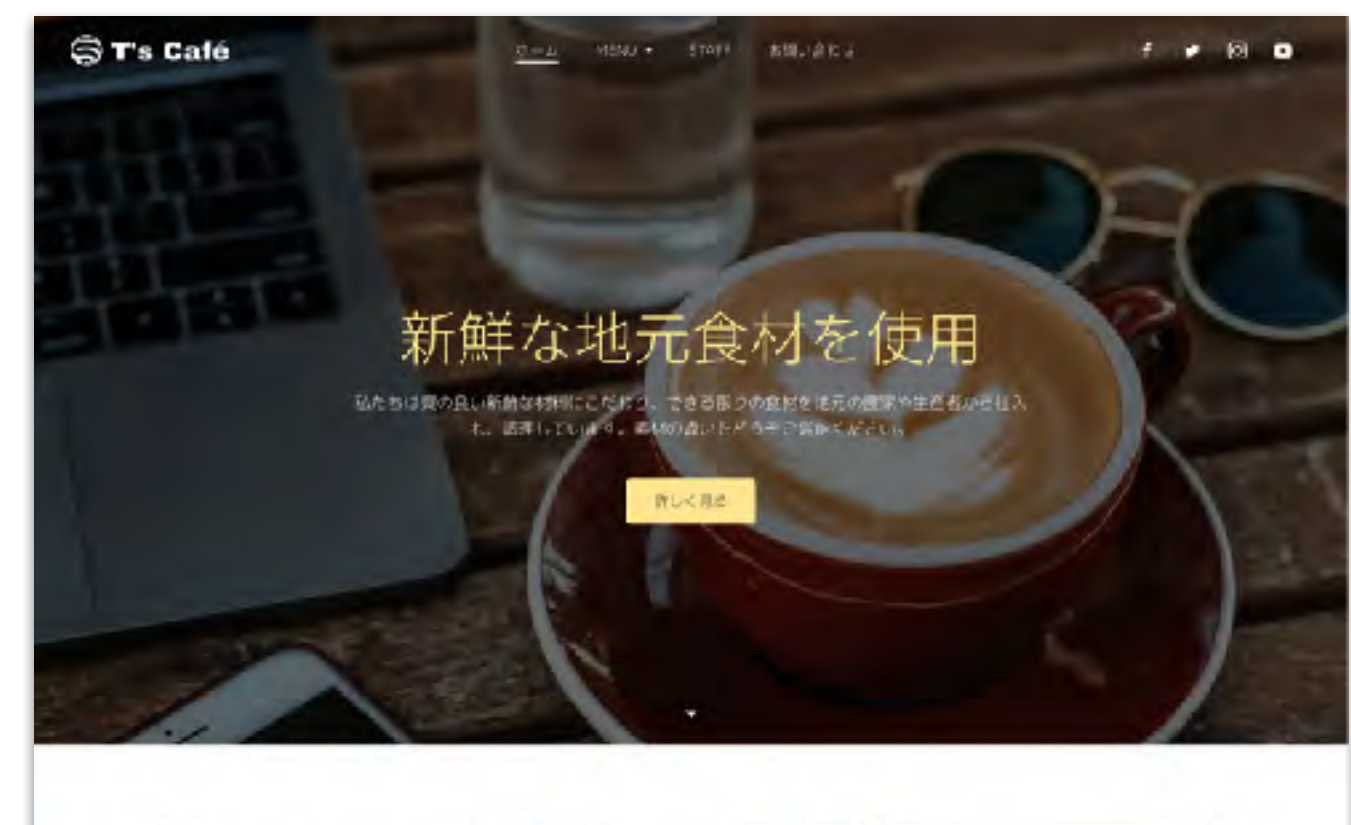

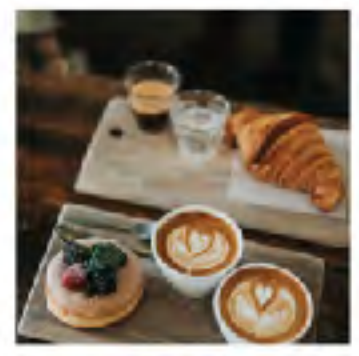

チームについて

21.× 1125

後々はエキスパート集団である以上に、情熱、これまで知ってきた私たちの経験や実施とも、私たちは最大説のアウトプムトを含ましま

ビックアップ

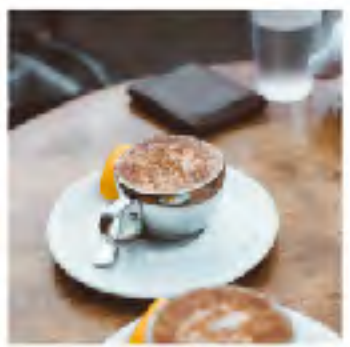

ソリューション

とスキルを得って力を発展する、同じ志を持 とに、数々の素晴らしいあ客様にご愛麗いた す。ご養殖に合わせて私にらが寄与できる付

>

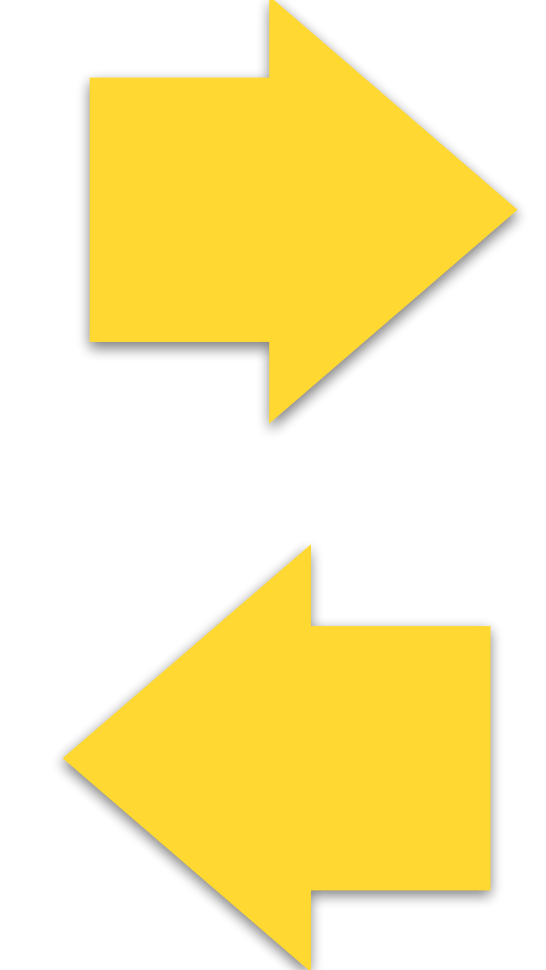

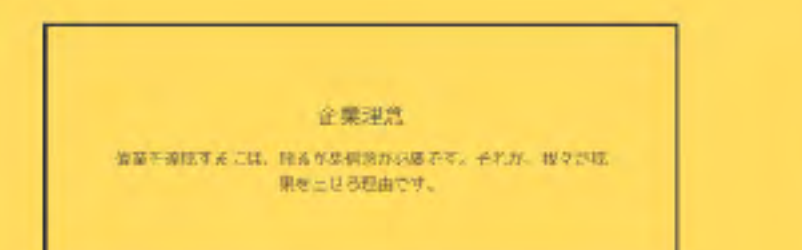

<

#### 写真共有サービス

#### SNS

#### ロコミサイト

#### ショップサービス

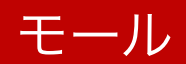

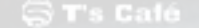

0-1 MINU + STAFF #58.0

- F # 10 0

#### 新鮮な地元食材を使用

私たちは見つ良い所計な材料にこれには、こさる家のの創材を注意の構成が生きれから た、広志していまで、あんののはいたどの子に開始くだという。

WO-CRE

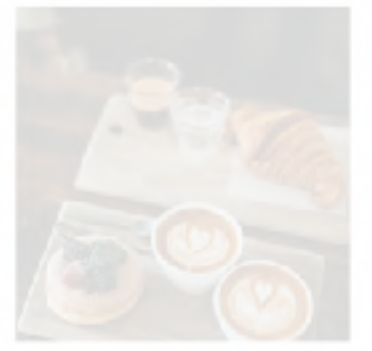

チームについて

我交はエキスパート集団である以上に、情報 トプリース語ーでもたみます。 際にまたは れまで知ってきた他たちの

までらってきた私たちの経験や完備と 、数々の素晴らしいお客様にご設備い たちは肥大砲のアウトブット」 、ご質望に含わせてなたさが1

361

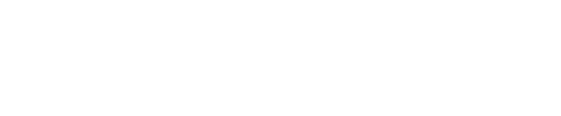

## 外部サービスとの共存

#### 写真共有サービス

#### SNS

#### ショップサービス

#### モール

## ソーシャルメディアの特徴

- ・登録制
- ・タイムライン形式で、原則として「今」が時系列に情報が流れてくる
- 「今」起こっていることを探しに行く傾向がある。
- ・知りたい人をフォローして情報を入手
- ・自身が発信した情報は、基本的にフォローした人が見ている

### ホームページの特徴 他のサービスを使っていても併用したほうがよい

- ・インターネット一般に公開されているので、誰でもみることができる
- ・時間軸に左右されない永続的な情報提供
- ・情報を整理することで、情報の入手がしやすくなる
- ・インターネット上にある会社(お店)としての証明
- ・他のサービスだけでは伝えられない情報を好きなだけ提供できる

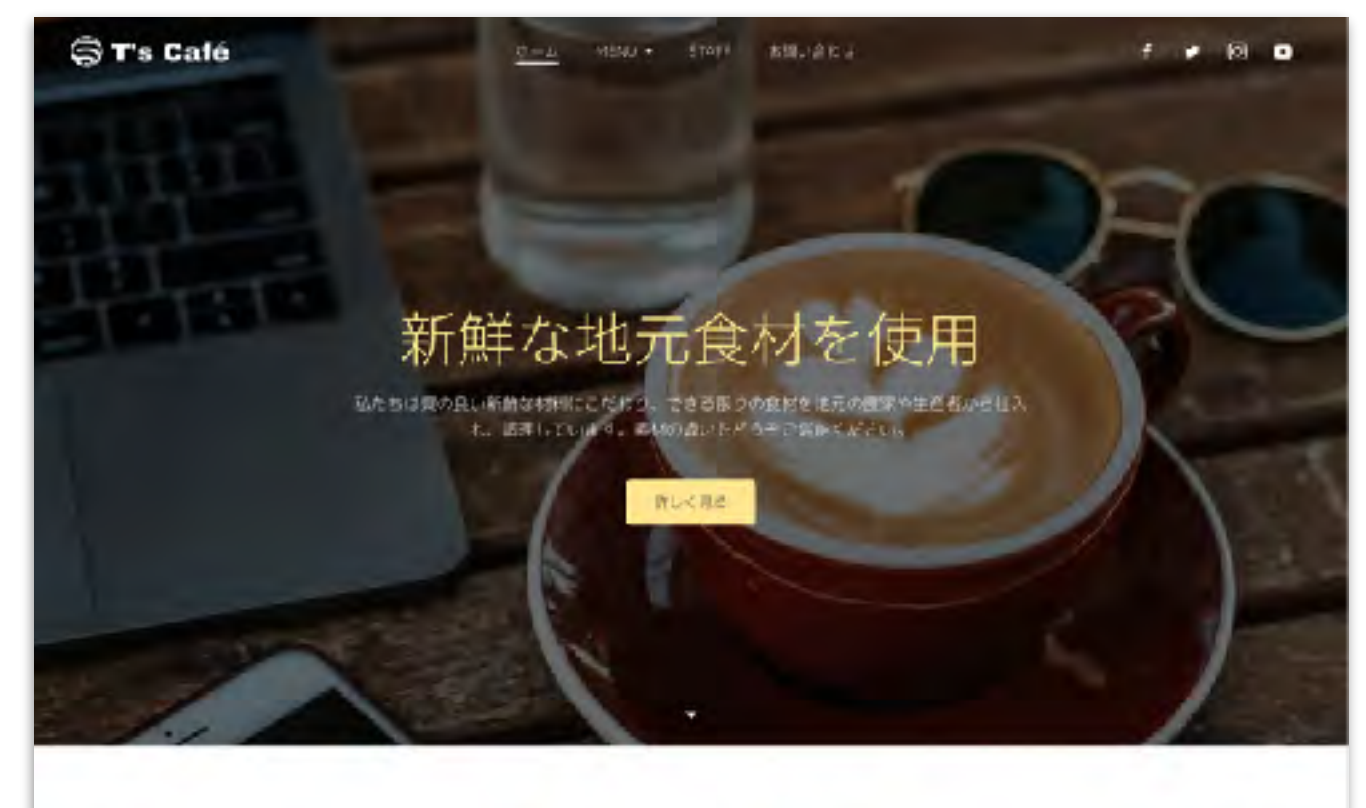

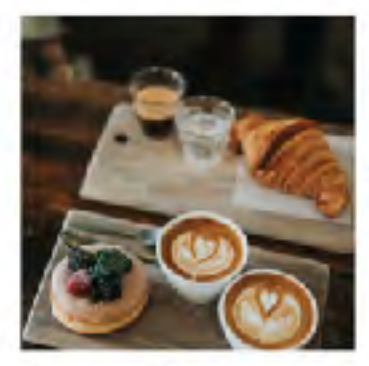

チームについて

後々はエキスパート集団である以上に、情熱、これまで知ってきた私たちの経験や実施とも、私たちは最大説のアウトプムトを含ましま

ビックアップ

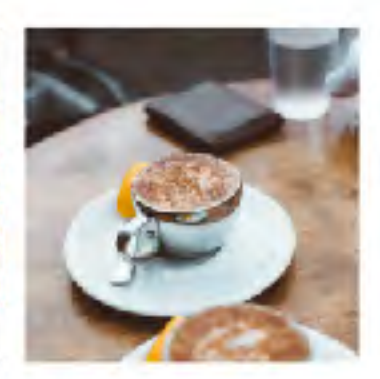

ソリューション

とスキルを得って力を発展する、同じ志を持 とに、数々の素晴らしいあ客様にご愛麗いた す。ご養殖に合わせて私にらが寄与できる付

RUK 1925

<

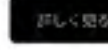

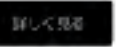

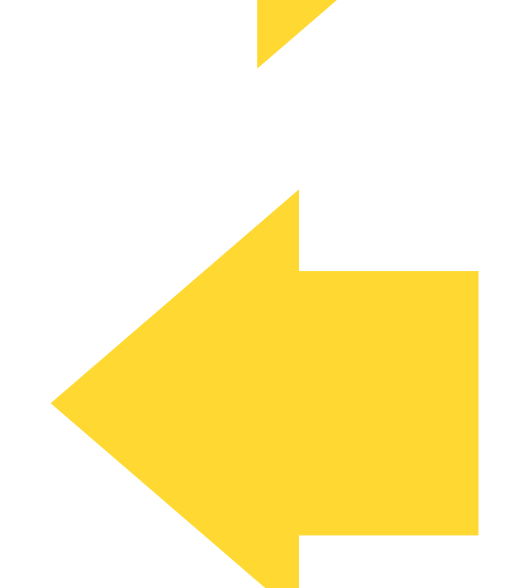

#### 伯童王道院するこは、陸希が悲劇治から優そす。それが、握なされ、 果を上せる理由です。

企業理意

>

#### 写真共有サービス

#### SNS

#### ロコミサイト

#### ショップサービス

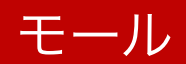

## Part.2 ジンドゥーについて

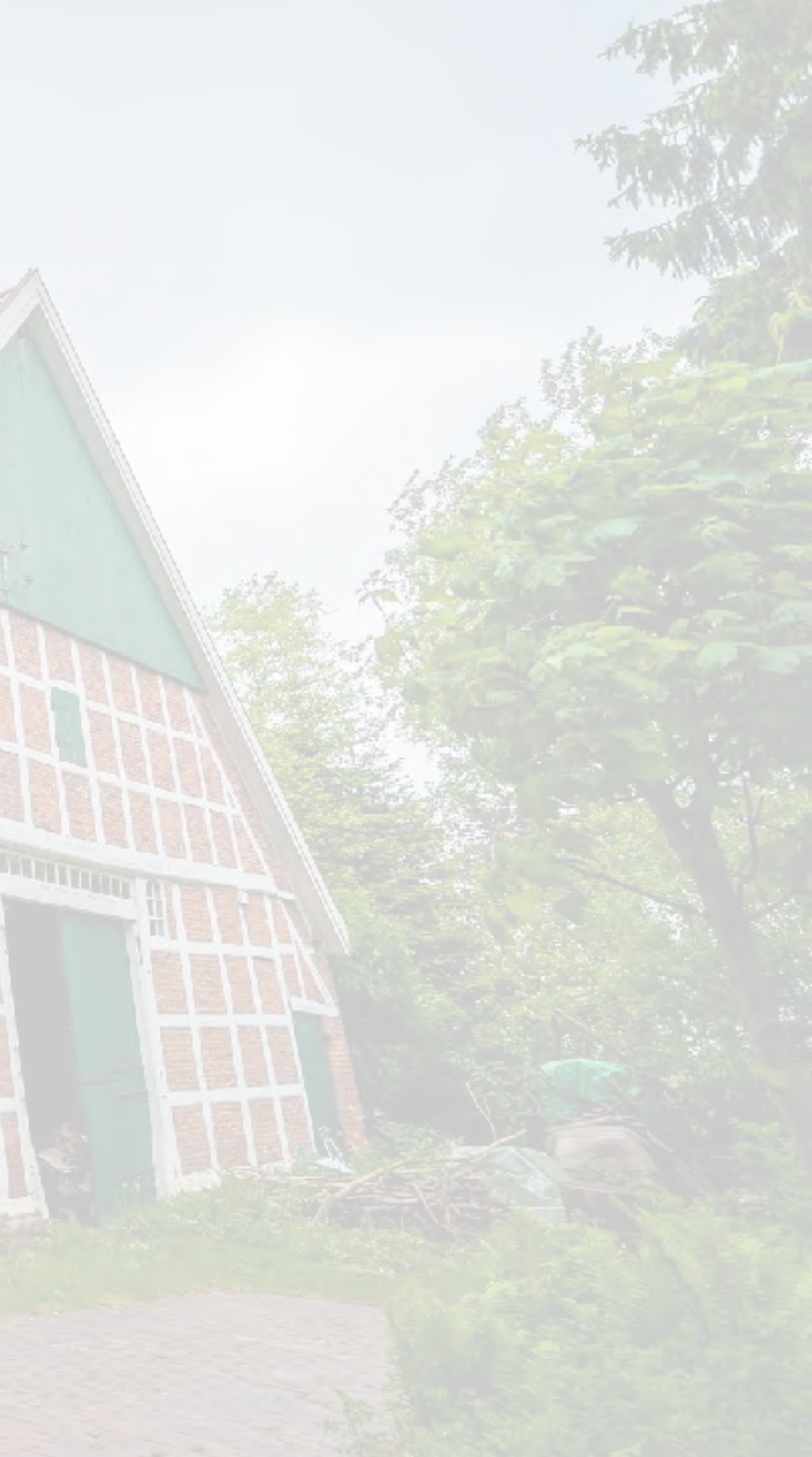

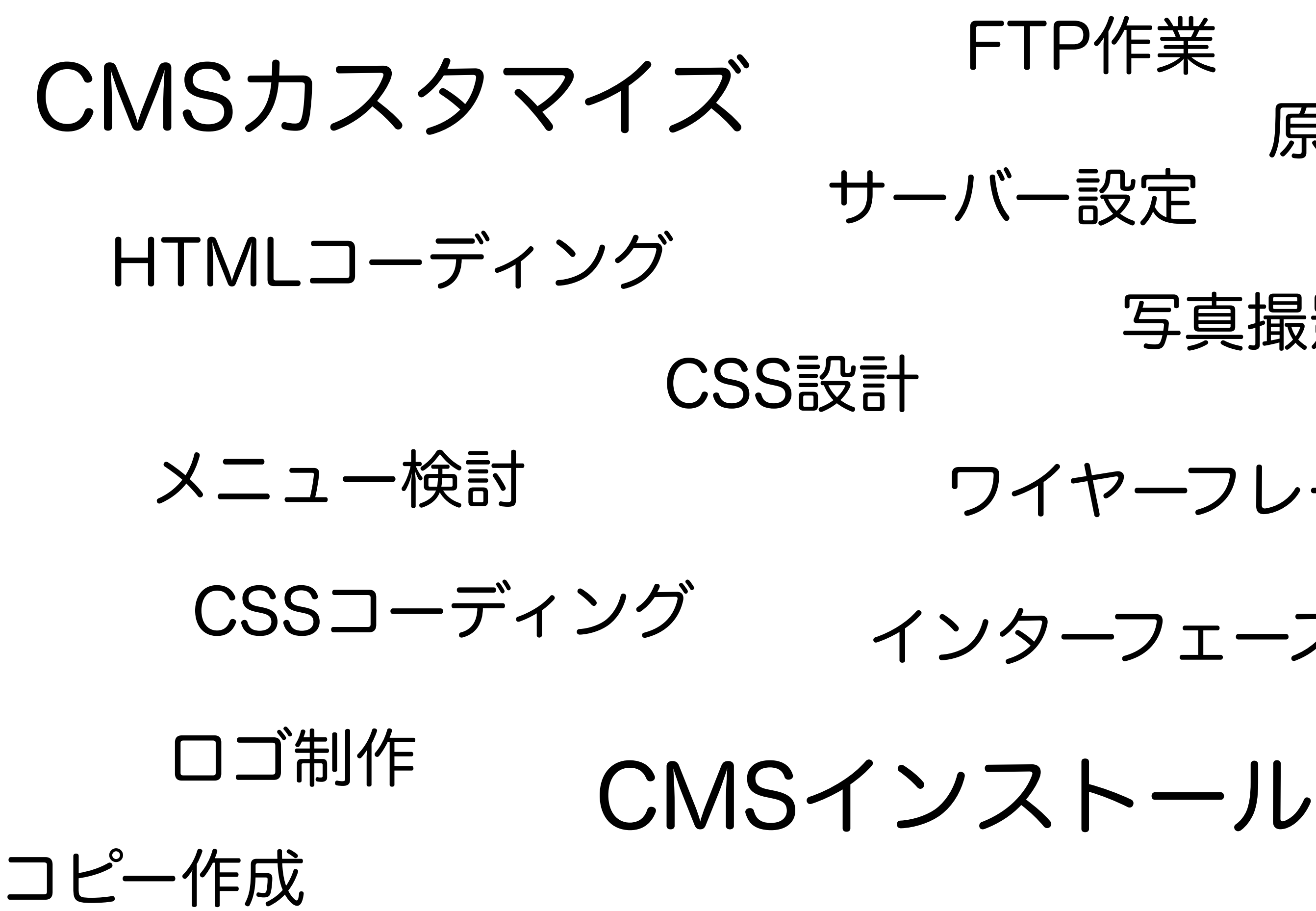

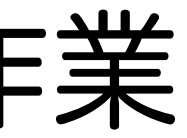

## 原稿作成

### 写真撮影

## ワイヤーフレーム

## インターフェースデザイン

メニュー検討 ロゴ制作 原稿作成 コピー作成 写真撮影

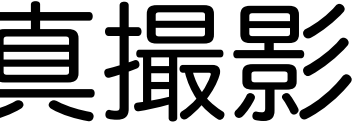

## 

## 2007年にドイツで誕生

## 2009年に日本でサービス開始

## 制作に必要な知識は不要

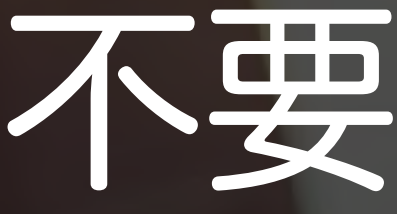

## 制作はクリック&タイプだけ

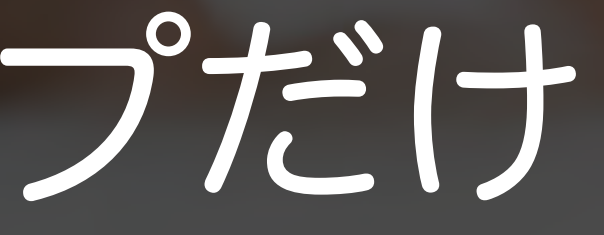

## ソフトのインストール不要

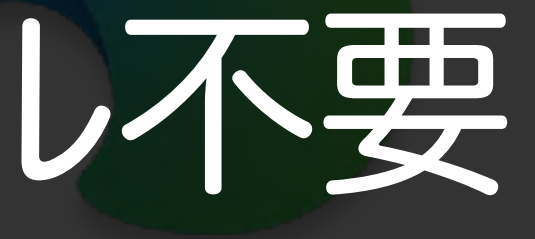

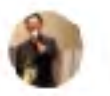

0.010

🔵 T's Café

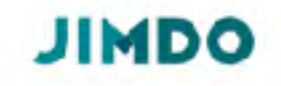

STAFF

お問い合わせ

♪ https://t-cafe.jimdosite.com 独自ドメインを取得

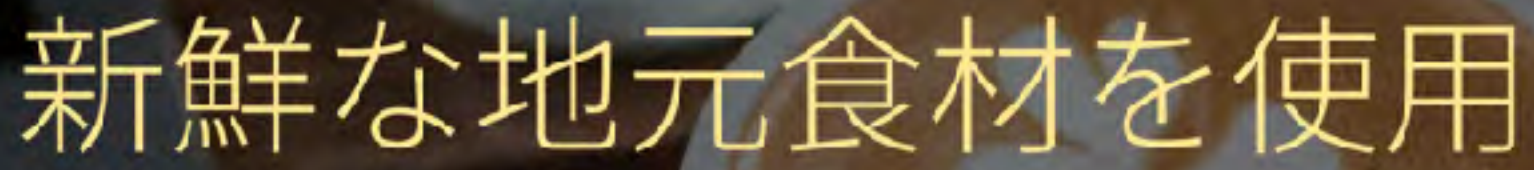

私たちは質の良い新鮮な材料にこだわり、できる限りの食材を地元の農家や生産者から仕入れ、調理しています。素材の違いをどうぞご堪能ください。

MENU -

ホーム

詳しく見る

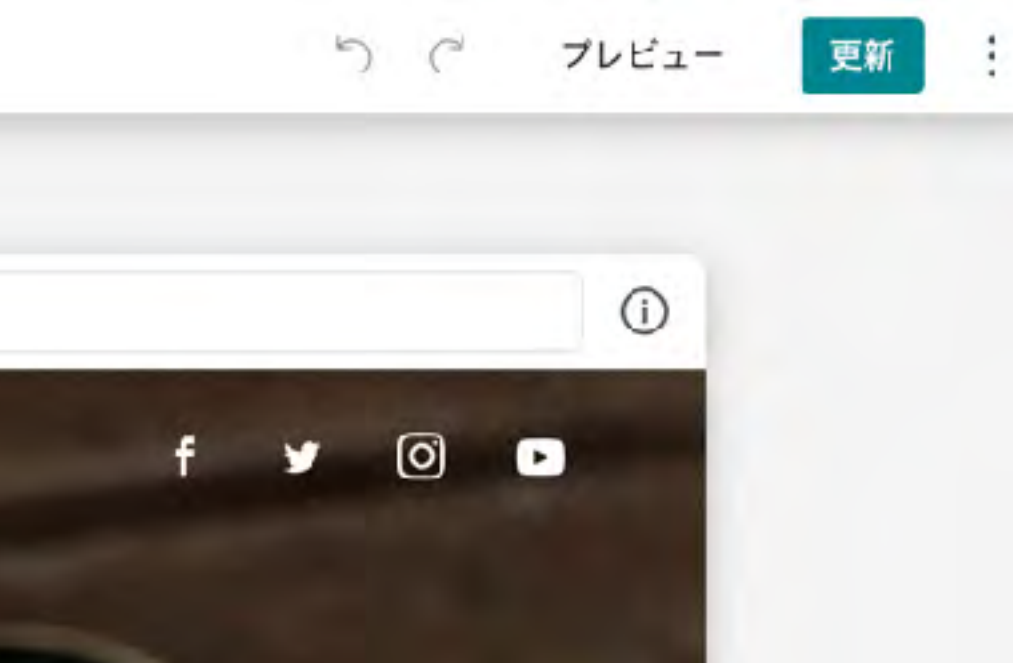

#### てもこせて

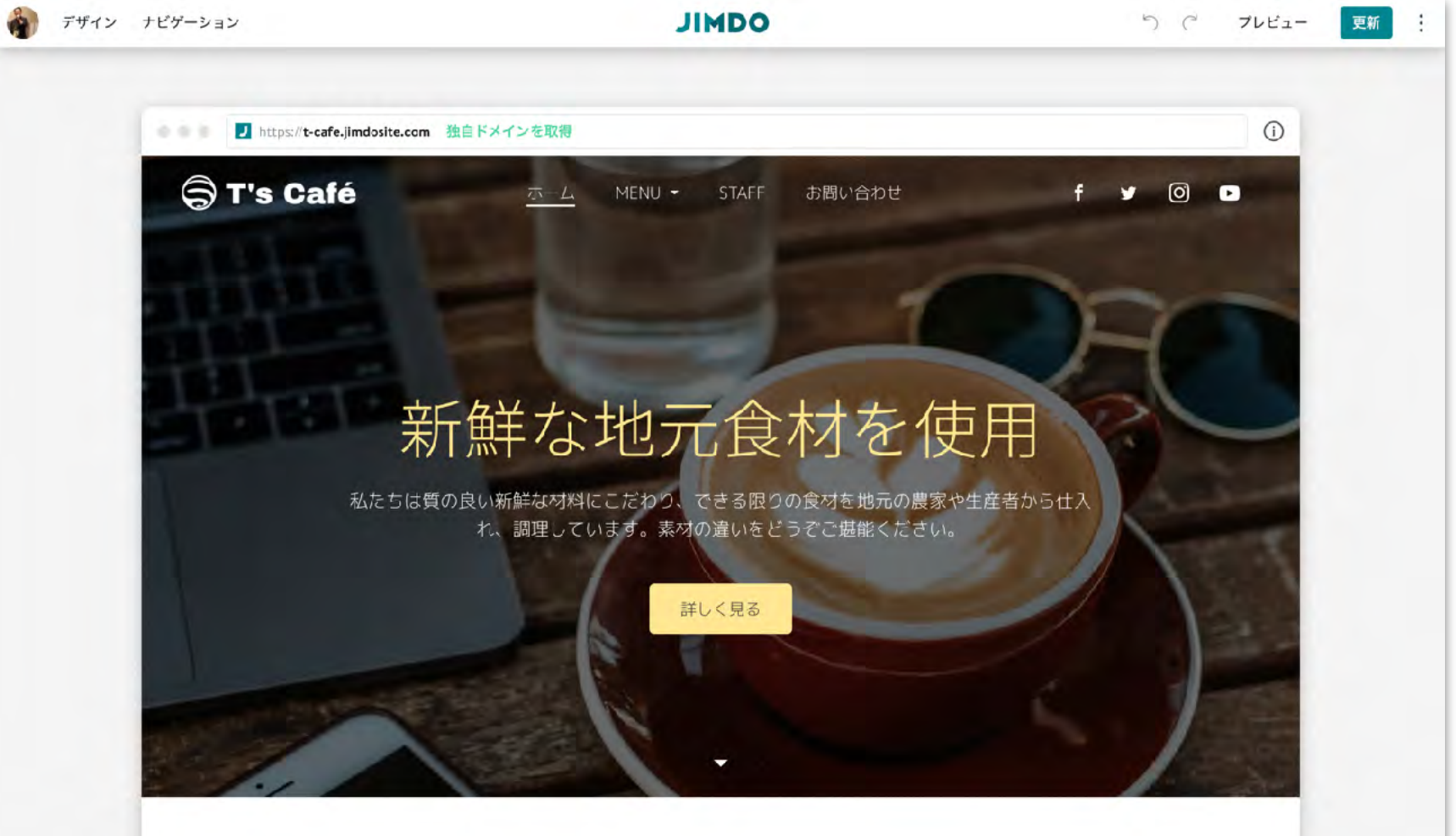

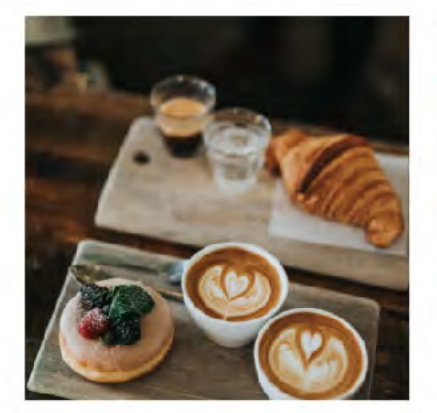

チームについて

詳しく見る

じ志を持つ同士といえます。

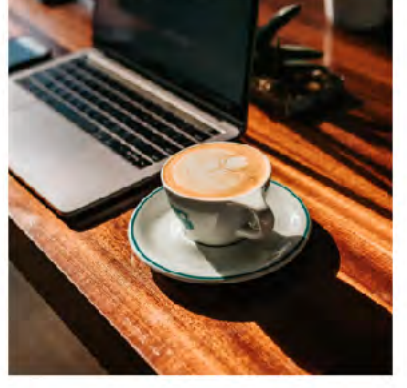

ピックアップ

我々はエキスパート集団である以上に、 これまで培ってきた私たちの経験や実績 私たちは最大限のアウトプットを追求し 愛顧いただいております。

詳しく見る

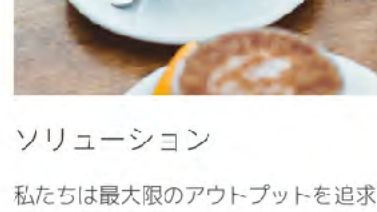

情熱とスキルを持って力を発揮する、同にをもとに、数々の素晴らしいお客様にごます。ご要望に合わせて私たちが寄与で きる付加価値を常に提供します。

詳しく見る

## 見たま家編集

## 

# 

## 170万サイト(日本国内)

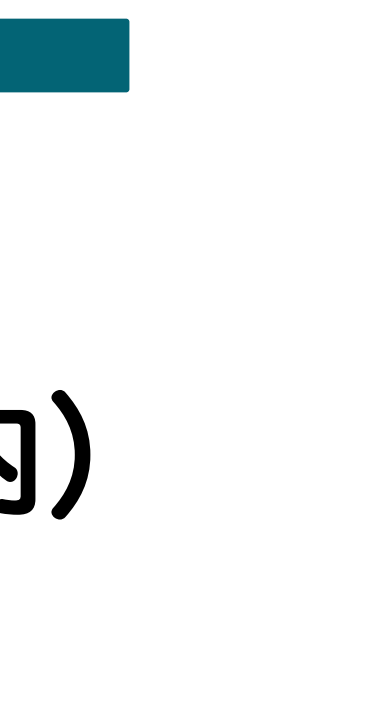

# ジューウー

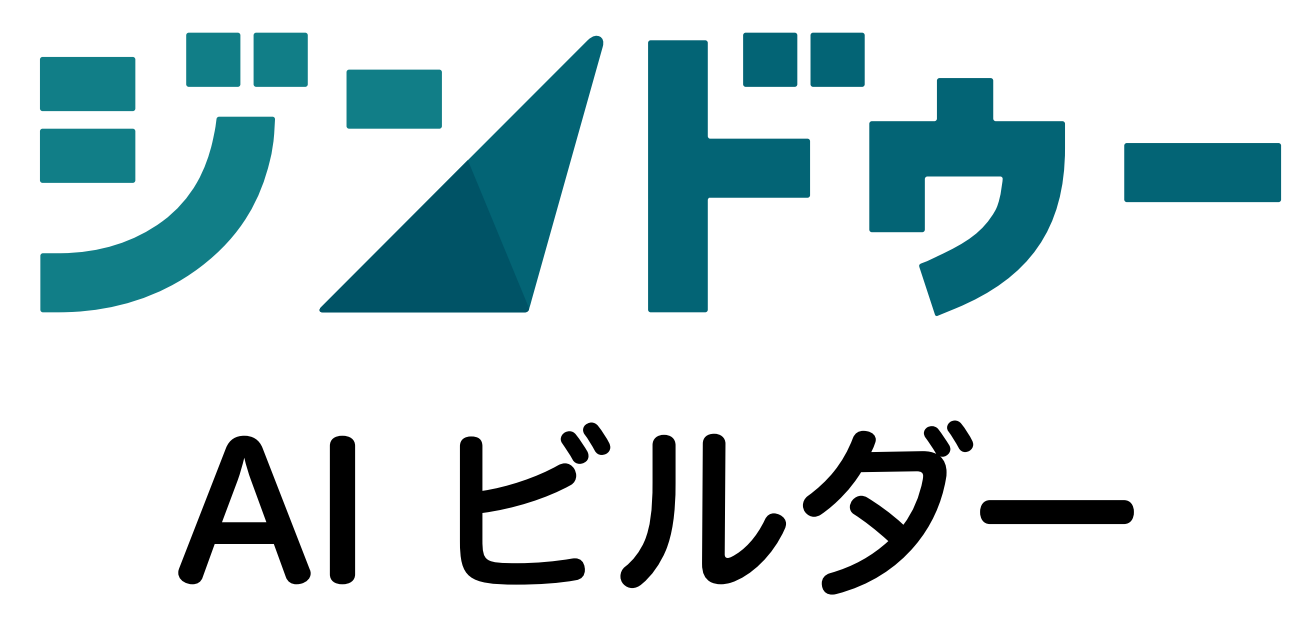

AI ビルダーの特徴

- ・AIの作成アシスト機能でスムーズに作成
- ・情報を瞬時に取り込み、簡単にウェブサ イトを作成
- ・「セクションブロック」を組み合わせる だけでページを作成
- ・パソコンだけでなく、スマートフォンか らもゼロから作成・公開・運用可能
- ・テンプレートという概念はない
- HTML/CSSの編集不可

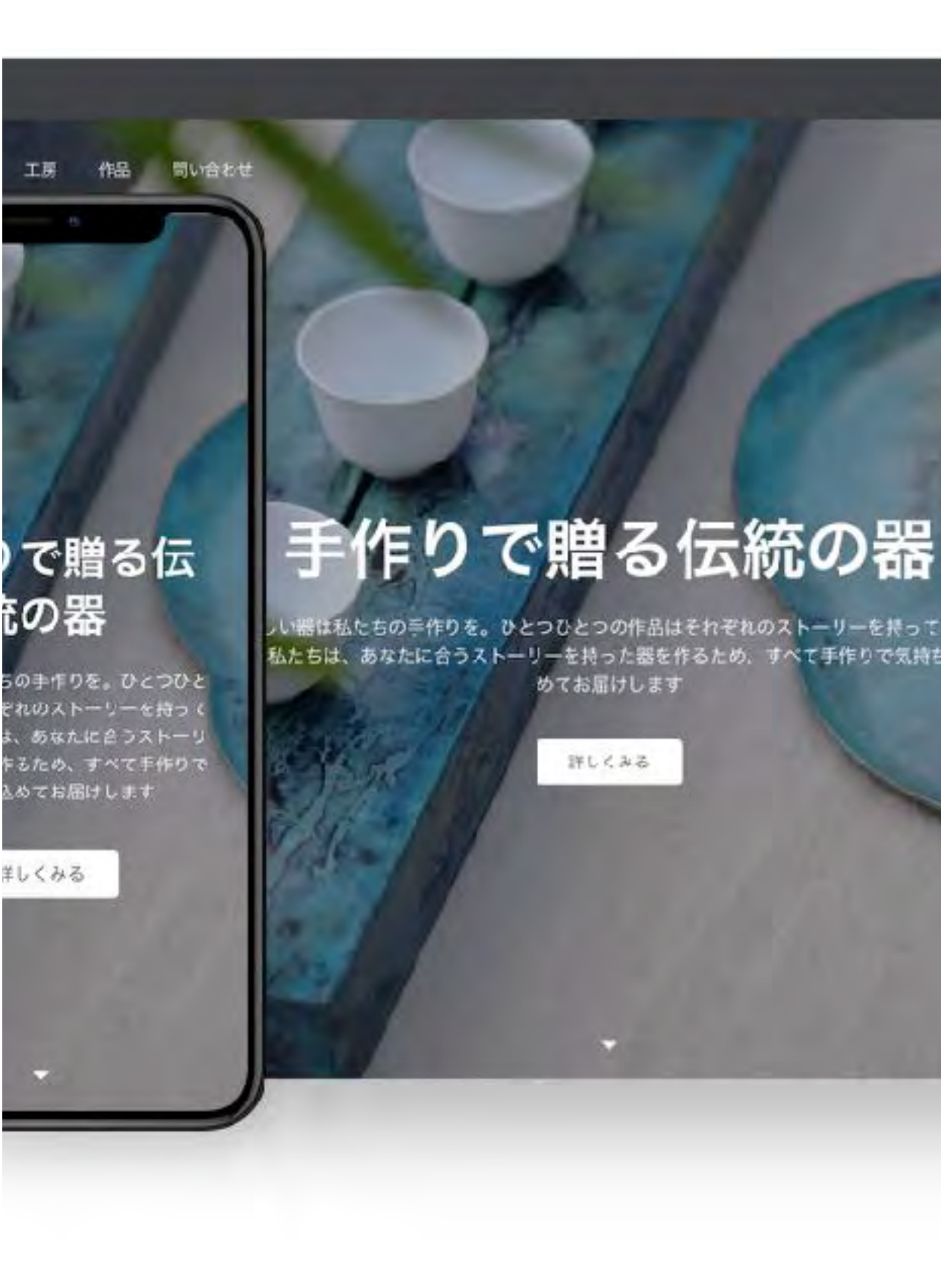

ちの手作りを。ひとつひとつの作品はそれぞれのストーリーを持っていま 私たちは、あなたに合うストーリーを持った器を作るため、すべて手作りで気持ちを込 めてお届けします

## クリエイターの特徴

- ・あらかじめ用意されている40種類の テンプレートからサイトを制作
- ・1つの独自のテンプレートを作成可能
- ・「コンテンツ」を置きたい場所に 自由に追加してページを作成
- ・クリエイター専用のスマートフォン アプリで運用可能
- コーディングによる細かいカスタマイズ が可能

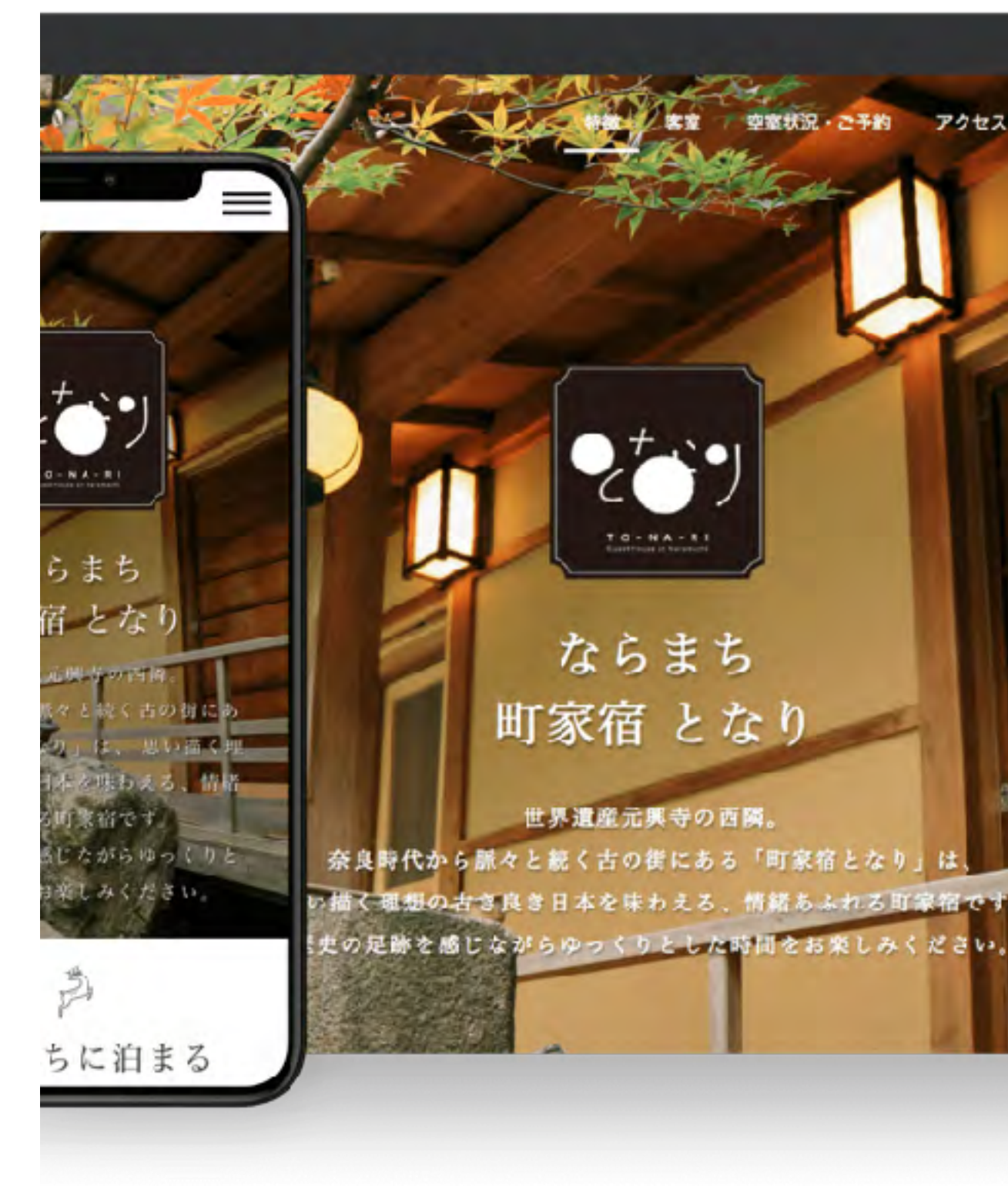

アクセス

お問い合わせ

| AI ビルダー                                    | クリ                           |
|--------------------------------------------|------------------------------|
| テンプレートという概念がなく、情報を瞬時に取り<br>込み、簡単にウェブサイトを作成 | 用意されている40種類<br>作成            |
| AI の作成アシスト機能でスムーズに作成                       | 1つの独自のテンプレ-                  |
| <b>セクションブロック</b> を組み合わせるだけでページを<br>作成      | <b>コンテンツ</b> を置きたい:<br>を作成   |
| パソコンだけでなく、スマートフォンからもゼロか<br>ら作成・公開・運用可能     | クリエイター専用のス <sup>-</sup><br>能 |
| HTML/CSSの編集不可                              | コーディングによる細な                  |
| SEO設定が容易にできる                               | ブログやショップ機能                   |

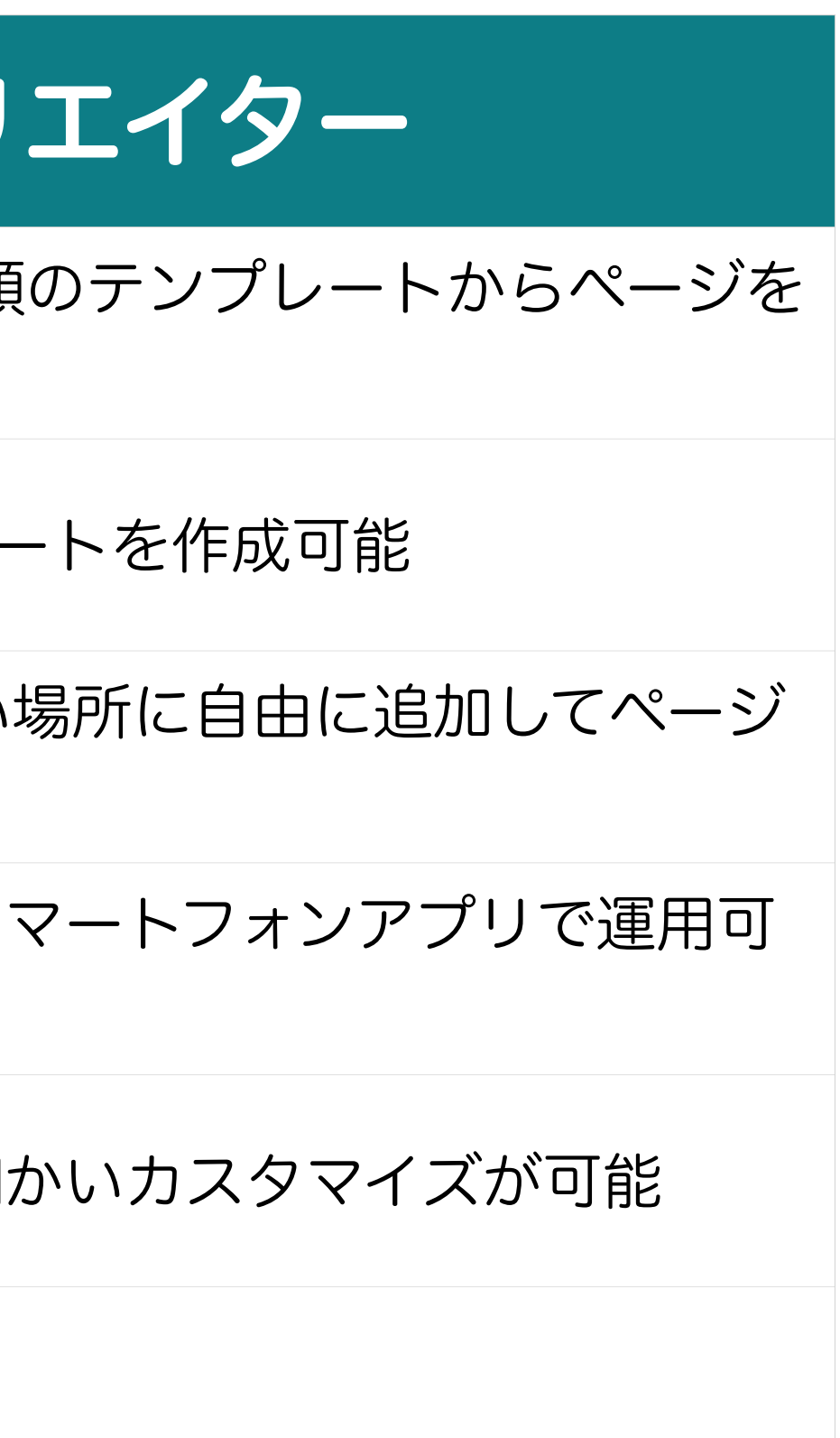

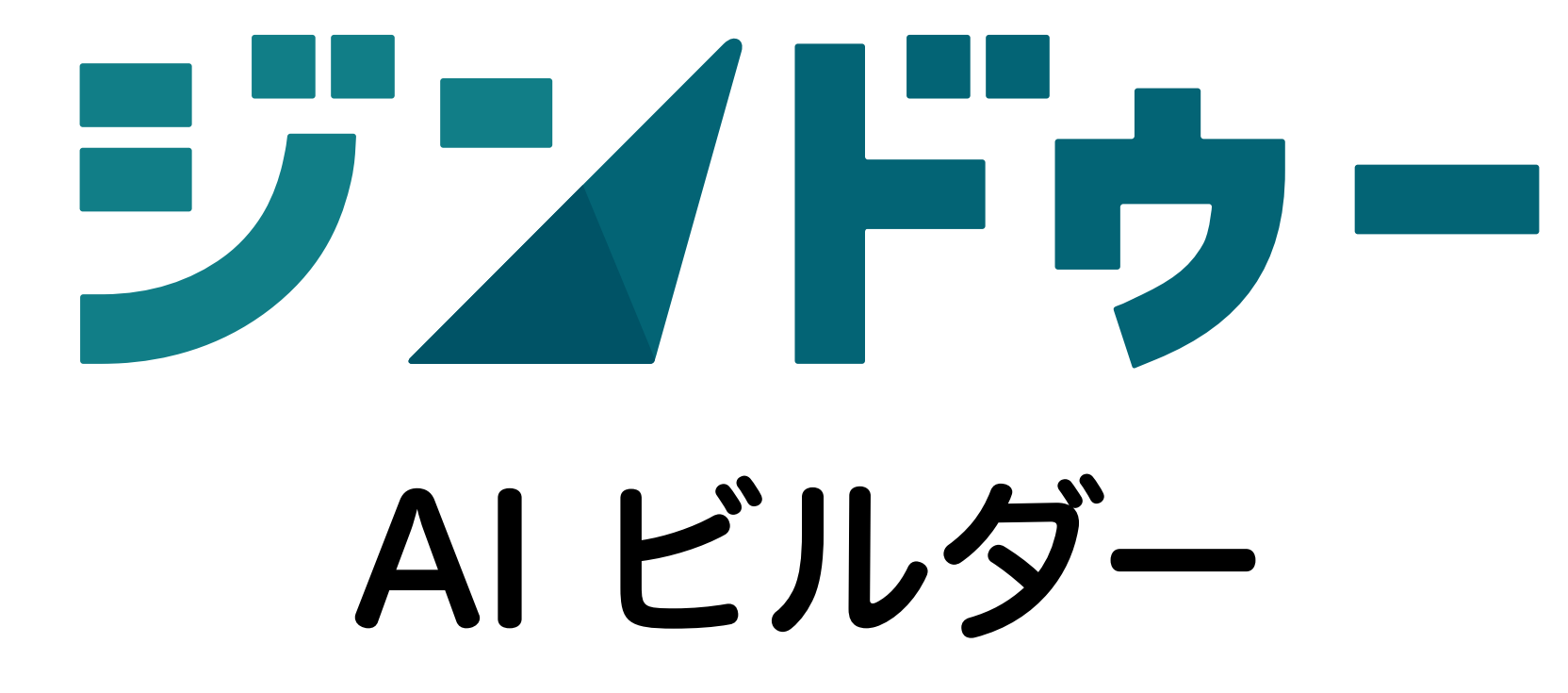

本日の内容 ここまでおわりました ☑ホームページって必要? OAI ビルダーで作るウェブサイト準備編 **ロAIビルダーでウェブサイトをつくろう ロAI ビルダー機能解説** OAI ビルダーの成功例 ロ作ったあとにやるべきこと ロまとめ

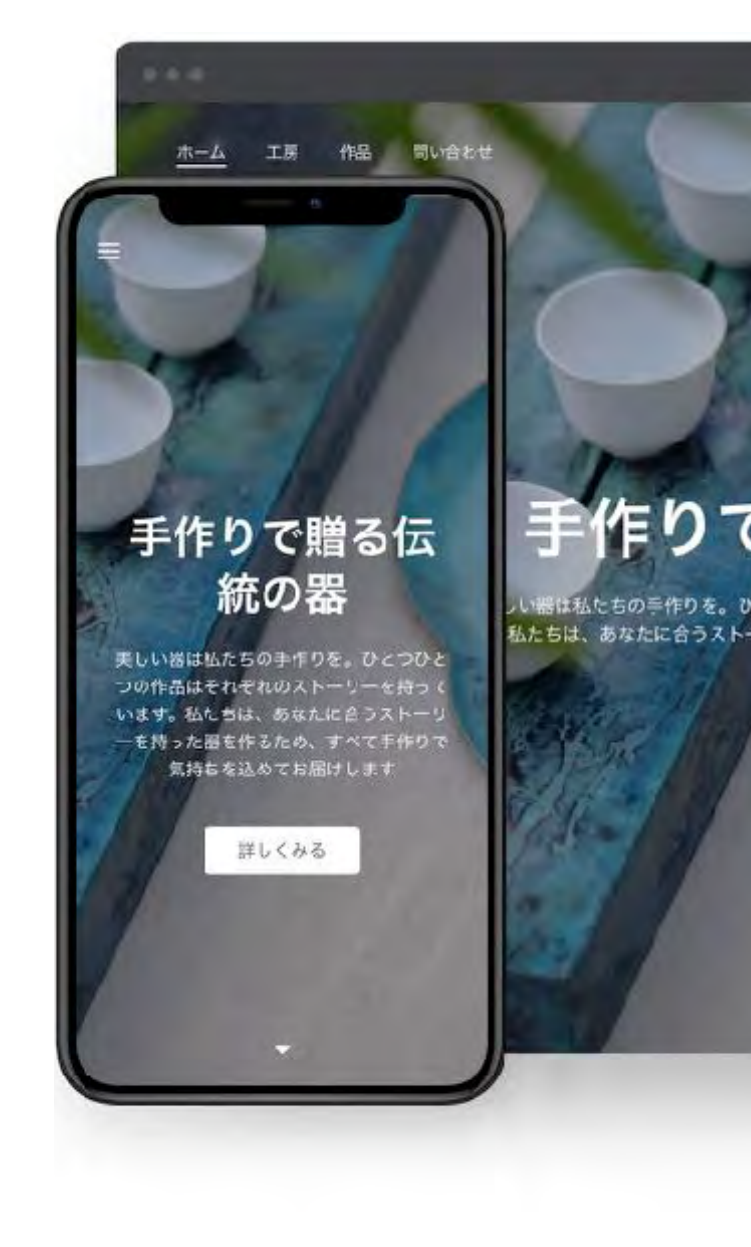

#### 手作りで贈る伝統の器

い器体私たちの手作りを。ひとつひとつの作品はそれぞれのストーリーを持っていま 私たちは、あなたに合うストーリーを持った器を作るため、すべて手作りで気持ちを込 めてお届けします 0 ·

詳しくみる

## Part.3 AIビルダーで作るホームページ <sup>準備編</sup>

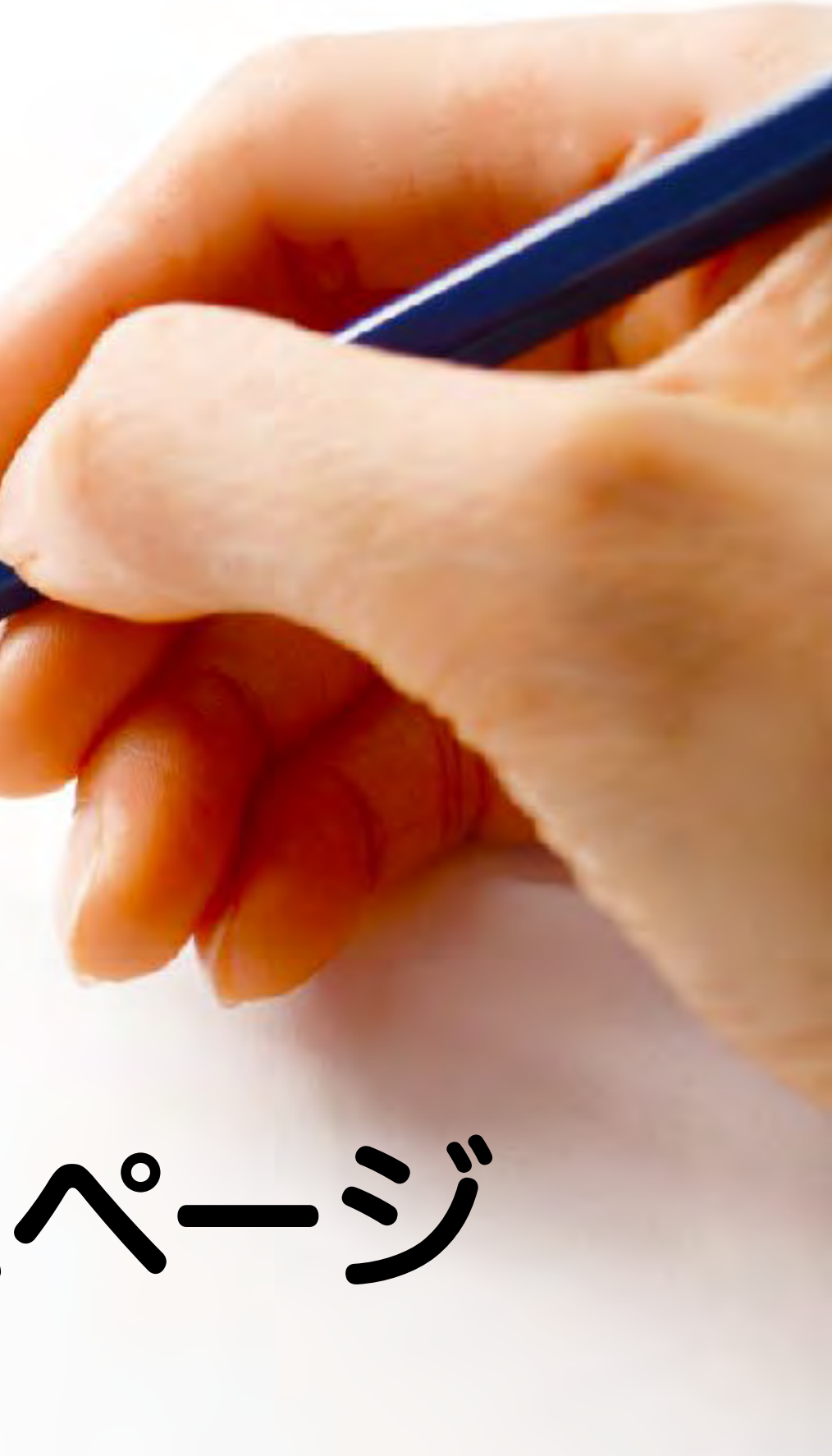

### **事前準備** AI ビルダーでサイトを作るためのヒント

- ・サイトの名称を考えておくと、登録の時に困らない
- ・ホームページで発信したい情報を整理しておく
- ・サイトで使いたい画像をあらかじめ用意しておく
- ・動画を掲載したい場合は、YouTubeかVimeoへアップロードしておく
- テキストは制作しながら打ち込めるが、あらかじめメモアプリなどで作っておくと、コピー&ペーストでできるのでラク

#### - 0 C 83 、 アプリなどで作ってお
## ホームページで発信する情報の整理 例)飲食店

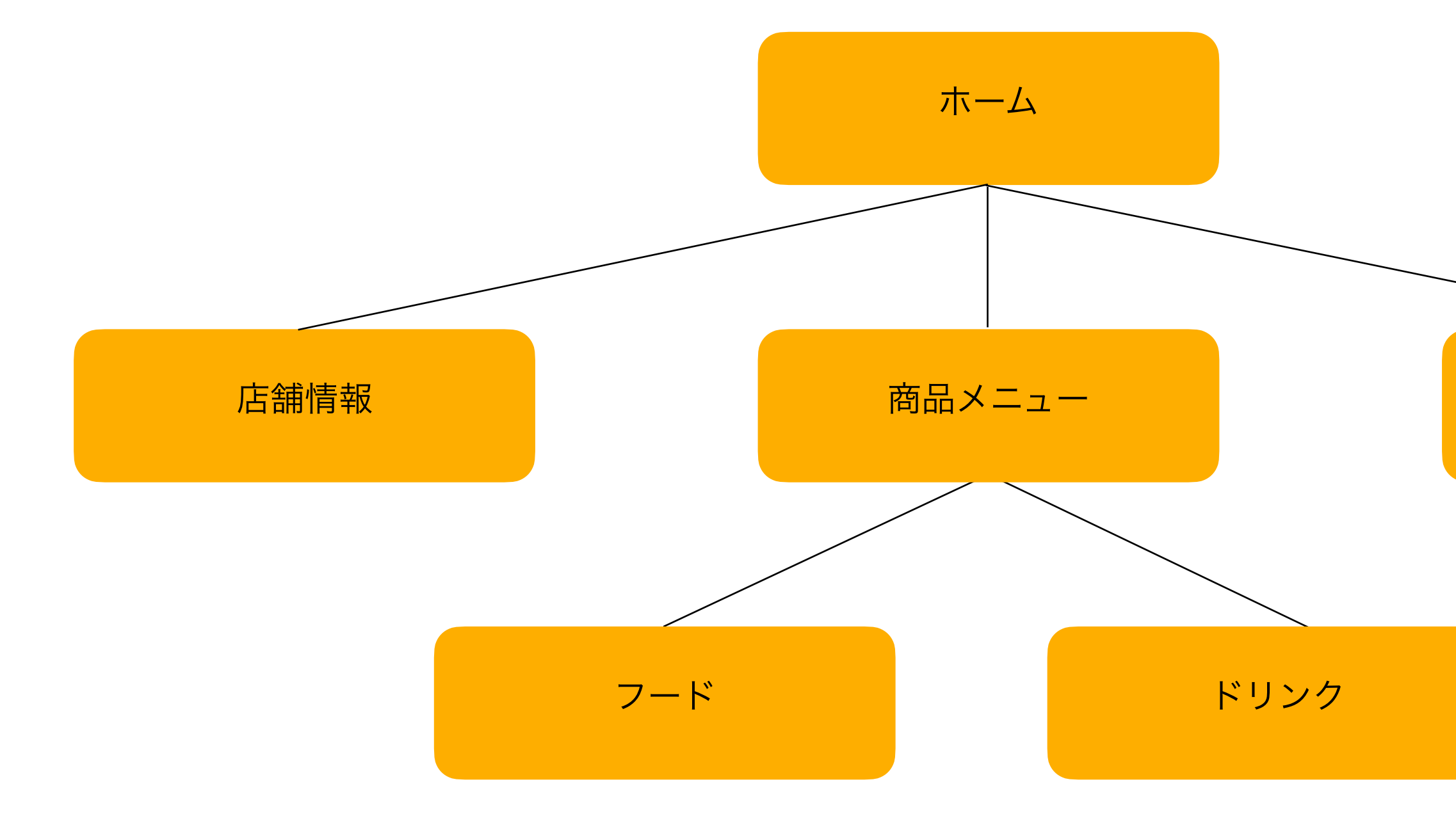

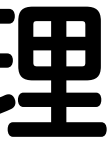

#### お問い合わせ

# 写真(画像)を用意しておく

- ・パソコンで作成する場合は、スマホやカメラで 撮影した写真をパソコンに転送しておく
- ・スマホで作成する場合は、スマホに保存して いる写真だけでなく、AIビルダーで画像を挿入 する際にカメラから撮影したものも挿入できる
- ・写真を撮影する際には、少し引き気味で撮ると 使い勝手が良いのでオススメ

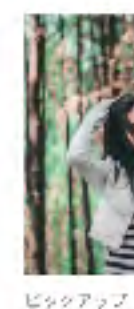

ビンでおります。

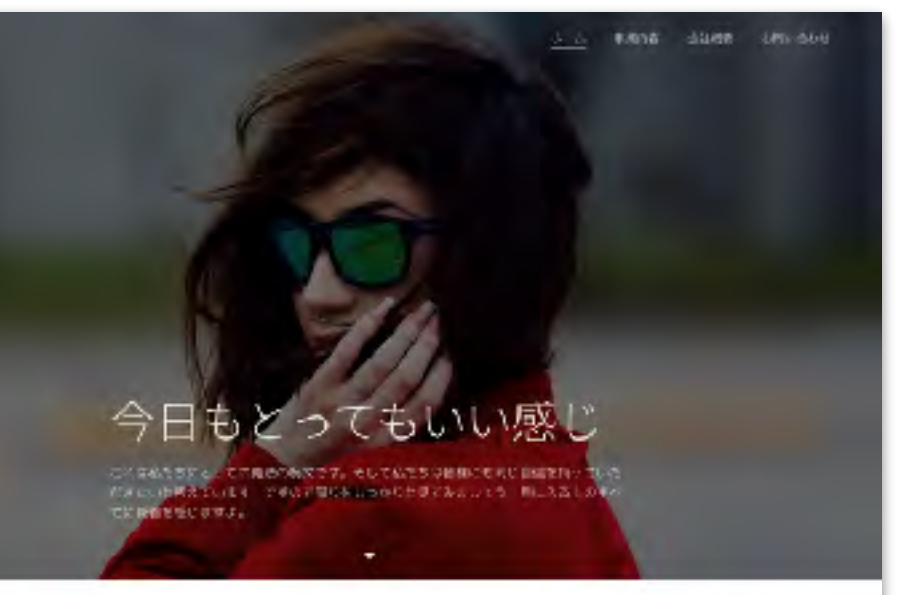

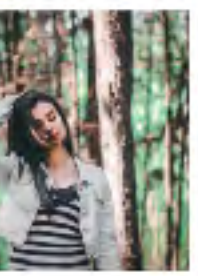

とこ。彼らの清鮮らしいに綺麗にご愛嬌いた

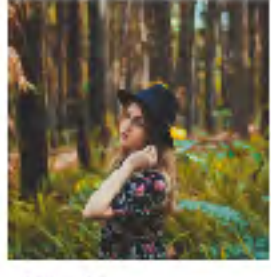

フロジェクト

これまで追いことになるたちに極限や実験性も 飲め入せべてにそれぞれが結果を誇って取り MessMousless.Re(EX Attmost 2. それは決定時代をおざれることがらいた。 びぞぶを知い時先します。 すか、私をての特徴やスキルの次日につなら ることらきなあります。

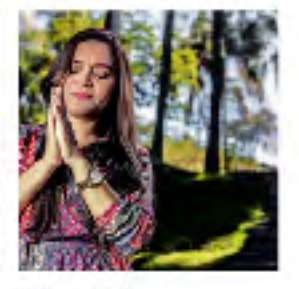

ソリューション

みたりは観天後カンワトプットを放水しま す。ご提供し合わせて私たらの資料である付

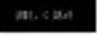

テームについて 「取りしますスパート相関であたったに、特許とスムルを持ちてもを登録する」などであり

# 動画を埋め込むには

- AI ビルダーは、パソコンやスマホに保存している動画を直接埋め込むことができないため、
  動画配信サービスにあらかじめ動画をアップしておく必要がある
- ・利用可能な動画配信サービス
  - YouTube (<u>https://www.youtube.com/</u>)
  - Vimeo (<u>https://vimeo.com/jp/</u>)

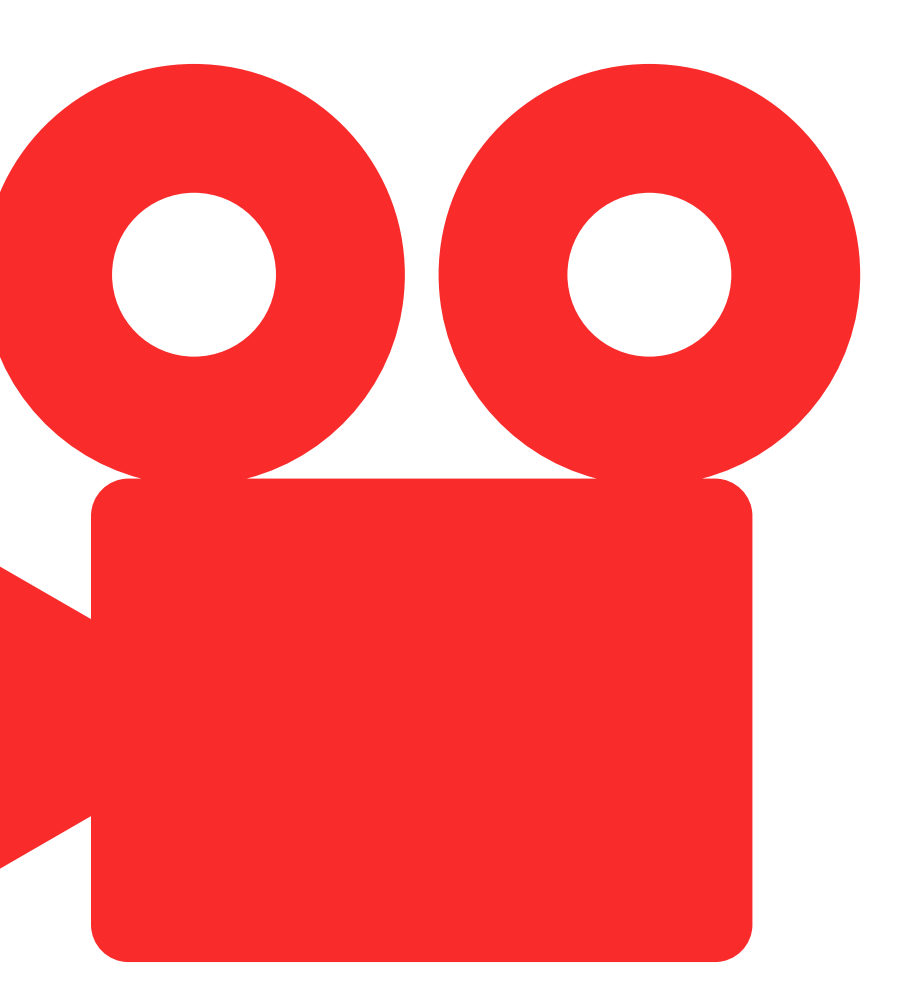

# やってはいけないこと

- ・ネットで拾った画像を使ってはいけない
- ・もちろん、他人が作った動画も使ってはいけない
- ・他のサイトやブログの文章をつかうこともいけない

# 権利を侵してはいけない

## 写真素材を使いたい 主な写真素材提供サービス

- ・ぱくたそ (無料)
- ・足成(無料)
- ・写真AC (無料)
- ・いらすとやさん (無料)

- Adobe Stock (有料)
- ・PIXTA (有料)
- · Shutterstock (有料)

## **事前準備のおさらい** AI ビルダーでサイトを作るためのヒント

- ・サイトの名称を考えておくと、登録の時に困らない
- ・ホームページで発信したい情報を整理しておく
- ・サイトで使いたい画像をあらかじめ用意しておく
- ・動画を掲載したい場合は、YouTubeかVimeoへアップロードしておく
- テキストは制作しながら打ち込めるが、あらかじめメモアプリなどで作っておくと、コピー&ペーストでできるのでラク

## - 0 C 83 、 アプリなどで作ってお

# Part.4 **AI ビルダーで作るホームページ** <sup>登録から作成まで</sup>

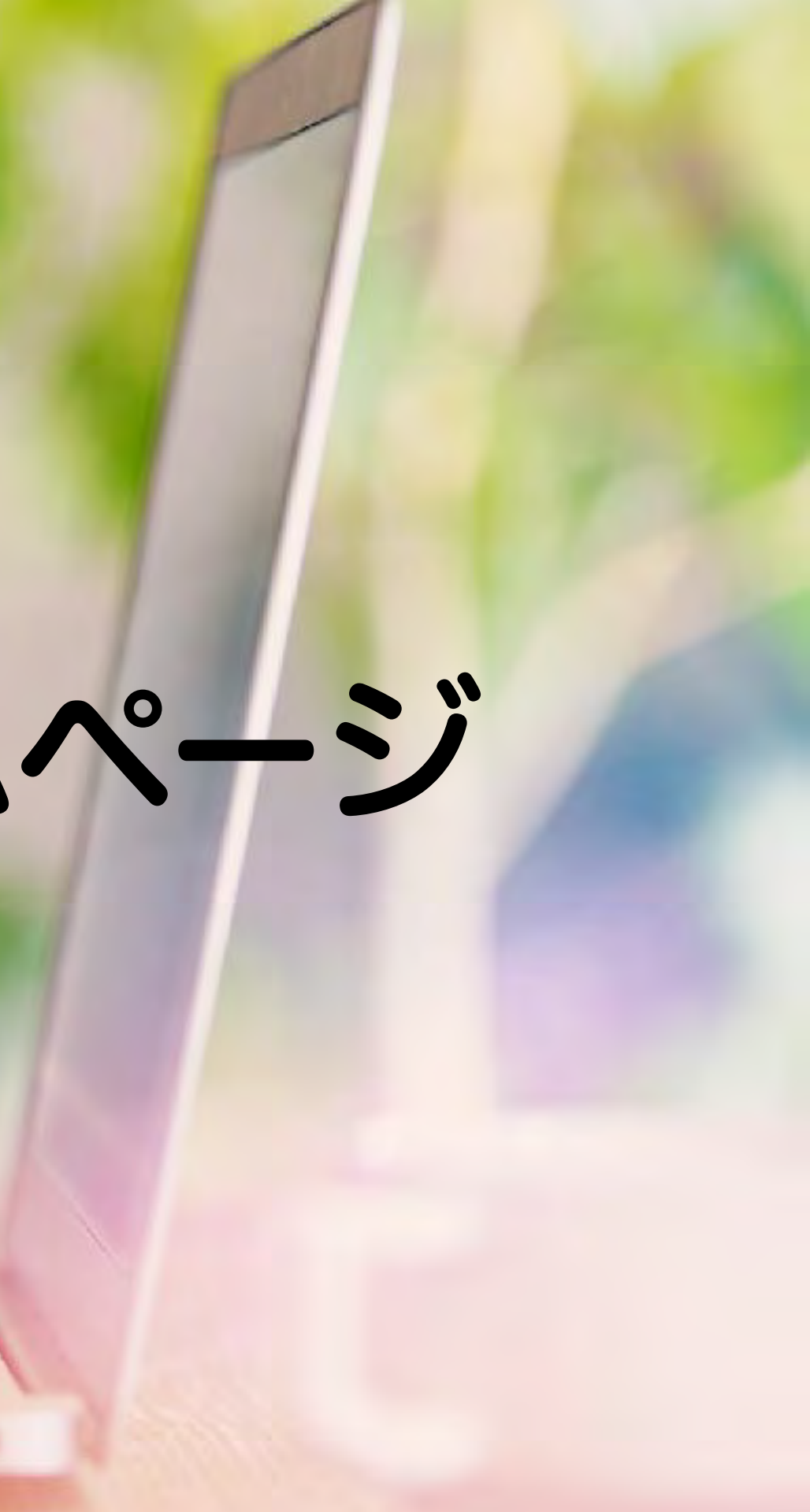

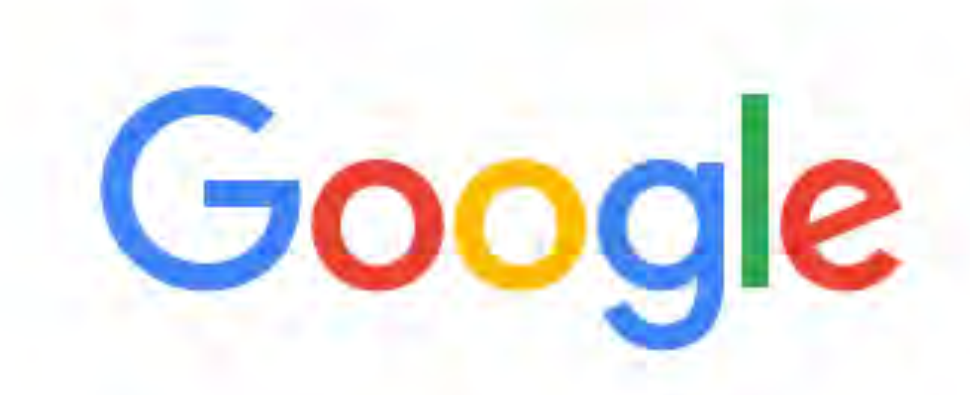

ジンドゥー

Google 検索

I'm Feeling Lucky

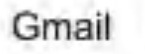

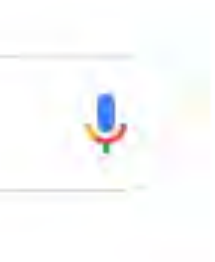

ジンドゥー プロダクト ~ ユーザー事例 プラン

## 170万ユーザーが利用 する最大級のホームペ ージ作成サービス

たった3つのステップで洗練された ホームページが作れます

無料ホームページを作成

20 MILLION されています

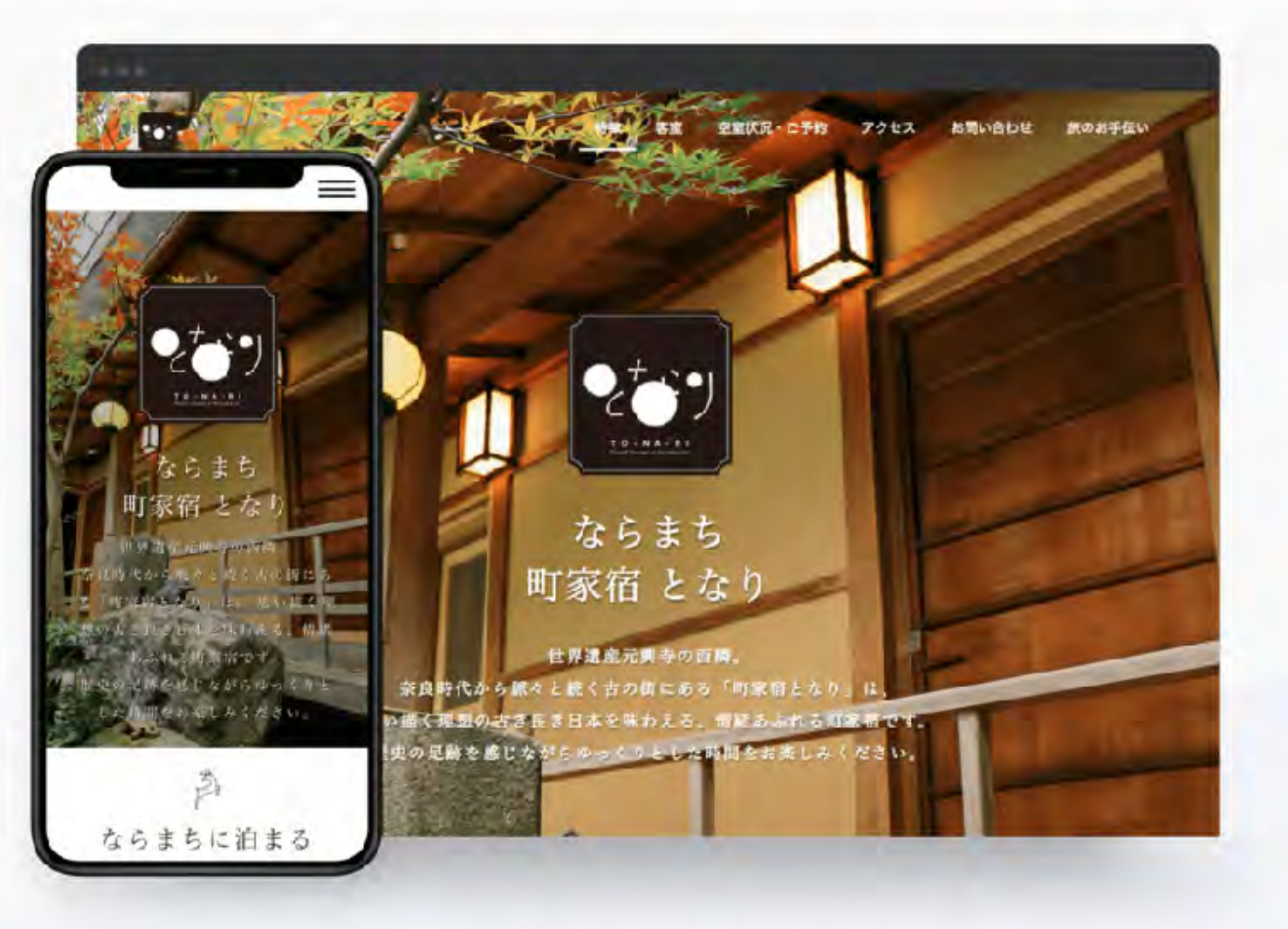

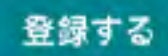

ジンドゥー プロダクト ~ ユーザー事例 プラン

## 170万ユーザーが利用 する最大級のホームペ ージ作成サービス

# https://www.jimdo.com/jp/

無料ホームページを作成

20 世界中で Jindo が利用 されています

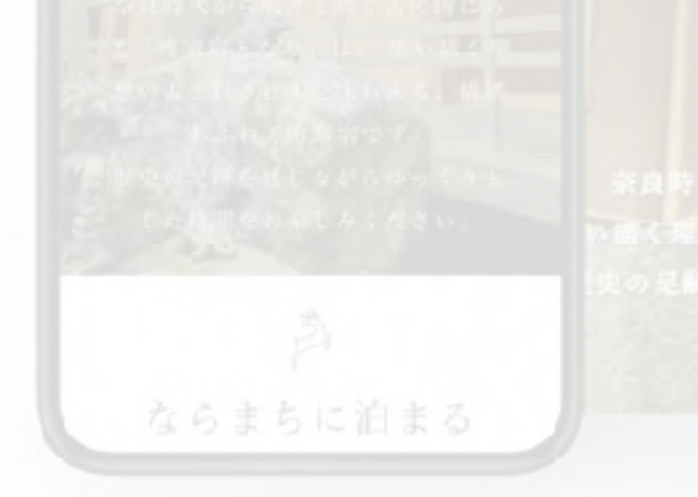

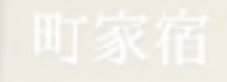

社界遺産元興寺の西隣。 代から駅々と続く古の街にある「町家宿となり」は、 男の古さ長さ日本を味わえる。常知みふれる可能帯です

登録する

となり

した時間をお楽しみください。

ジンドゥー プロダクト ~ ユーザー事例 プラン

## 170万ユーザーが利用 する最大級のホームペ ージ作成サービス

たった3つのステップで洗練された ホームページが作れます

無料ホームページを作成

20 Undo が利用 AILLION されています

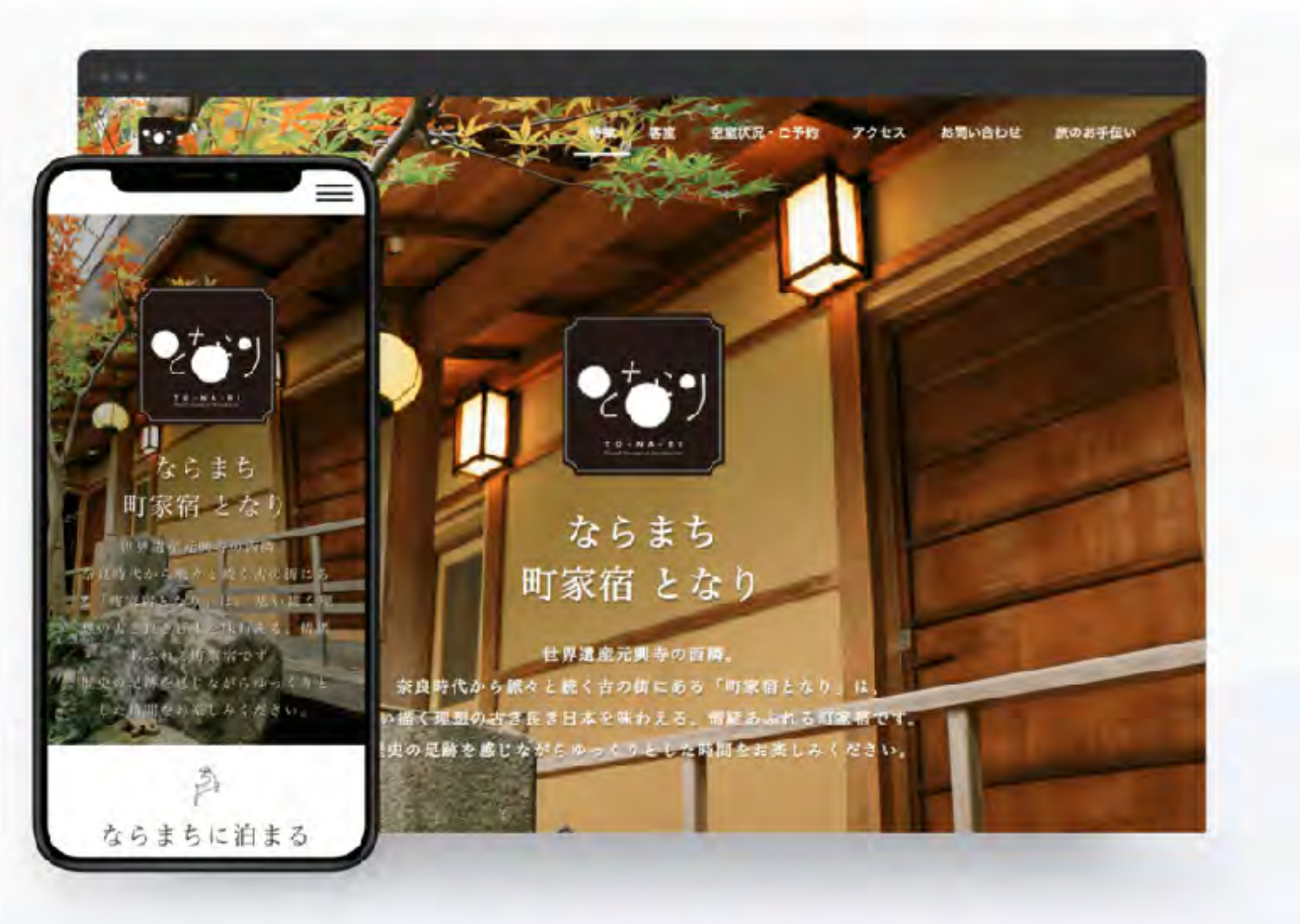

クリック→

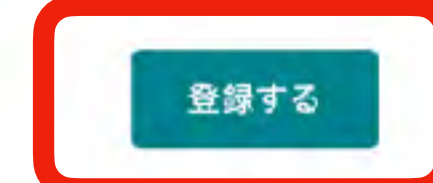

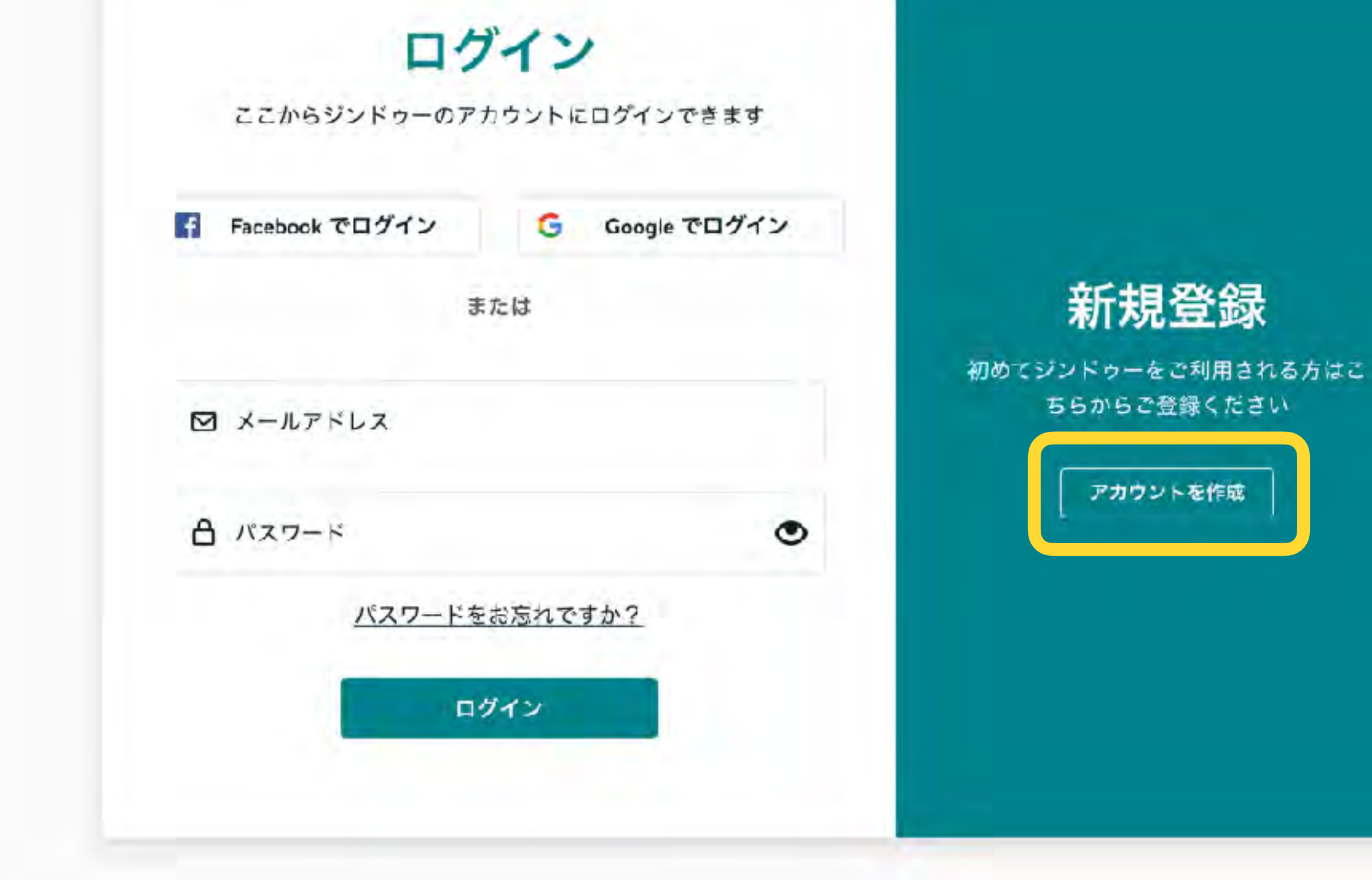

## ←クリック

#### アカウントを作成 アカウントを作成する Facebook で登録 G f アカウントはお持 または ちですか? ☑ メールアドレス アカウントをお持ちの方はこちらからロ **グインしてください** A パスワード ログイン ✓ ジンドゥーの最新ニュースが分かるメルマガを希望する ジンドゥーの 利用規約 に同意します ジンドゥーのプライバシーポリシー に同意します アカウントを作成

JIMDO

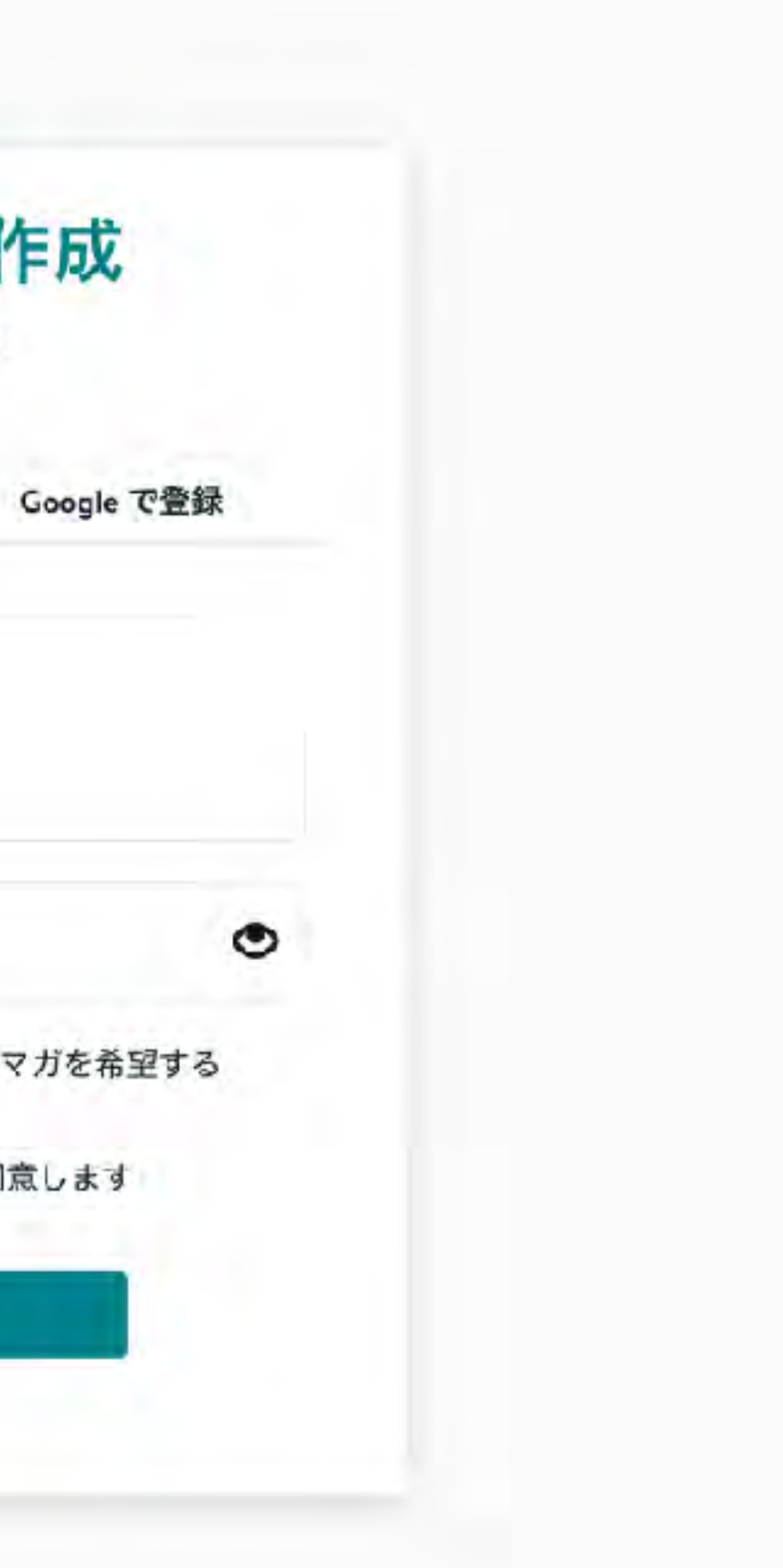

#### メールアドレスの確定メールをお送りしました。

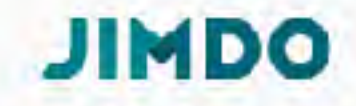

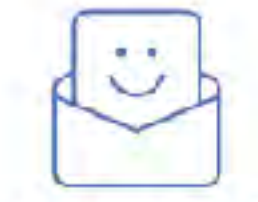

#### メールアドレスを確定してください

#### メールアドレスの確定メールをお送りしました。メール内のリンクをクリックすることでホームページの新規 作成ができます。

メールを確認できませんか?迷惑メールフォルダなど、別のフォルダもご確認ください。

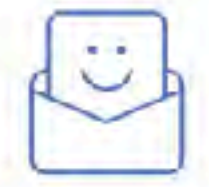

#### メールアドレスを確定してください

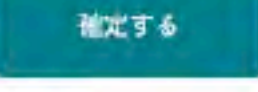

今後ともジンドゥーを何卒よろしくお願いいたします。 ジンドゥーチーム

ボタンがクリックできない場合は、上記のリンクをコピーして、ブラウザの URL人力制 に筋り付けて移動してください。

価人情報の取り扱いについて

お客様よりいただいた個人情報についてに、弊社プライバシーボリシー<u>弊社プライ</u> バシーボリシーに到り管理を行い、目的外利用は行いません。

株式会社KODIワェブロミュニケーションズ Webサービス事業本部 Jindo事第部 〒 101/17062 東京都 港区 南省山2-26-1 同省山ブライトスクエア 10階

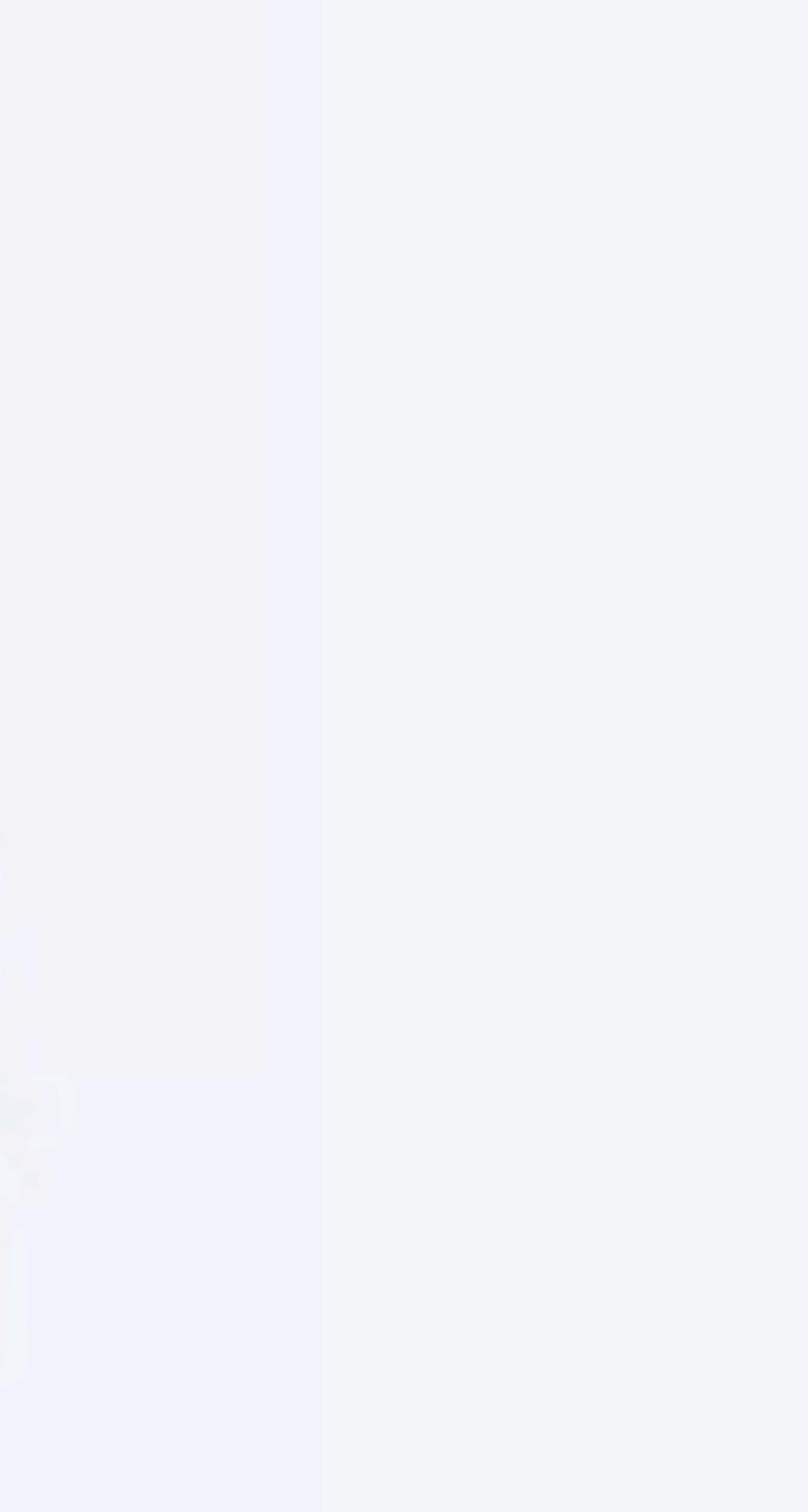

JIMDO

### どんなホームページを作成しますか?

ホームページ 趣味からビジネスまで、ホームペー ジであなたのアイデアを形に ホームページをはじめる

#### ブログ

シェアしてあなたの を世界に向けて発信

#### りをはじめる

## あなたに合ったサービスを選択してください

30701

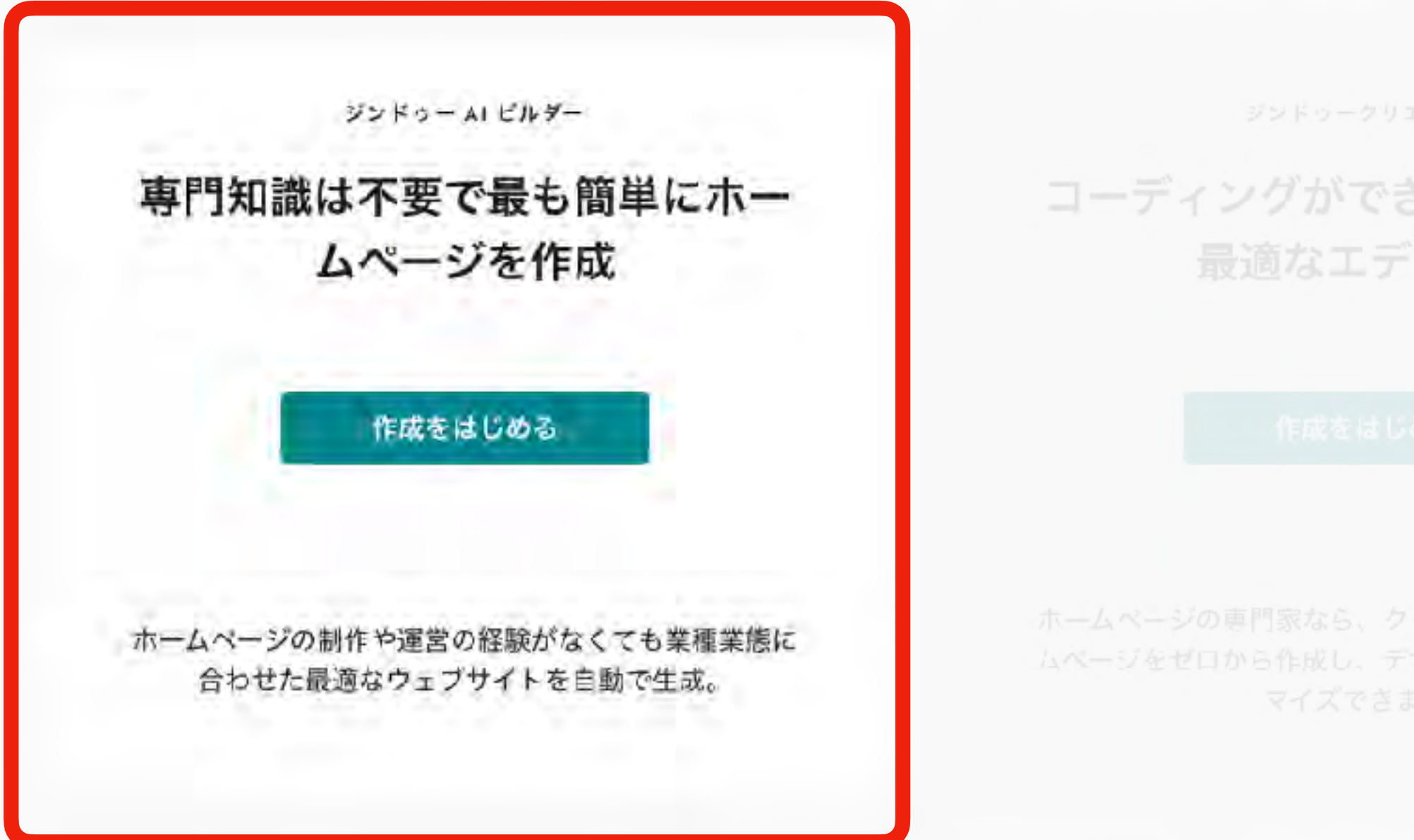

ます。

## このホームページは誰の ためのものですか?

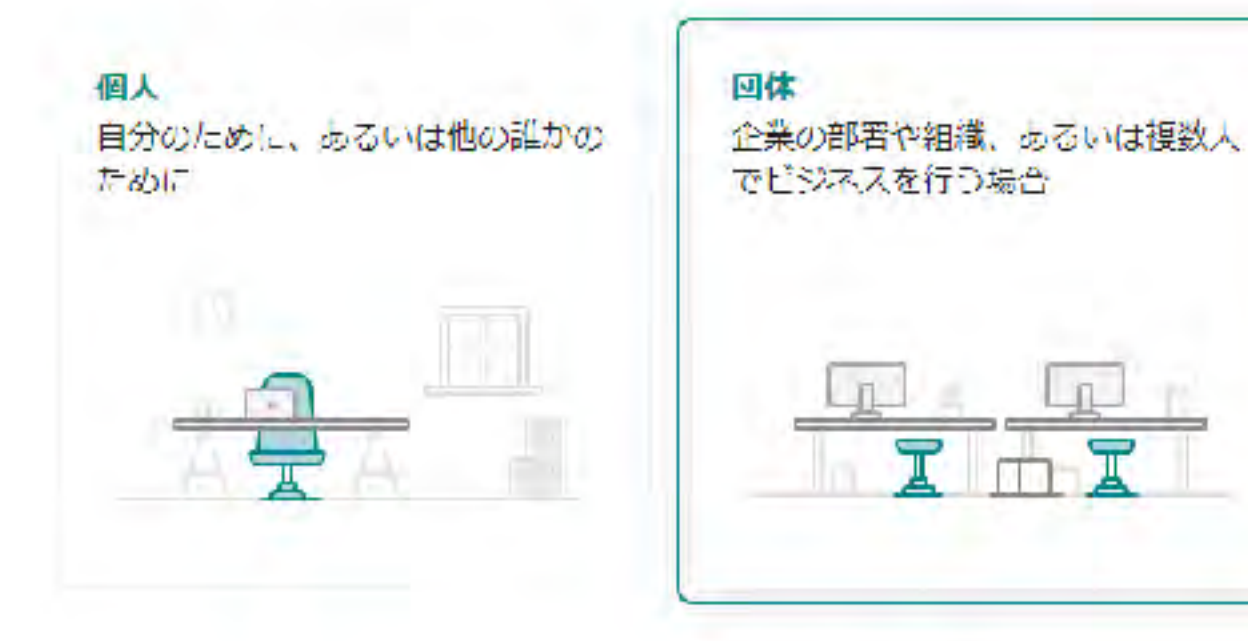

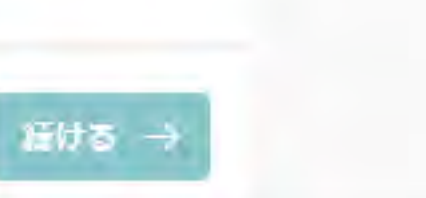

スキップする

01

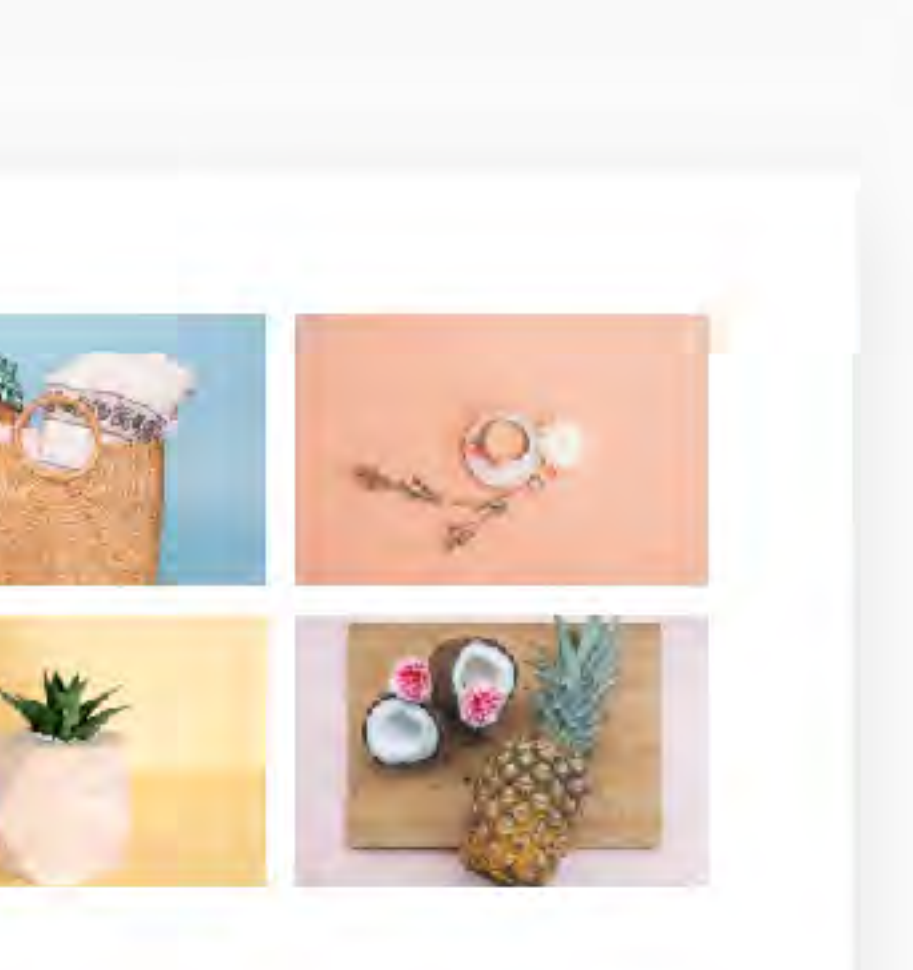

訪問者にわかりやすいよう、個人あるいは企業に通した内容にホームペジをカスタマイズします。

## 何のためのホームページ ですか?

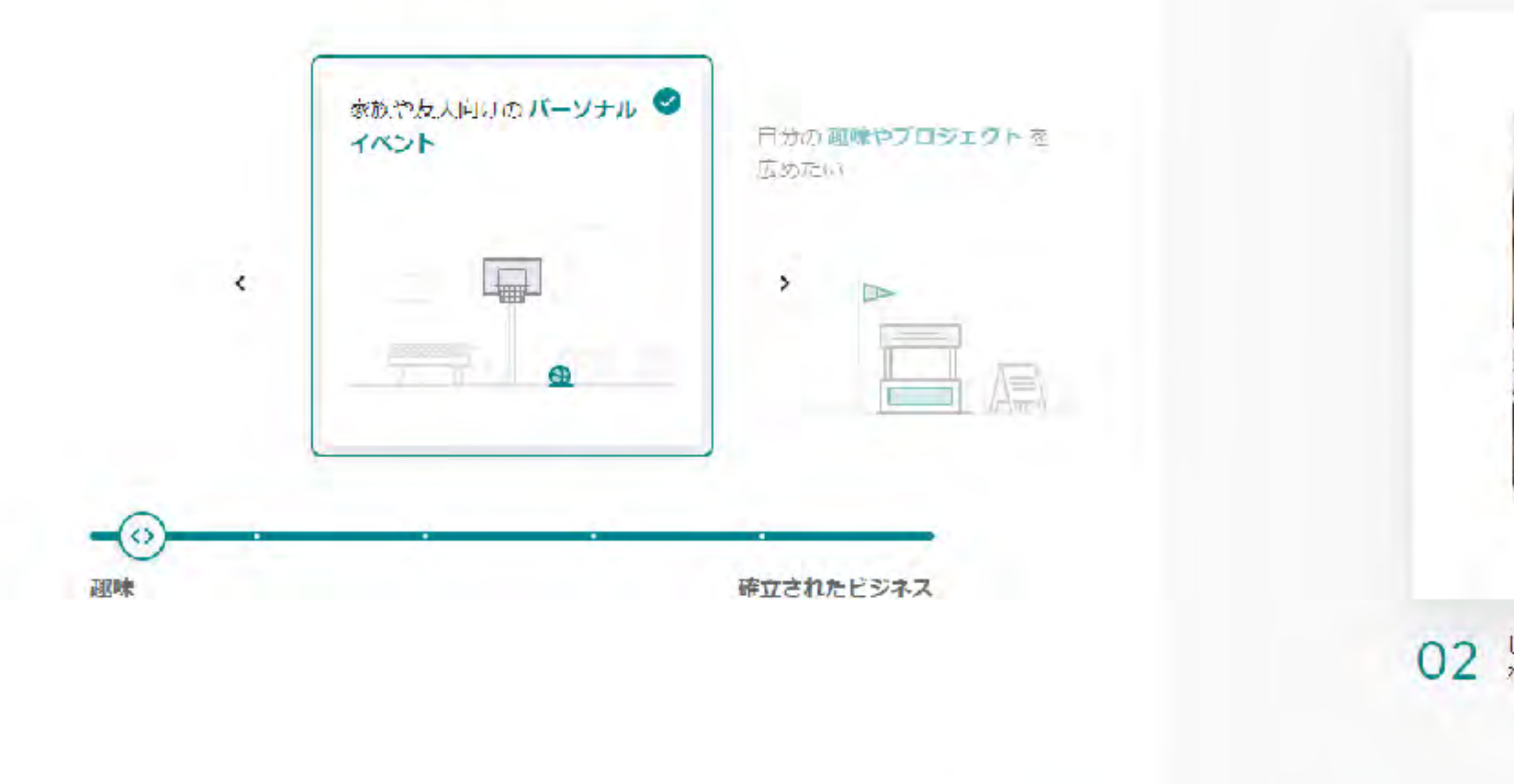

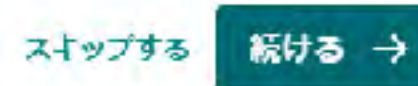

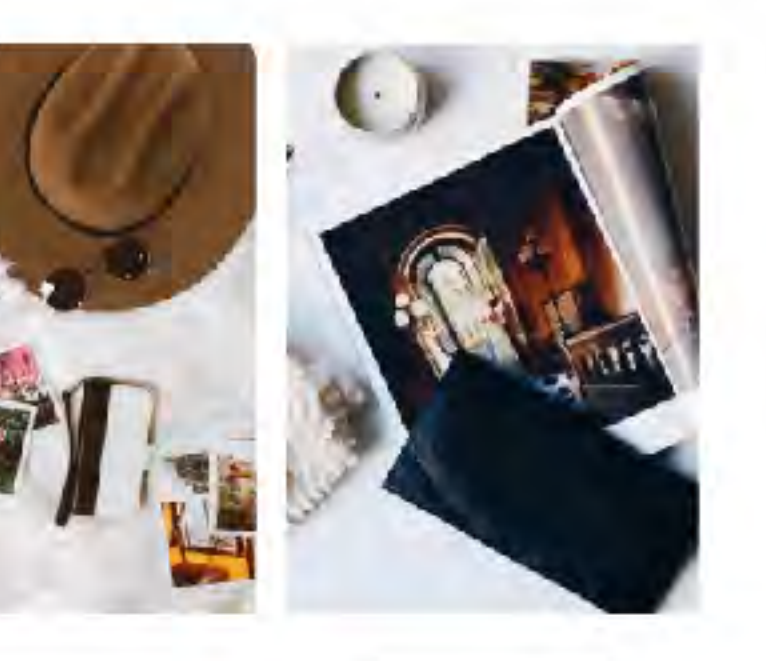

02 ビジネスの立ち上げをお考えの場合、現在の状況をお知らせいただければ、おすすめのリービスやプランをご提案いたします。

## まずはじめに企業名(ま たは屋号や団体名)を入 カしてください

インターネット」で検索されたい名前を入力します(企業名・プロ ジェクト名など)

入力には半角英数字をご使用ください TA

例: IKDDIウェブコミュニケーションズ」 -- IKDDI web」と人力

#### Kddi-web

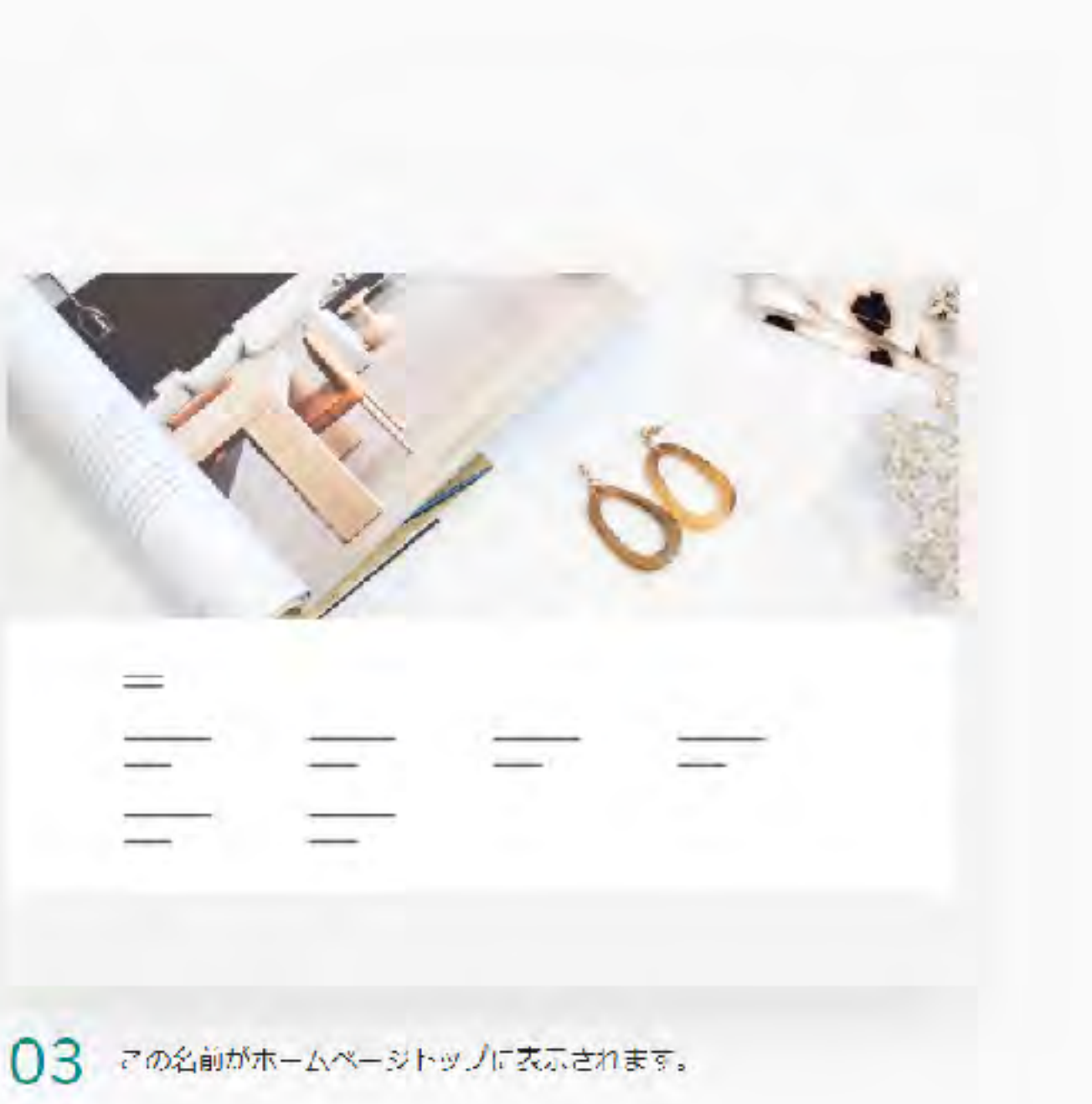

#### この中に該当はあります か?

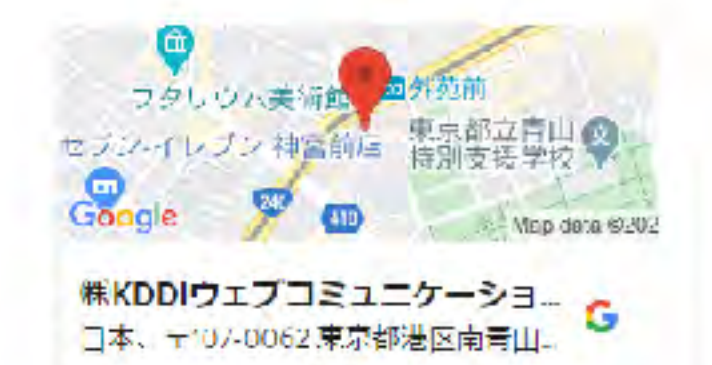

私とは関係ありません このまま続ける

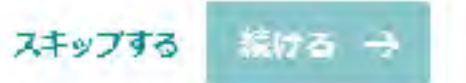

-

04 表示されたリストから選択した場合、その情報がそのまま新しい水ムペジに反映されるため、その後の手間が省けます。

## ホームページ作成の目的 はなんですか?

目的は3つまで選択できます

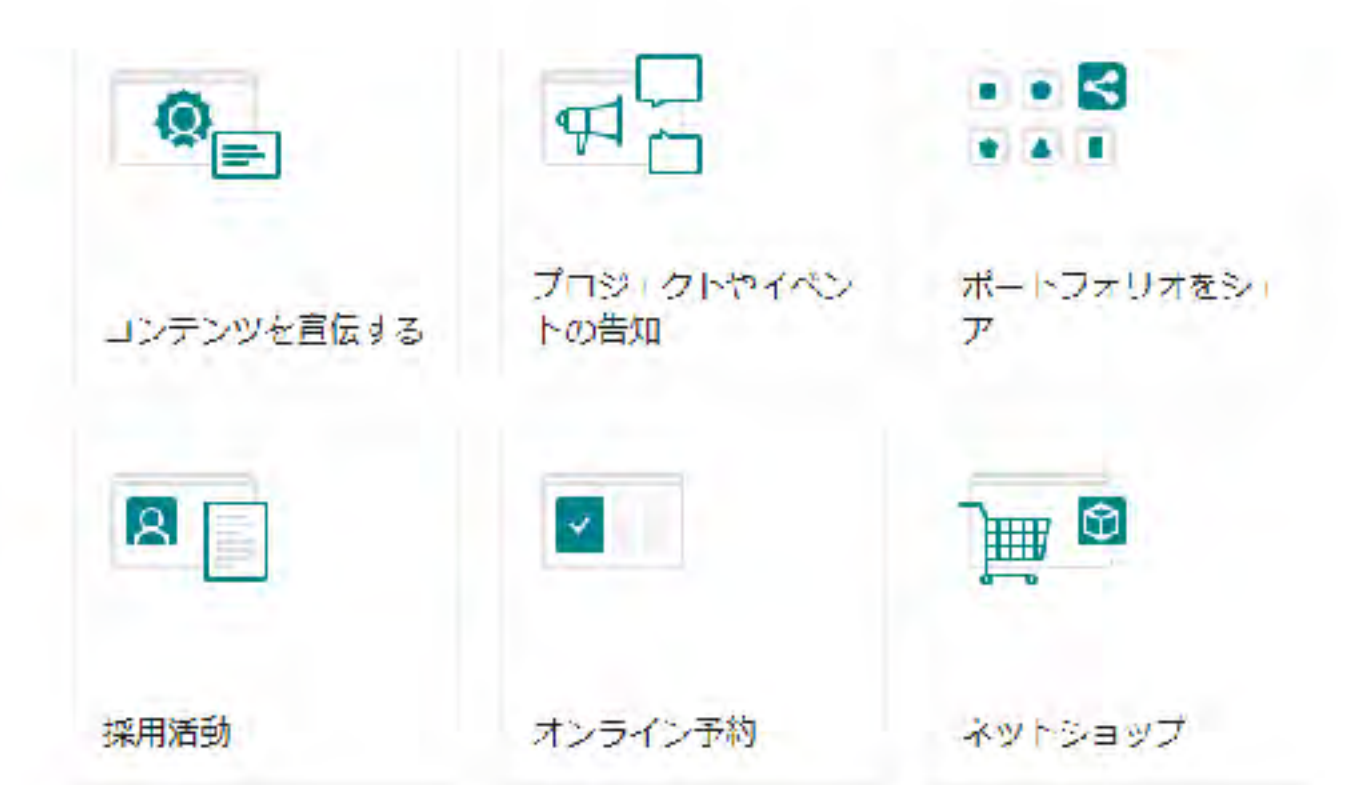

05

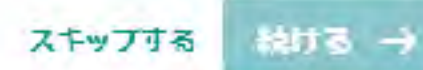

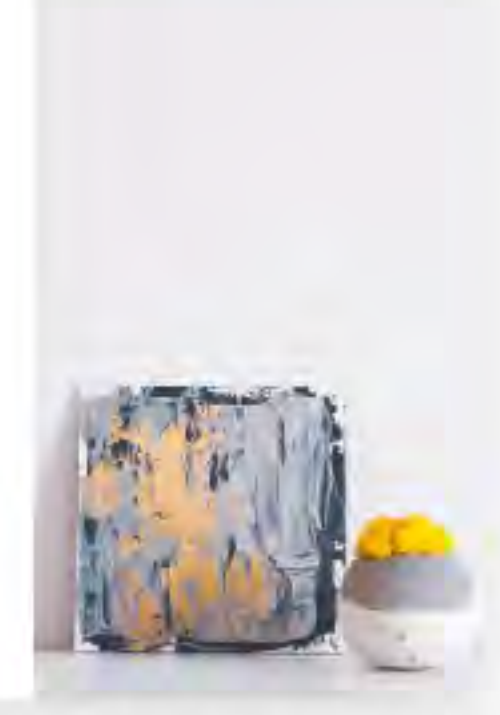

これらを入力いただくことでホームページで達成したいことがわかるため、初めから適切なツールの利用が可能になります。

どんな内容のホームペー ジですか?

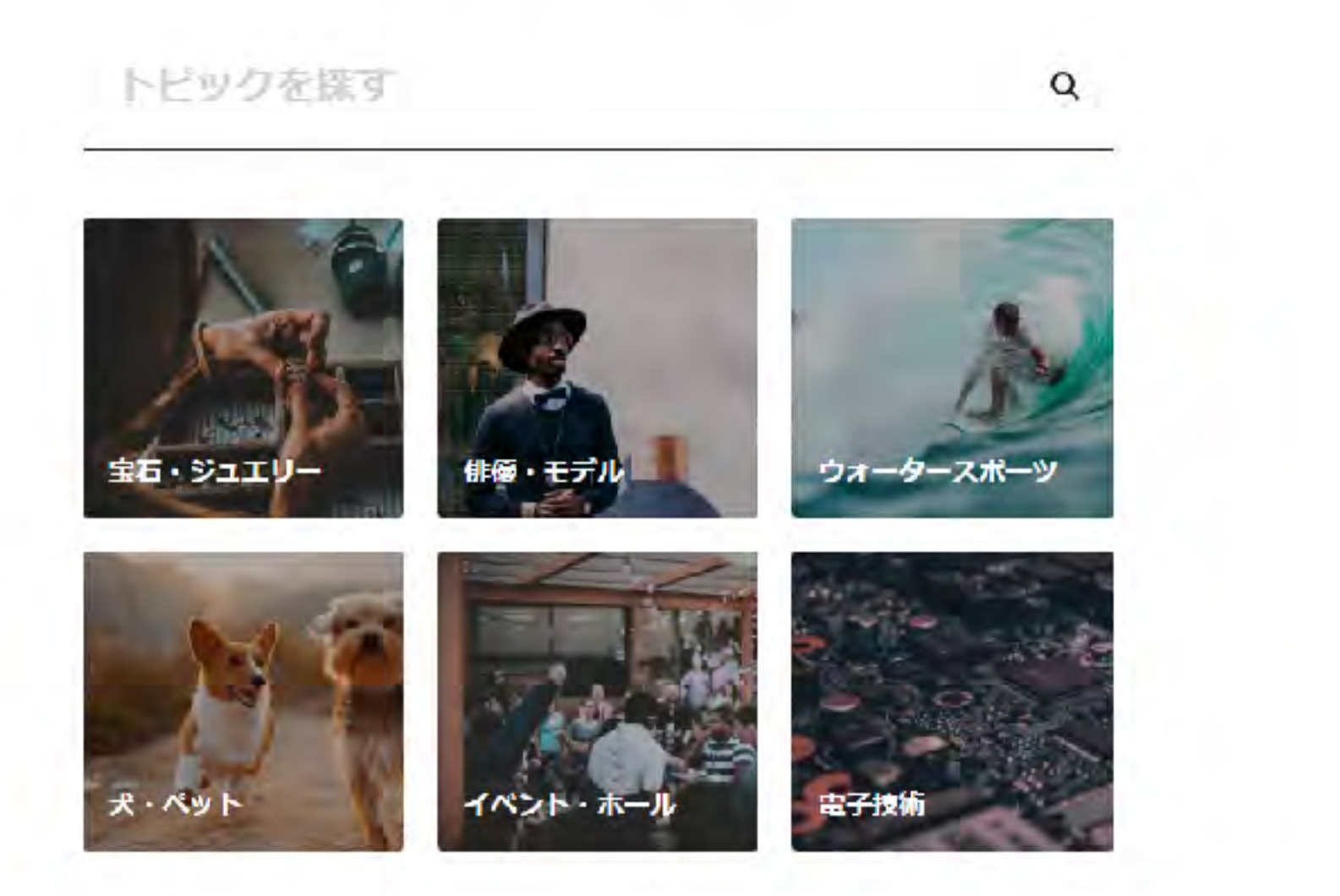

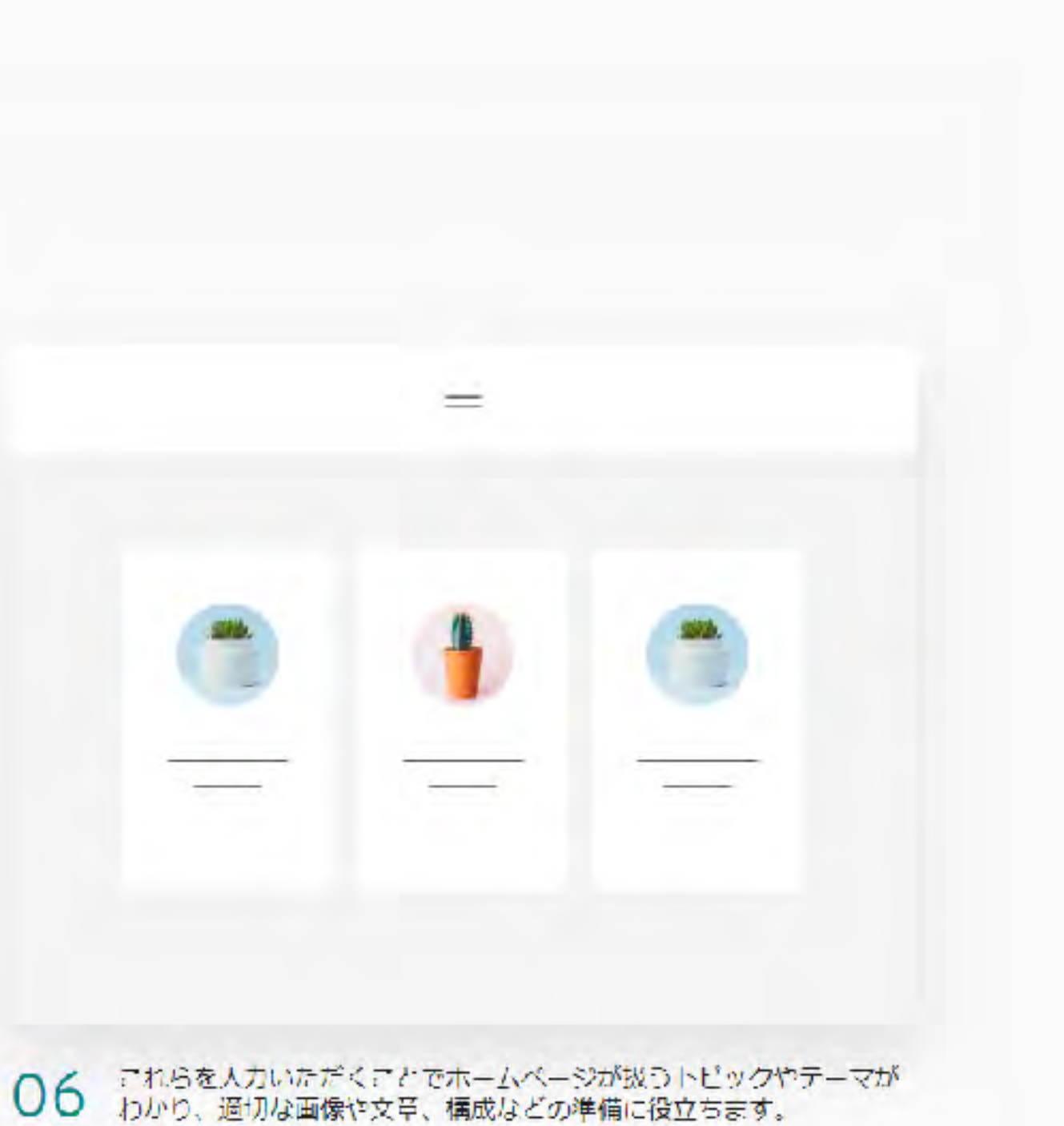

## お好みのスタイルを選ん でください

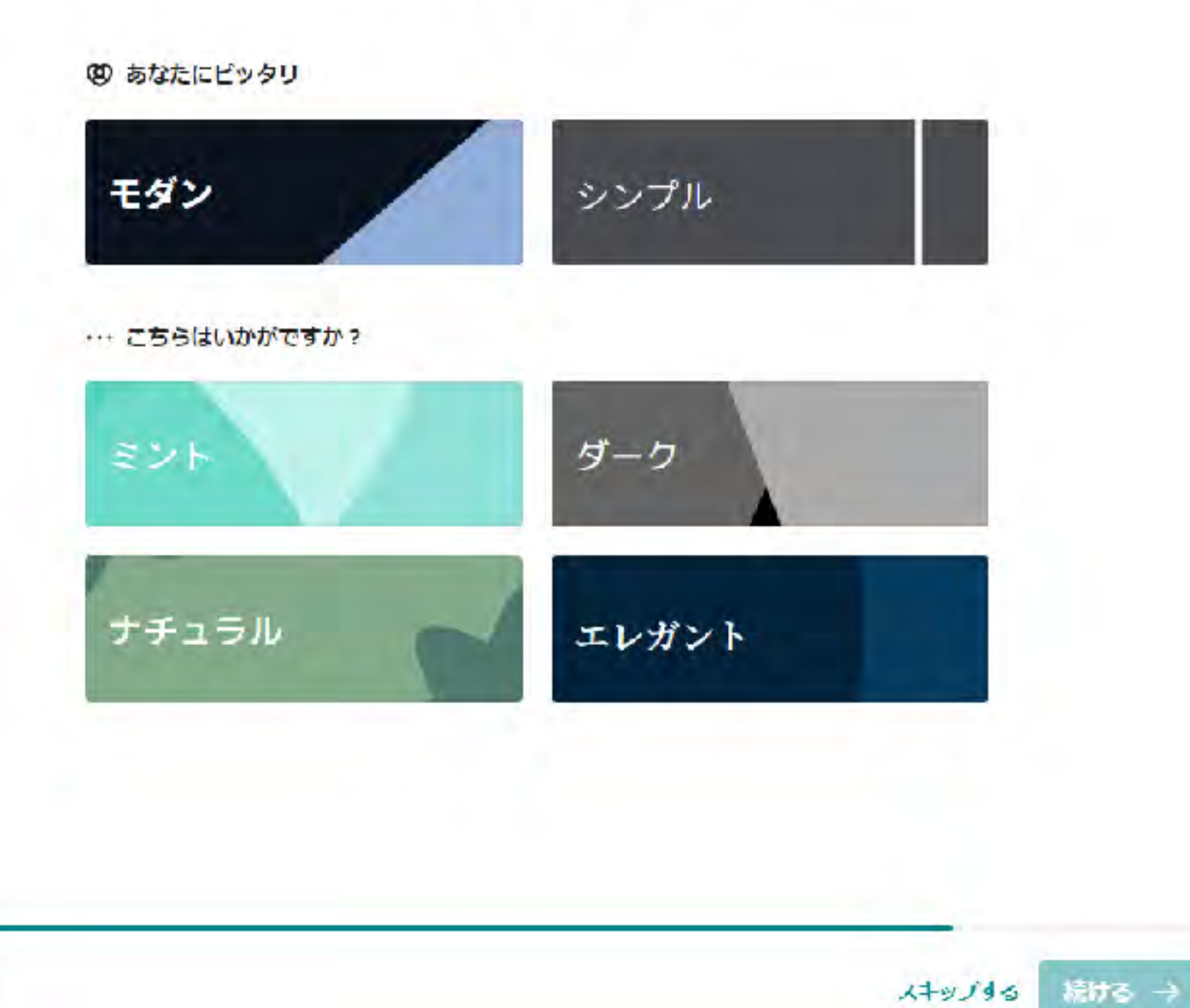

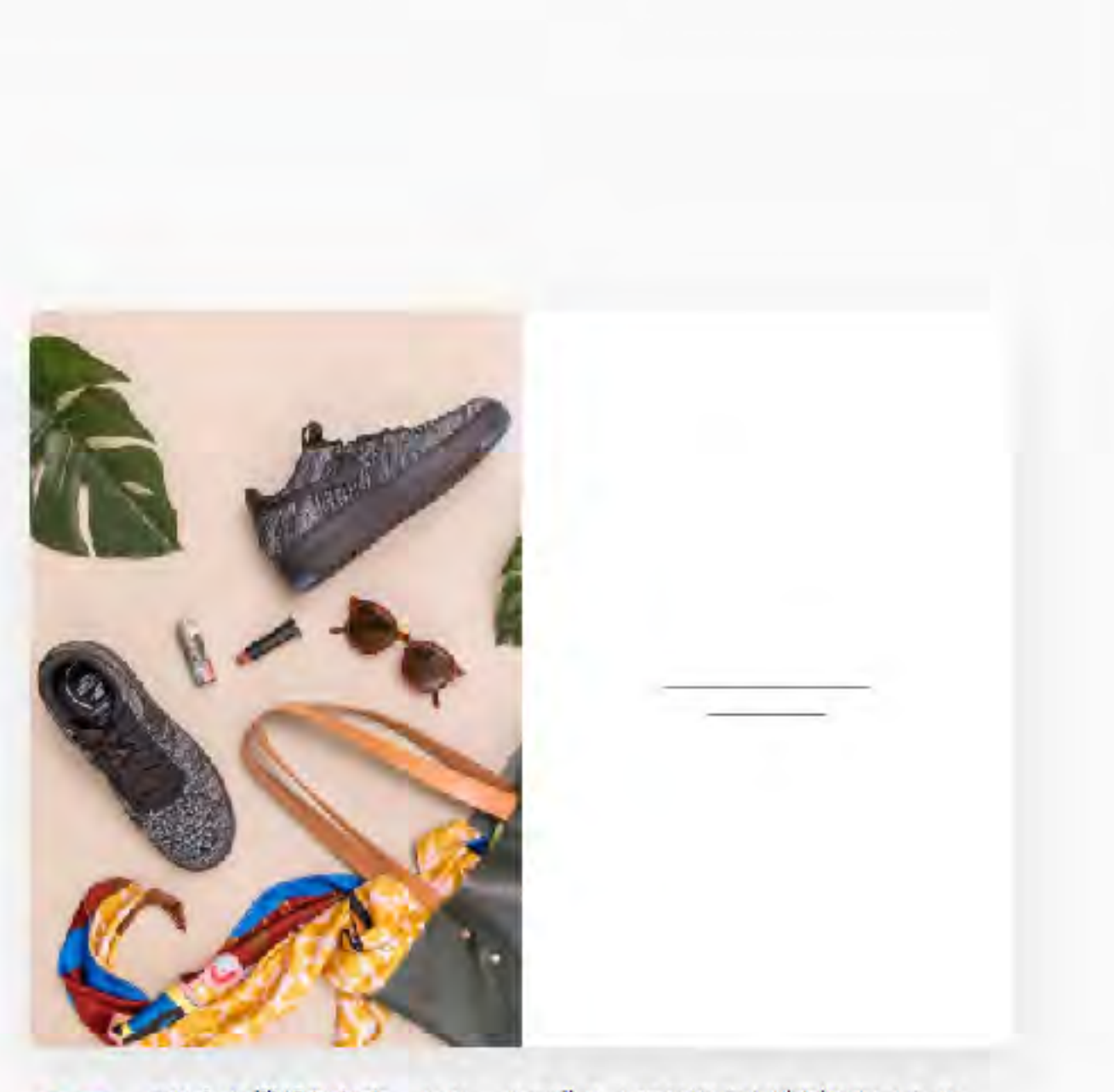

07

これらの情報からホームページに求めるものや方向性がわからため、 適切なホームページをデザインすることができます。

## どの色の組み合わせがお 好きですか?

イメージに合う色の組み合わせを選択してください。あとから変更 も可能です。

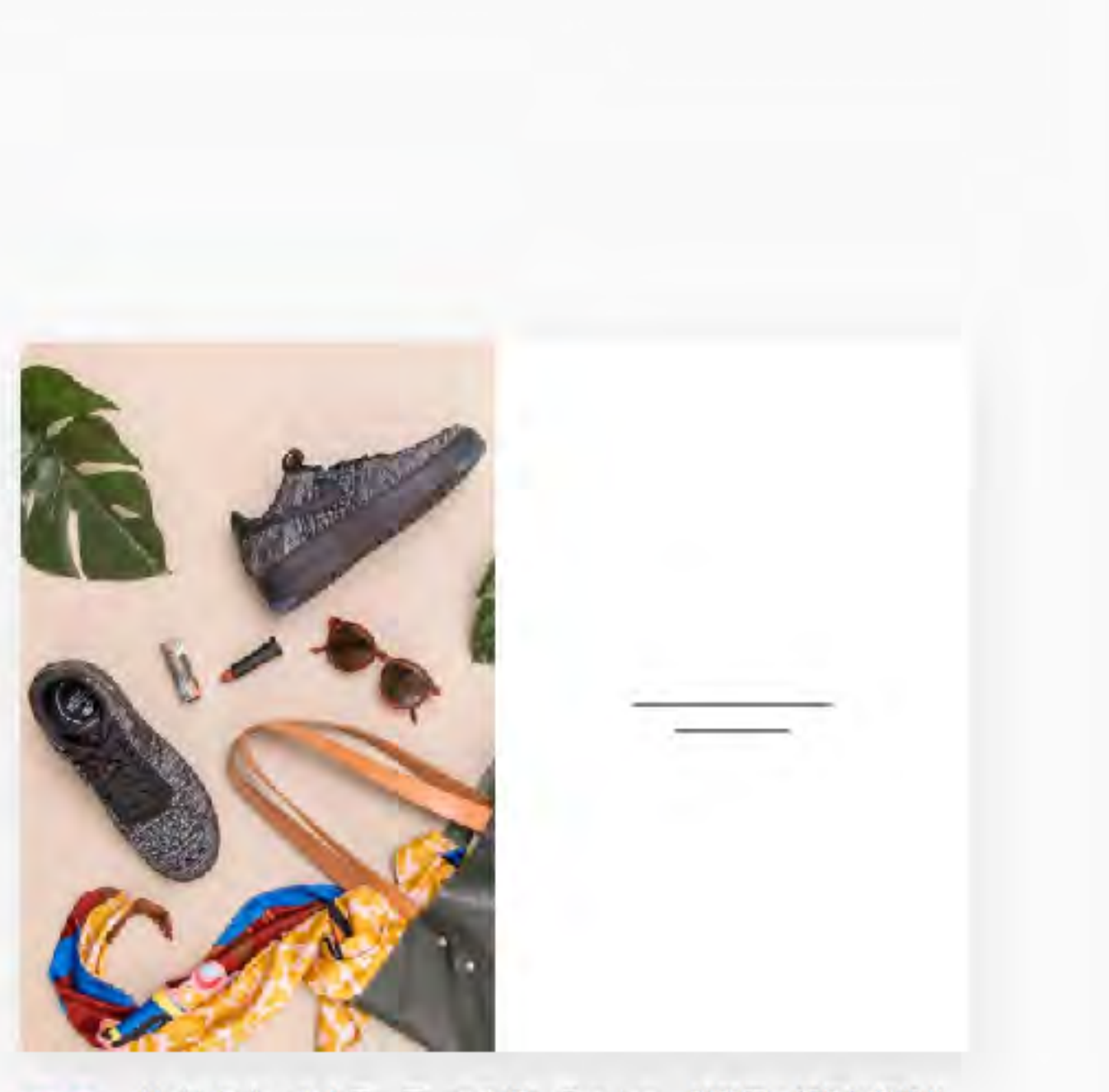

08 サイトに合ったカラ テ マを用いることで、訪問者の印象に残りや すくなります。

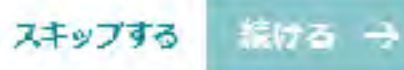

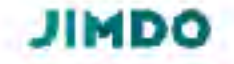

#### 必要なページはなんです か?

3つ必要なページを選んでください。ページの変更は後からもでき ます。

③ あなたにビッタリ

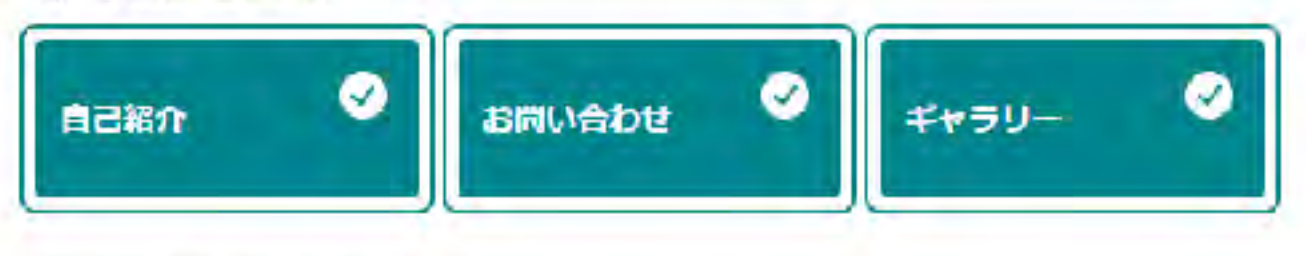

\*\*\* こちらはいかがですか?

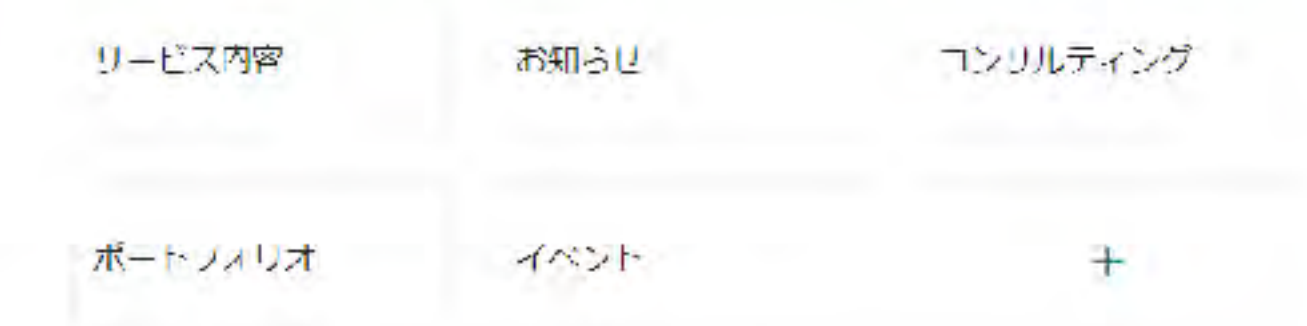

09 訪問者にとってわかりやすいホームページにするためには、適切なページを設置することが重要です。

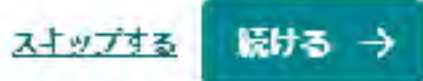

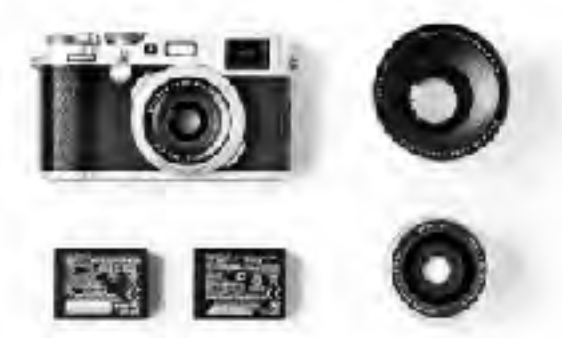

### 開始時のホームページを選択してください

ここがスタートです。ホームページのスタイルやブロックはあとか ら変更でさます。

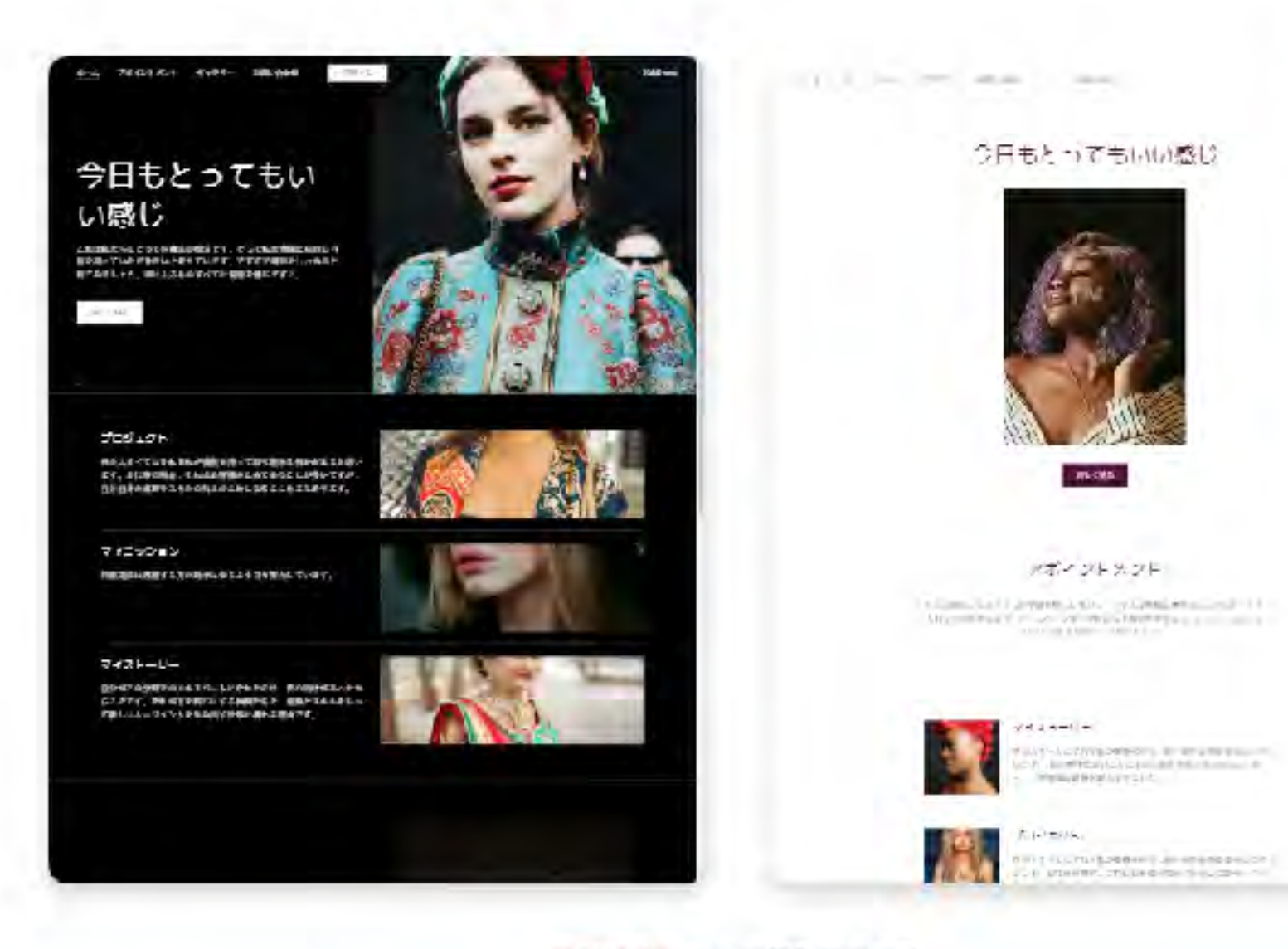

お任せする あとで調整できます

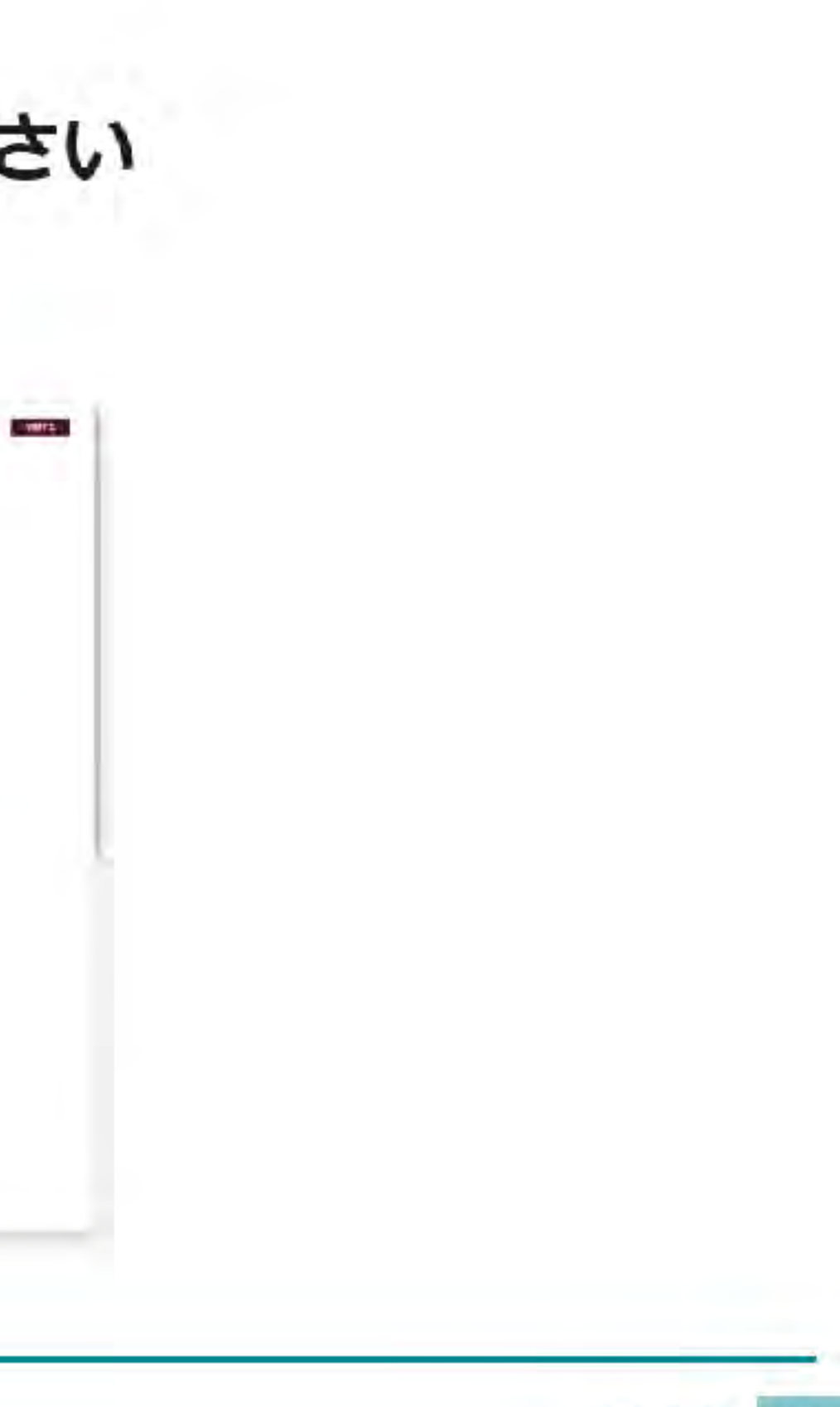

協口

スキップする

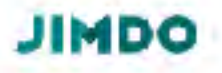

## 独自ドメインで始めよう

アップグレードすることで独自ドメインを取得することができます。

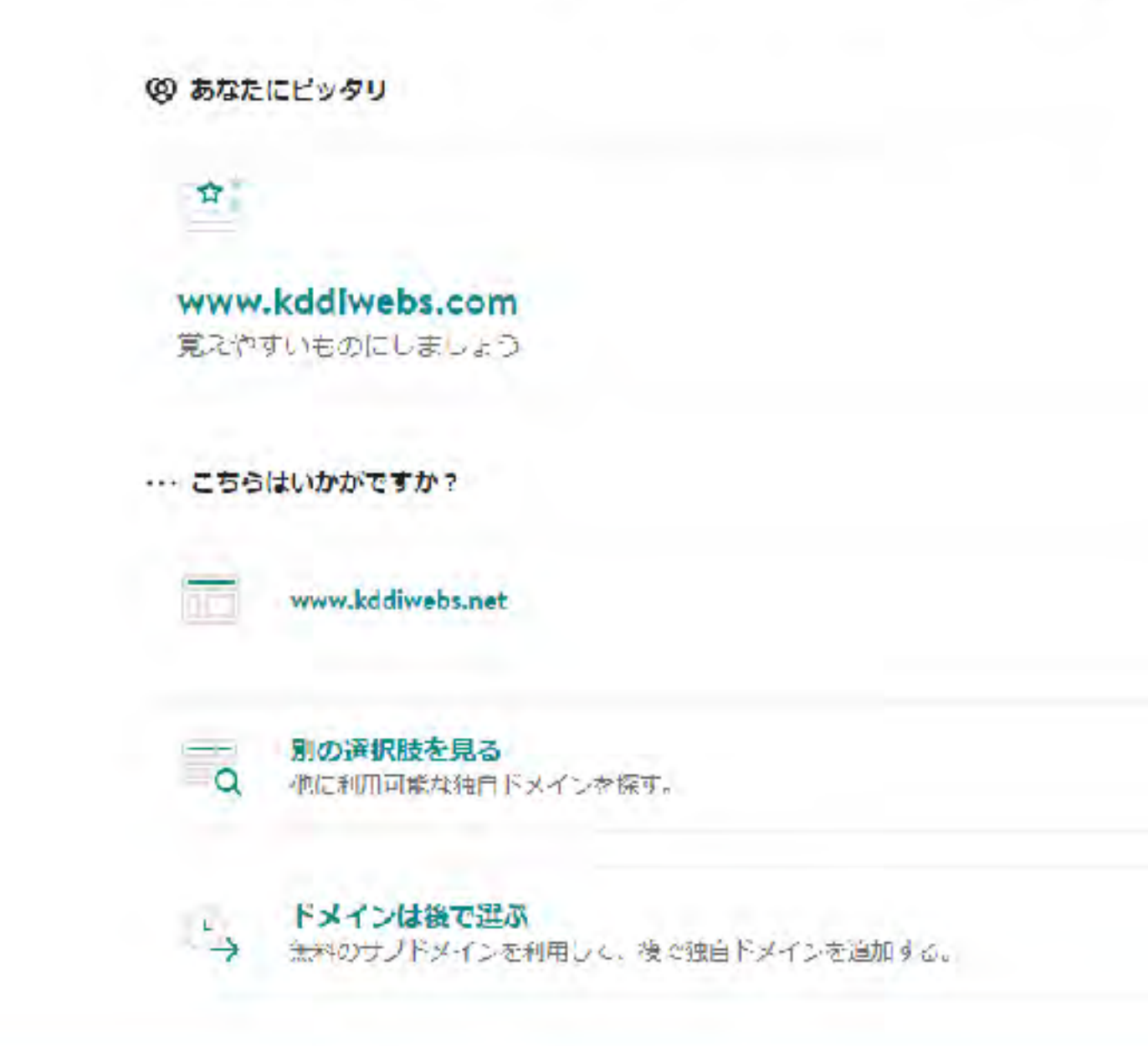

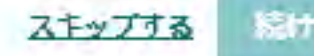

# Part.5 AIビルダーの機能解説

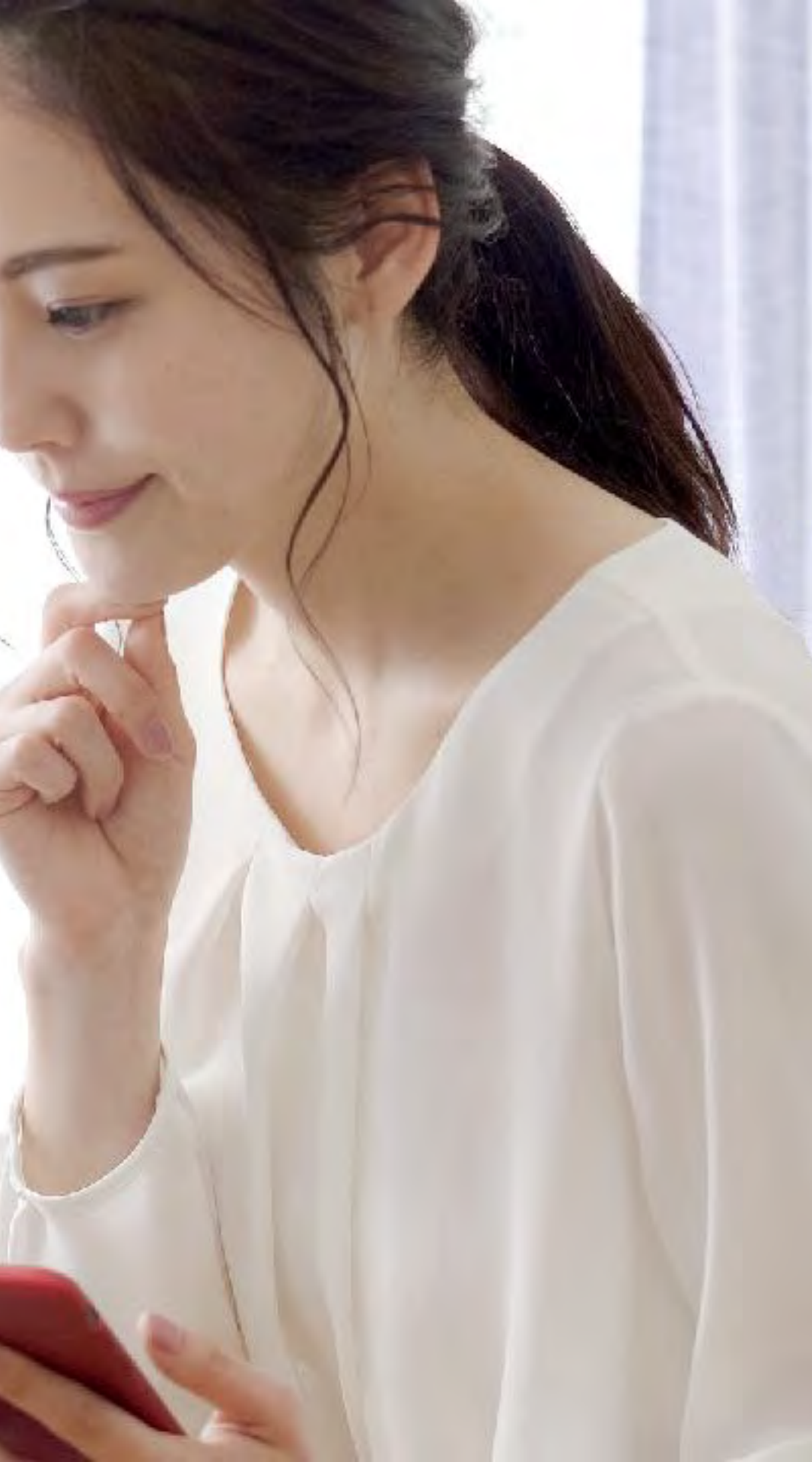

## AI ビルダーの機能解説 楽しく作りましょう

- ・ブロックの追加と文字の入力方法
- ・ナビゲーション(メインメニュー)の追加
- ・デザインの変更
- ・とても簡単なSEO設定
- ・神森的ちょっと嬉しいと思っているところ
- ・スマートフォンでのデモ

# サイトの顔でもあるトップページ の作り方

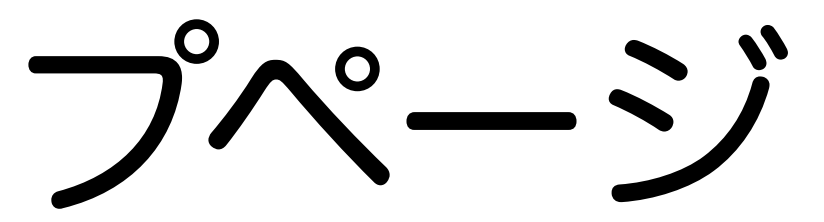

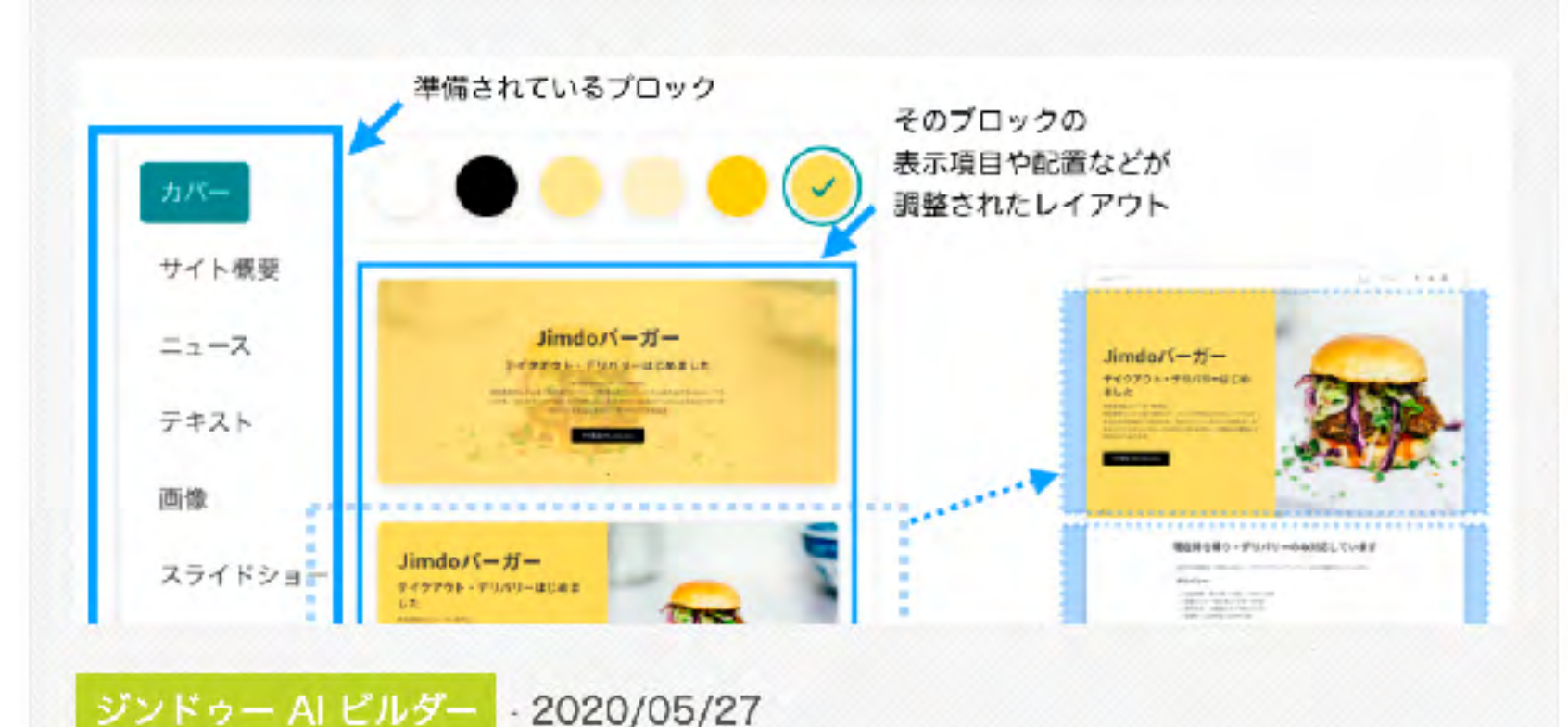

### AI ビルダーで作るお店のホームページの ブロック構成例

ジンドゥー AI ビルダー でホームページを作る時のブロックやレイアウト選 びの参考に。飲食店を想定したホームページをベースに、組み合わせ例を紹 介します。デリバリー、テイクアウト受付口のオンライン化や、情報発信手 段など新たにジホームページを開設された方など、ぜひご参考ください。

続きを読む>

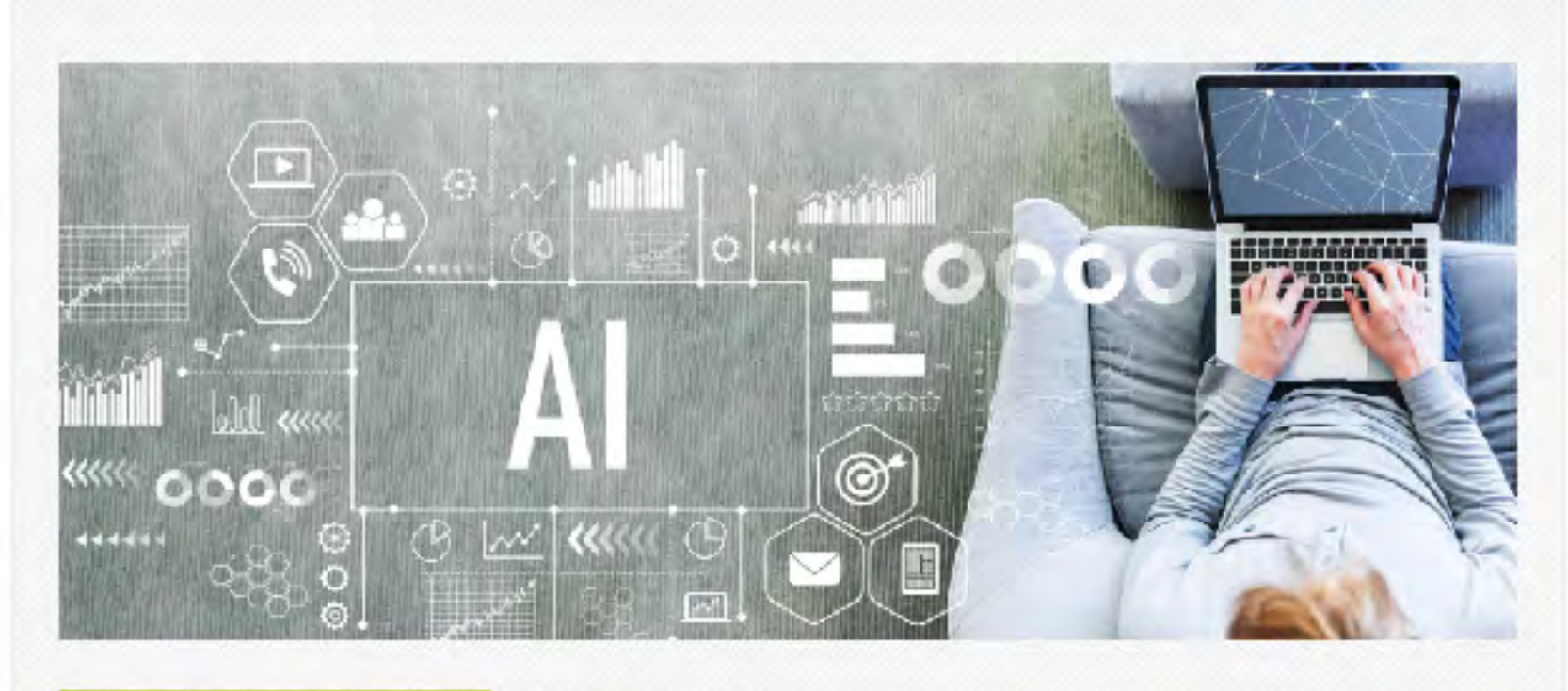

ジンドゥー AI ビルダー - 2020/05/22

## ジンドゥー AI ビルダーを使いこなす!フ ァーストビューデザインのコツ

ジンドゥー AIビルダーは、いくつかの質問に答えていくだけであっという 間にウェブサイトが制作できる画期的なサービスです。AIが自動で制作した ウェブサイトは、そのままでも高い完成度ですが、自分で手を入れて編集す ることでより魅力的なサイトになります。そこで本コラムでは、AIビルダー を使用してウェブサイトを制作する際につまづきやすい、「ファーストビュ -の画像設定のコツ」について解説します。

#### 続きを読む>

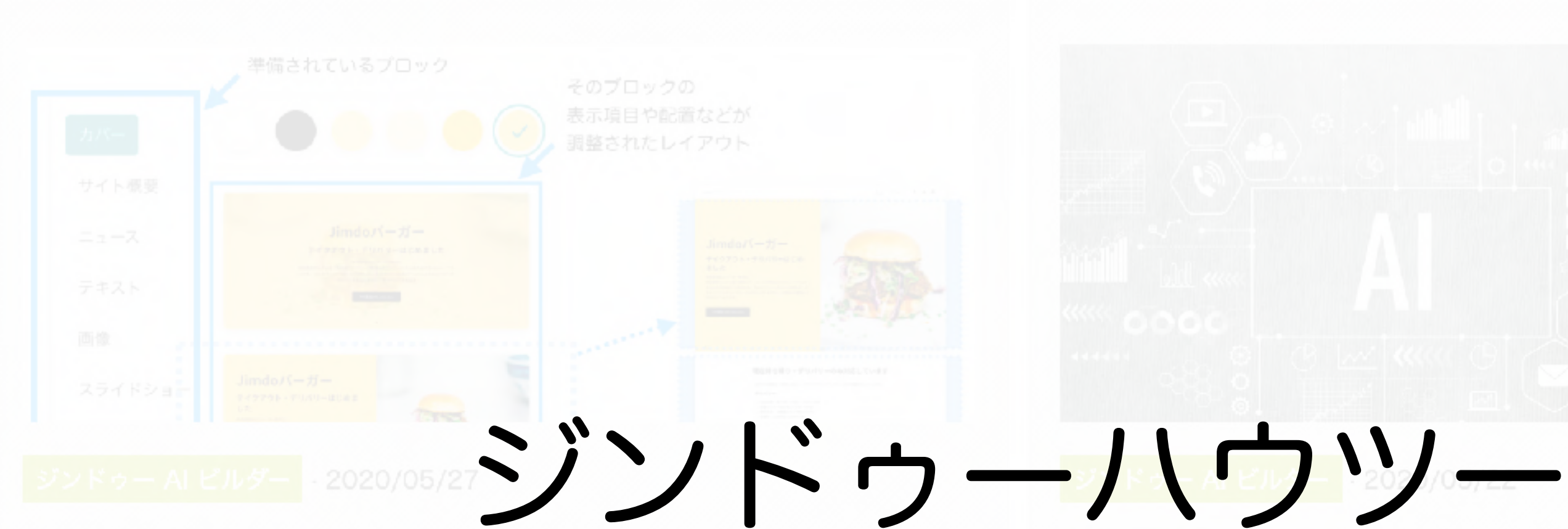

# https://portal-jp.jimdo.com/howto-use/jimdo-dolphin/

ジンドゥー AI ビルダー でホームページを作る時のブロックやレイアウト選びの参考に。飲食店を想定したホームページをベースに、組み合わせ例を紹介します。デリバリー、テイクアウト受付口のオンライン化や、情報発信手段など新たにジホームページを開設された方など、ぜひご参考ください。

ジンドゥー AIビルダーは、いくつかの質問に答えていくだけであっという 間にウェブサイトが制作できる画期的なサービスです。AIが自動で制作した ウェブサイトは、そのままでも高い完成度ですが、自分で手を入れて編集す ることでより魅力的なサイトになります。そこで本コラムでは、AIビルダー を使用してウェブサイトを制作する際につまづきやすい、「ファーストビュ ーの画像設定のコツ」について解説します。

続きを読む>

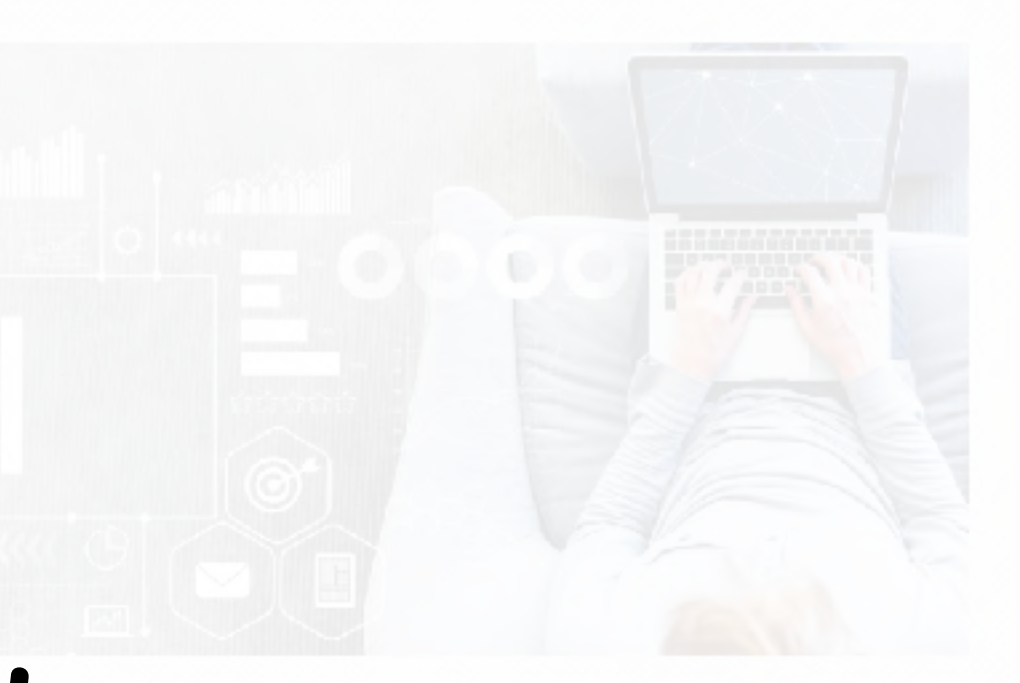

続きを読む >

株式会社ソライエ

ソライエは仙台市大日区の工務店です。

建築家による「こだわりの注文住宅」、バランスを考えた「ちょうどいい住まい」をご提案 する自社設計施工など、お客様にぴったりの家づくりをご提案いたします。

ソライエの家づくりについて

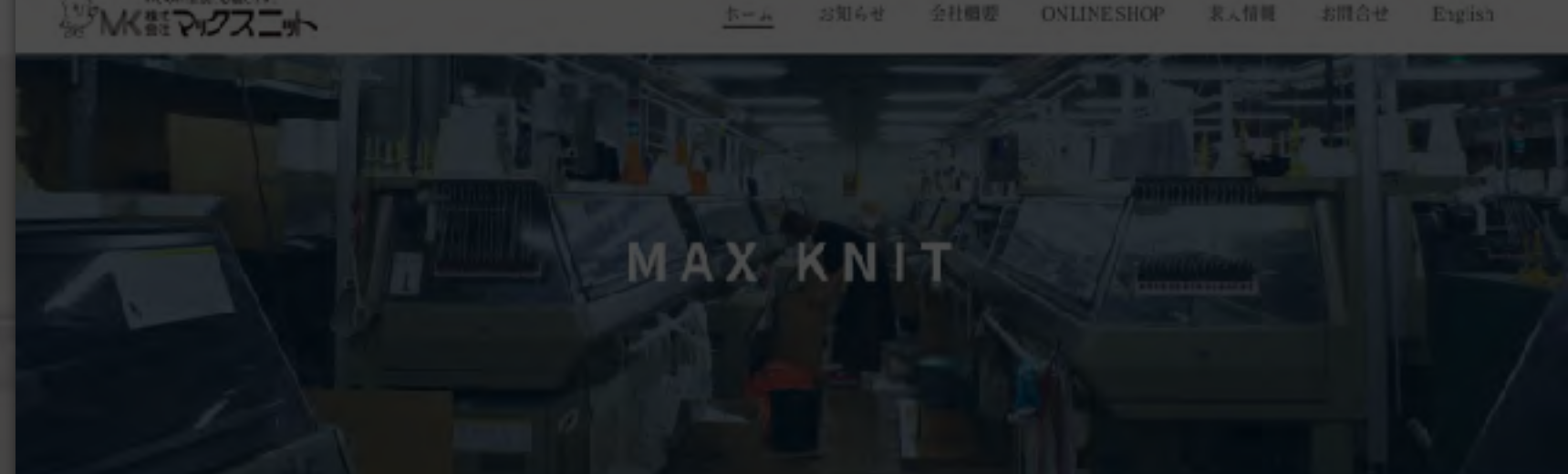

お知らせ

# Part.6 AIビルダーの成功事例

クルマ売買・修理・保険の エルシードオート

MENU料金 RECRUIT求人 INFO古舗情報 店定体巨及び、スタッフの休みについて

#### lima hair (KEY PERSon)

店舗情報はこちら

# これまで利用していたサービスと 連携

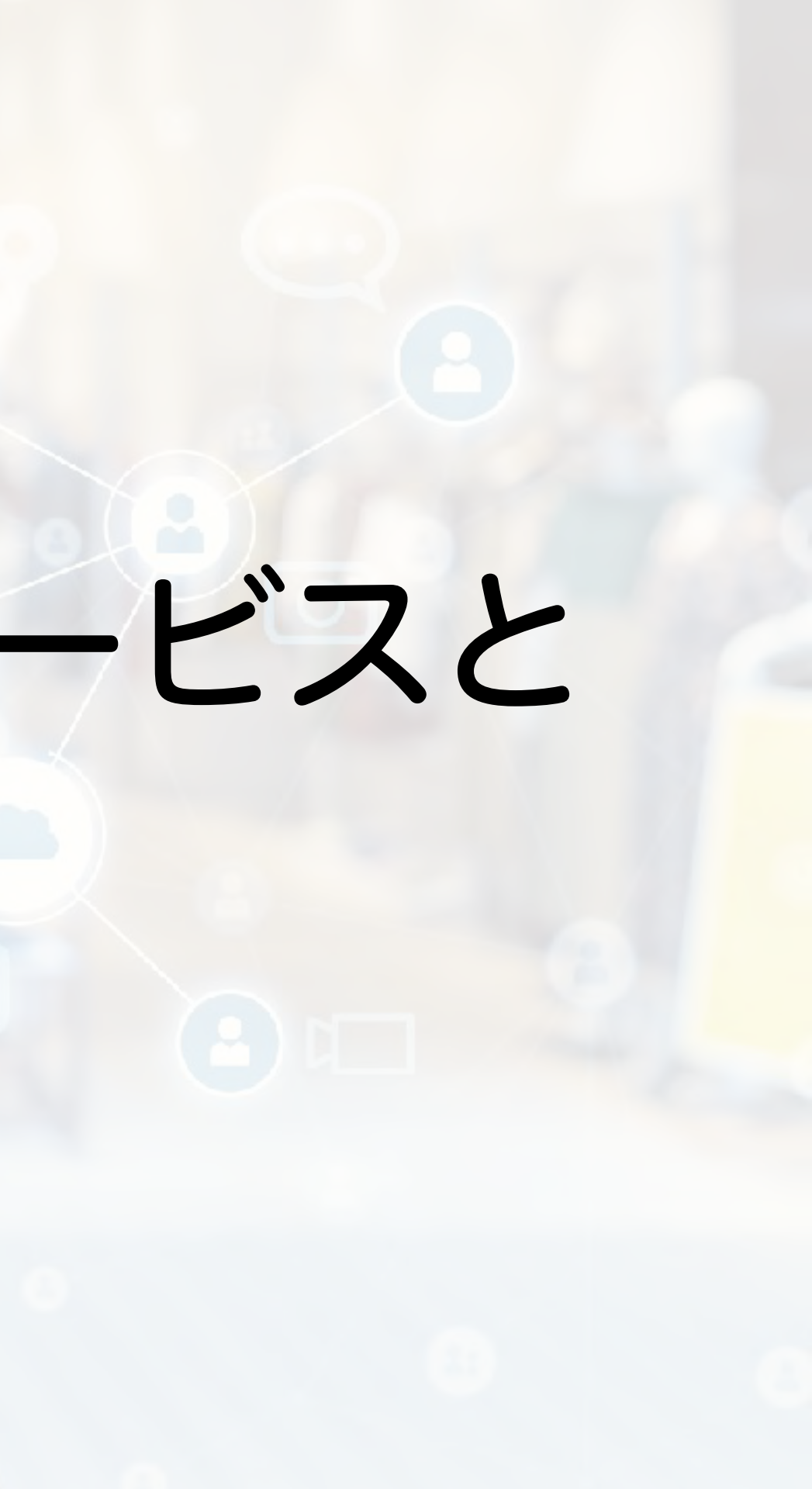

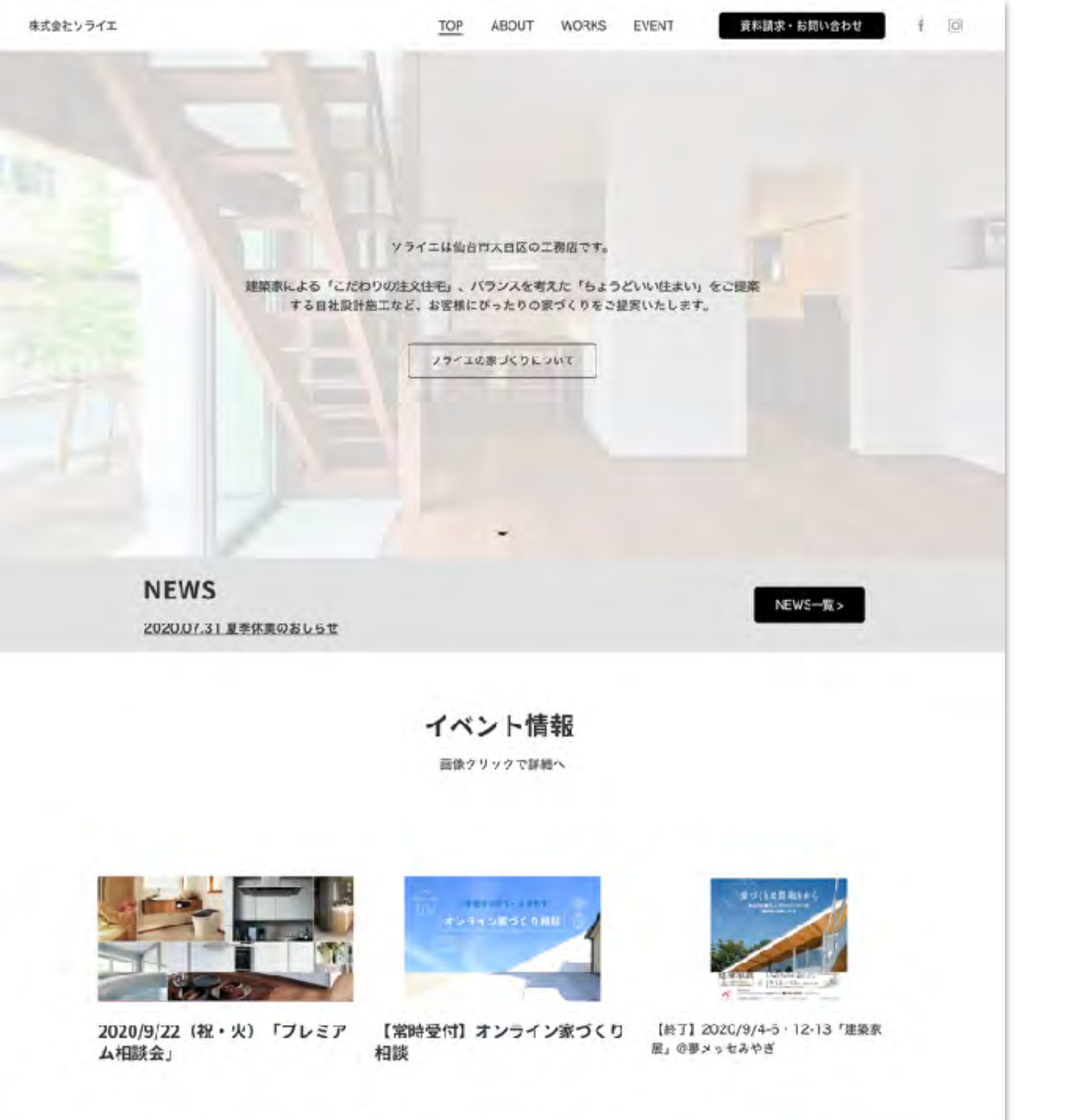

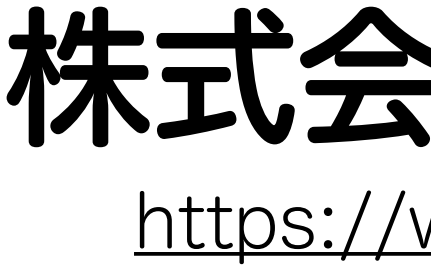

株式会社ソライエ https://www.solaye.co.jp/

#### ・イベント情報を積極的に更新

## ・flickrという写真共有サービスで 共有している事例を活用
お思い合わせ

- 提供
- リンクを貼り誘導

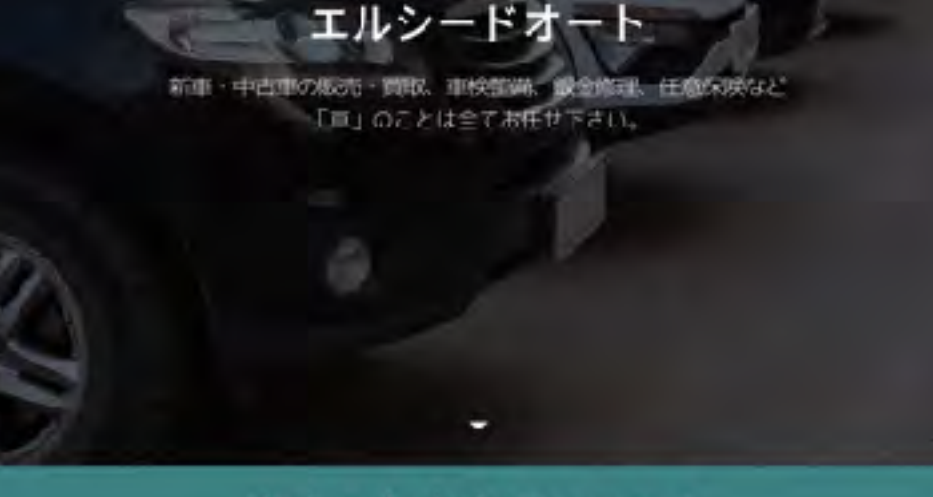

クルマ売買・修理・保険の

### 当店の在庫車輌はこちら

クリックして在庫を確認

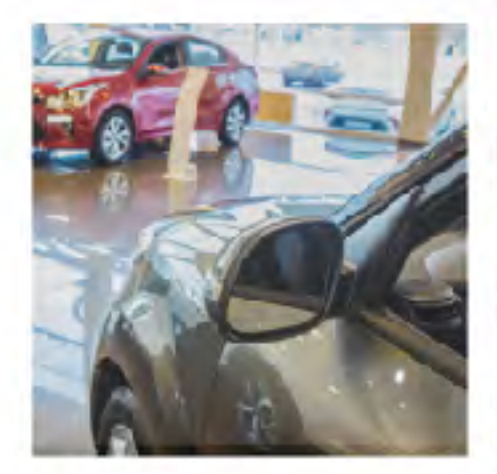

### クルマ販売

国産車、輸入車、全てのハーカーの車種を取 業界最大手のクルマ買取会社に長年勤務をし 国土交通省が認定している指定工場にて車 り扱っており、新連・中古車どちらも販売が る車や粗悪な車に一切、販売いたしません。

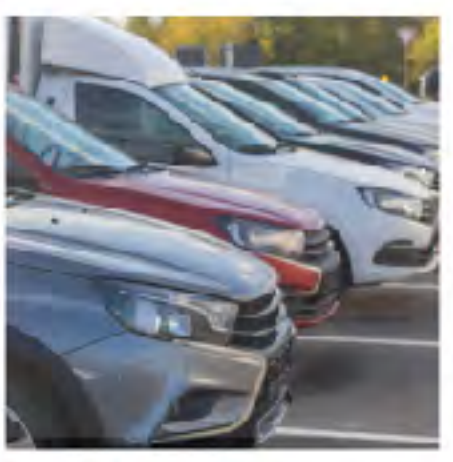

クルマ貢取

て語った経驗とノウハウで高価質胞を実現! 可能です。走行距離メーターを改ざんしてい 大手買取会社と違い、人件費や広告費等の余 計なコストを徹底的に接除してその分を間取 情報を主て開示して、お客様が納得いくまで (金額に反映させていることも高価質取の理由)

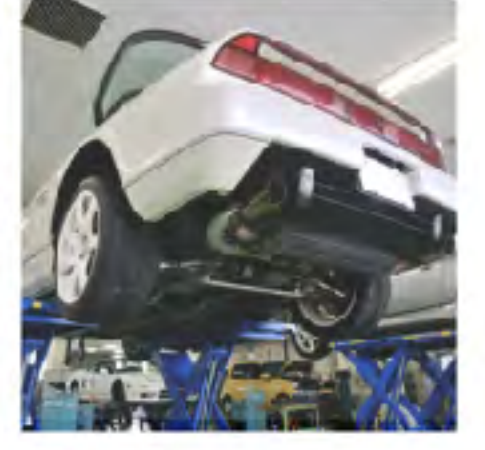

### 亘検・整備

枝、軽備、修理の全てを実施しております。 設備も充実しておりますので、安心してお車 を未知けいただけます。 1日車枝も可能で、突然の故障トラブル即も

## エルシードオート https://www.elseedauto.com/

## 訪れたユーザーに自社のサービ スについてTOPページで簡潔に

# ・在庫車情報を、他社サービスへ

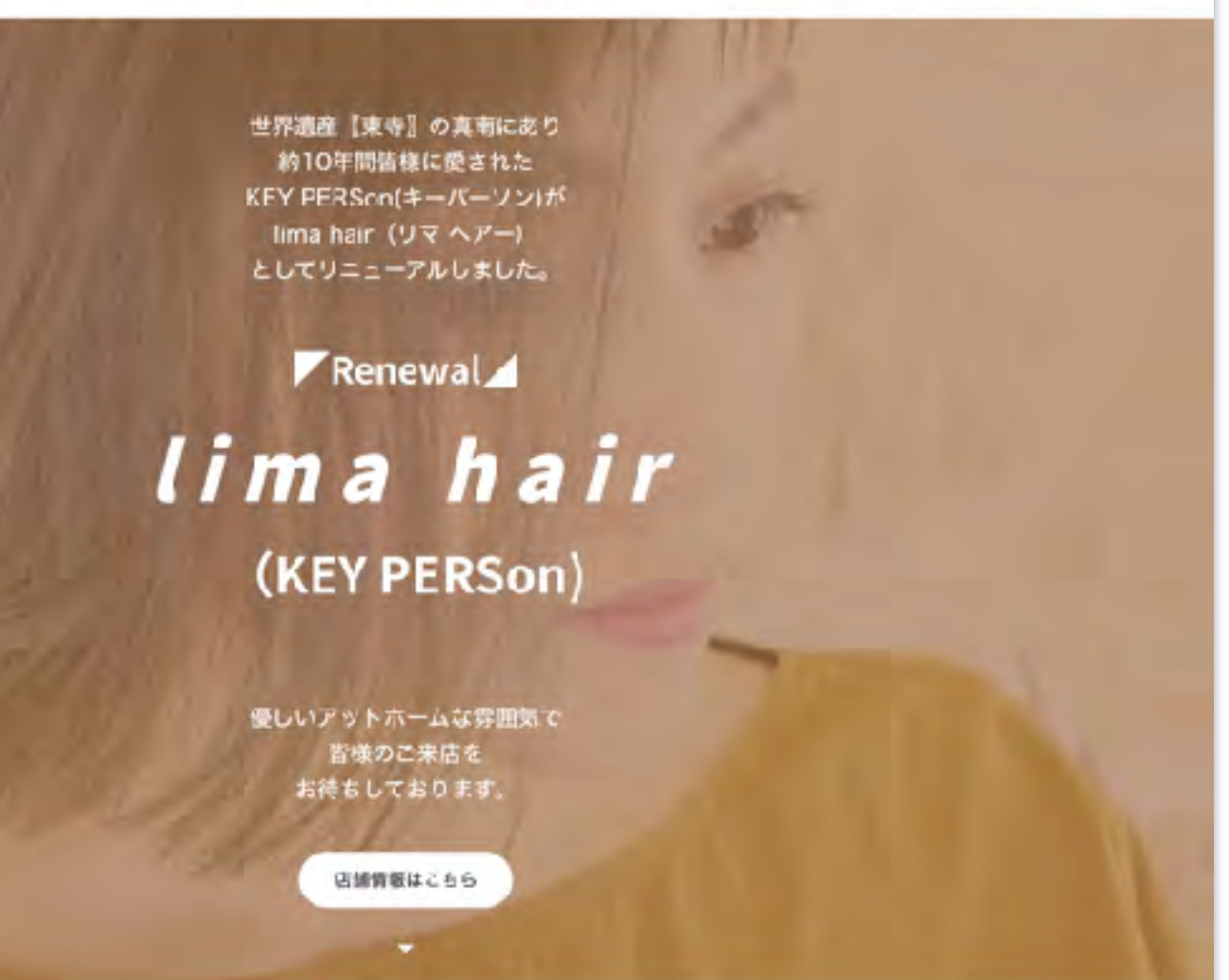

◆店定休日及び、スタイリストの休みについて◆

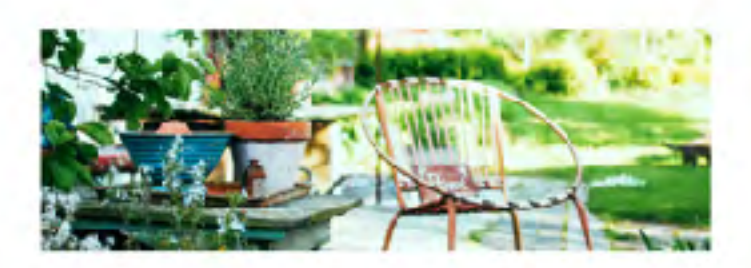

「ゆっくり静かに過ごしたい」 『楽しくお喋りしたい』など 『一人』『ひとり』を大切に… という事を常に考えています。

アットホームな空気で、 お客様もスタッフも 国心地の良いサロンへと 日々努力しています。

## lima hair https://www.lima-hair5.com/

ト事例を上手に表現

0

ヘリンクを貼り誘導

私たちが 大切にしていること

・AIビルダーのブロックレイアウト を活用して、スタッフ紹介とカッ

・クーポン配布は、他社サービス

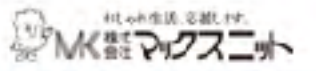

ONLINESHOP 求人情報 お開合せ 全社問題 English

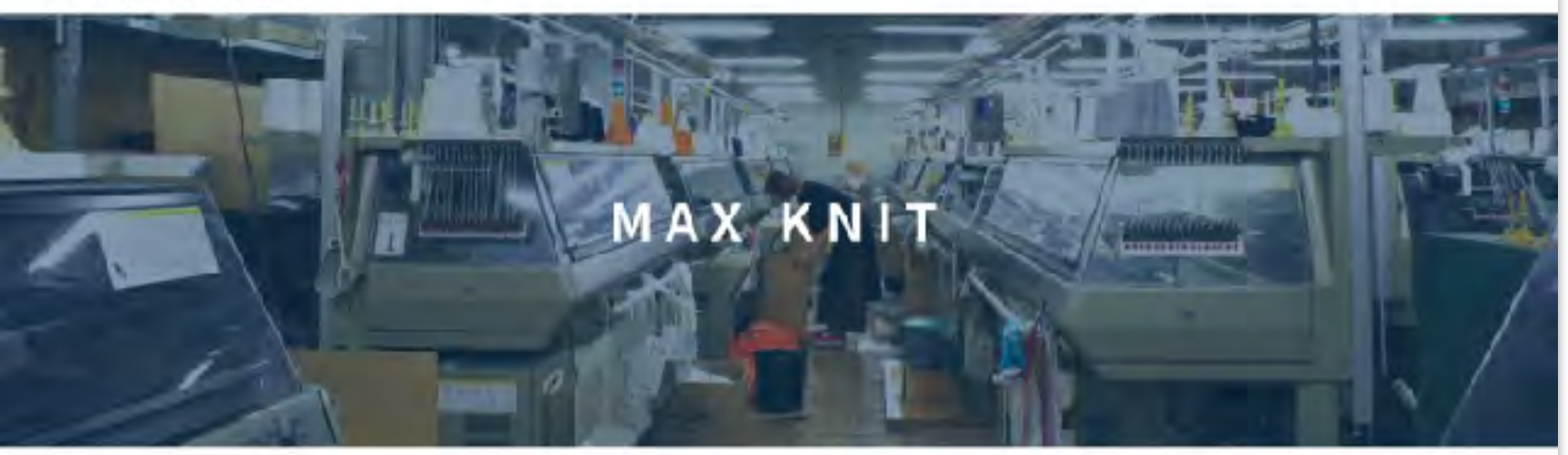

### お知らせ

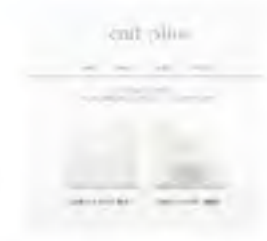

オンラインショップにてニット マスクの通販をしておとます

オンラインショップ Territolus: オープンしました

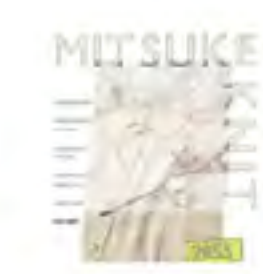

2020.2.5 第89回東京インターナショナル ギフトジョーに出版しました

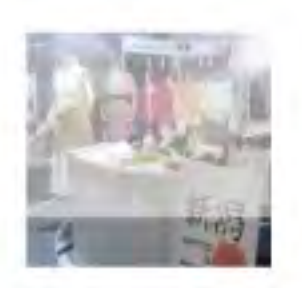

2020.1.22 イタリアの見本市Pitti Immagine Filati 86に出現しま Ltz

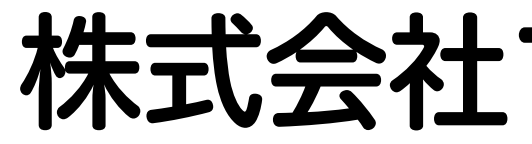

- ト事例を上手に表現

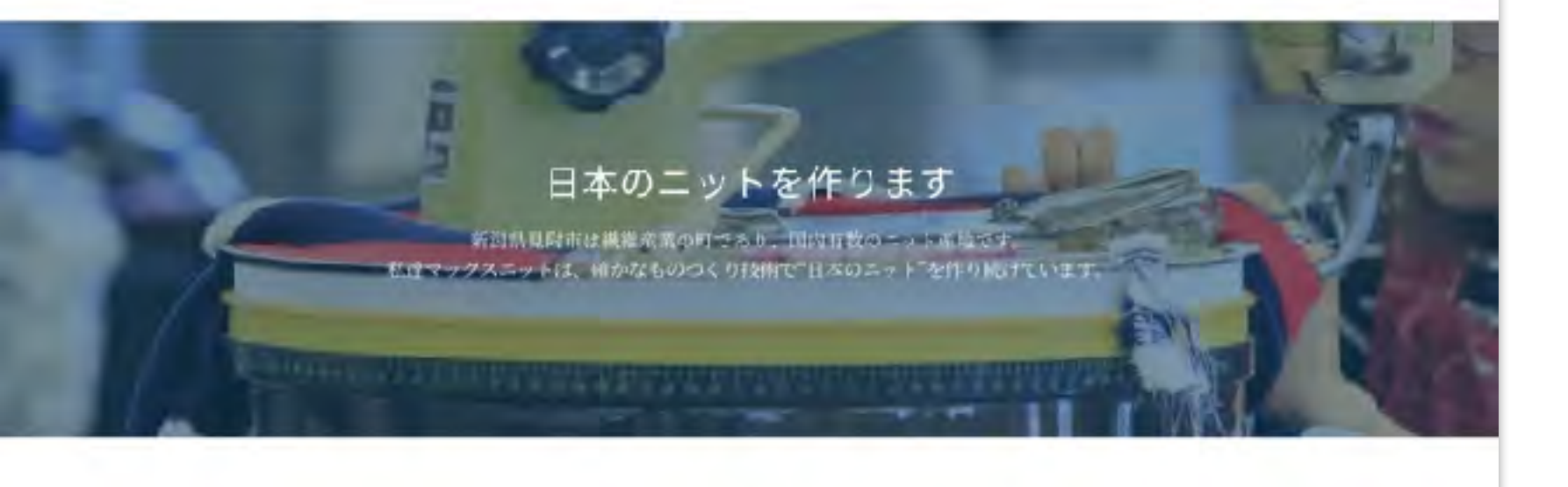

### Knitting

株式会社マックスニット https://www.maxknit.com/

・AIビルダーのブロックレイアウト を活用して、スタッフ紹介とカッ

・オンラインショップは、他社サー ビスヘリンクを貼り誘導

# 動画を活用して プロダクトの魅力を発信

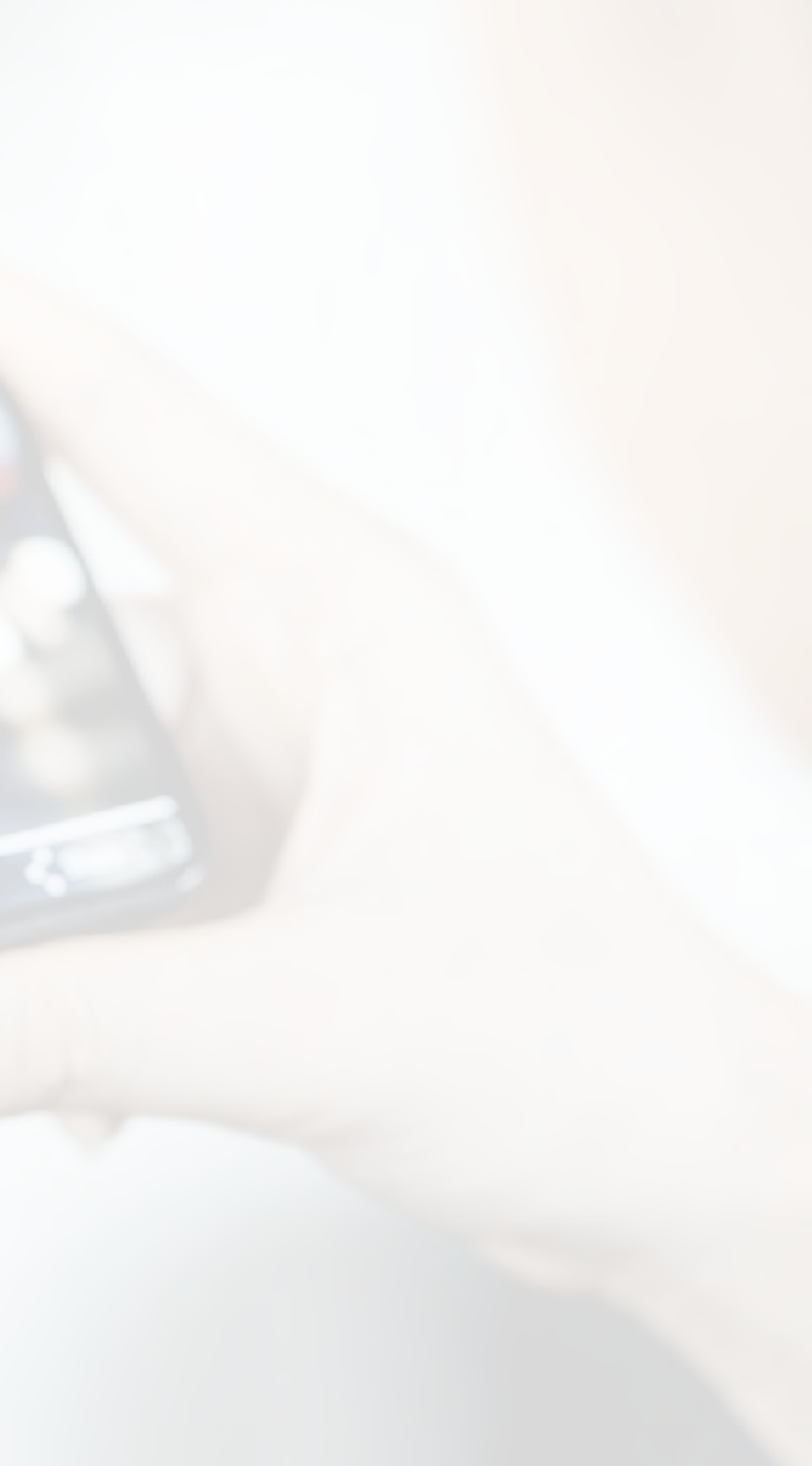

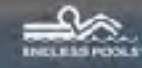

### **Endless Pools**

小型流水フール/エンドレスフール

### お知らせ

米国内における、新型コビナウイルスの感染拡大の防止対策により、部品供給が遅れてい る状況が続いております。日本国内への納期も大幅に遅延状況が続く見込みになっており ますので、子めご了承いただきますようお願いします。

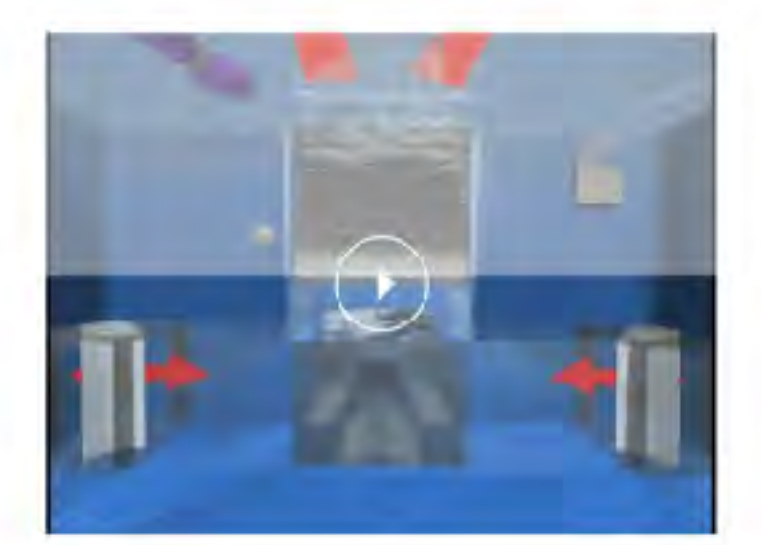

### エンドレスプールのしくみ

エンドレスプールの心臓部は、フロントユニット内に取り付 けられた小型の油圧モーターです。そのモーターが15インテ のプロペラを回転させ1分間に5,000ガロンの水を送り出し、 フロントユニットからスムーズな水の流れを可能にしていま す。

フロントユニットユニットから発生した水流は、リアベンチ のグリルへ流れ込んでいきます。さらにサイドベンチの中を 通ってフロントユニットに戻ってきます。この循環システム のおかげで、川の流れのようなスムーズな流れを可能にして います。

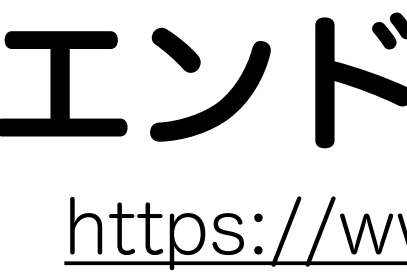

エンドレスプール https://www.endlesspool.jp/

 ファーストビューで効果的に動画 を使い、製品の訴求をおこなう

・散らかりやすいメニューを上手 にまとめられている製品ページ

本日の内容 ここまでおわりました ☑ホームページって必要? ✓AI ビルダーでウェブサイトをつくろう **☑**AI ビルダー機能解説 ☑AI ビルダーの成功事例 ロ作ったあとにやるべき3つのこと ロまとめ

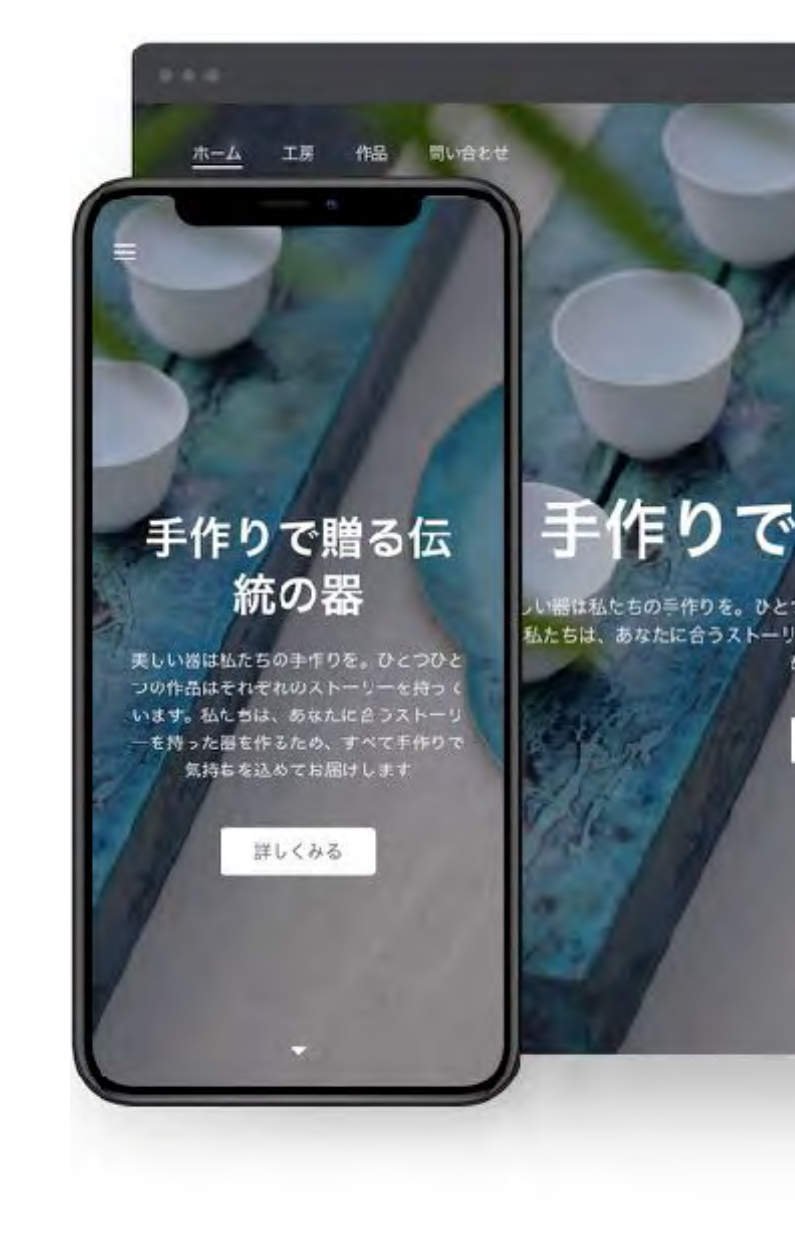

## 手作りで贈る伝統の器

とつひとつの作品はそれぞれのストーリーを持っていま -リーを持った器を作るため、すべて手作りで気持ちを込 めてお届けします 0 ·

詳しくみる

# Part.7 作ったあとにやるべき3つのこと

# 集客方法を考える

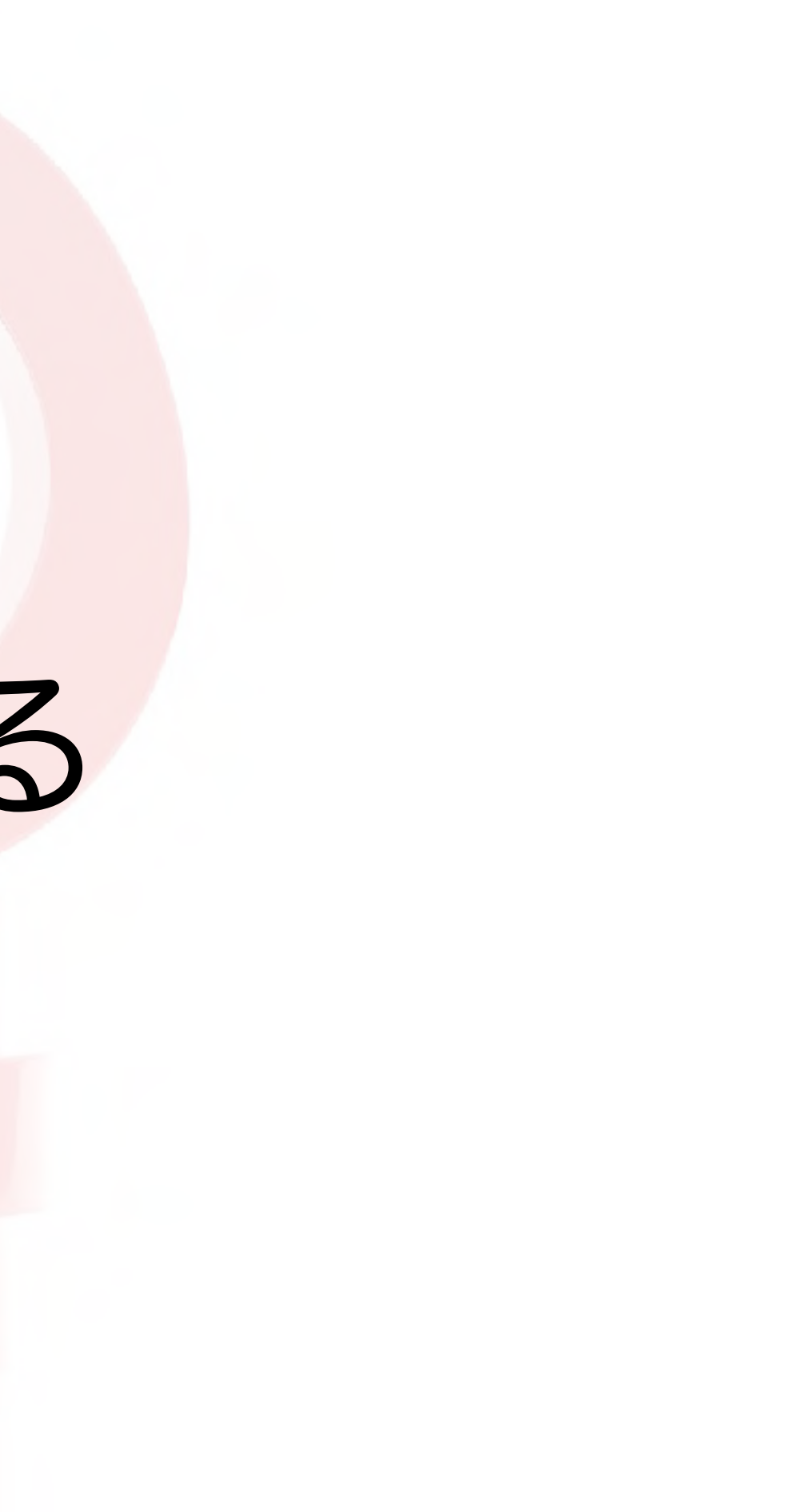

## とってもいい感じ

112/522 01-510 大田(J01)b

しとうての発品の原葉です。そして私たちは毎個にも同じ自信をお たらたいた時大ています。ですのておりをしつかりと見てみましょう。目に入るも は最適な感じたすよ

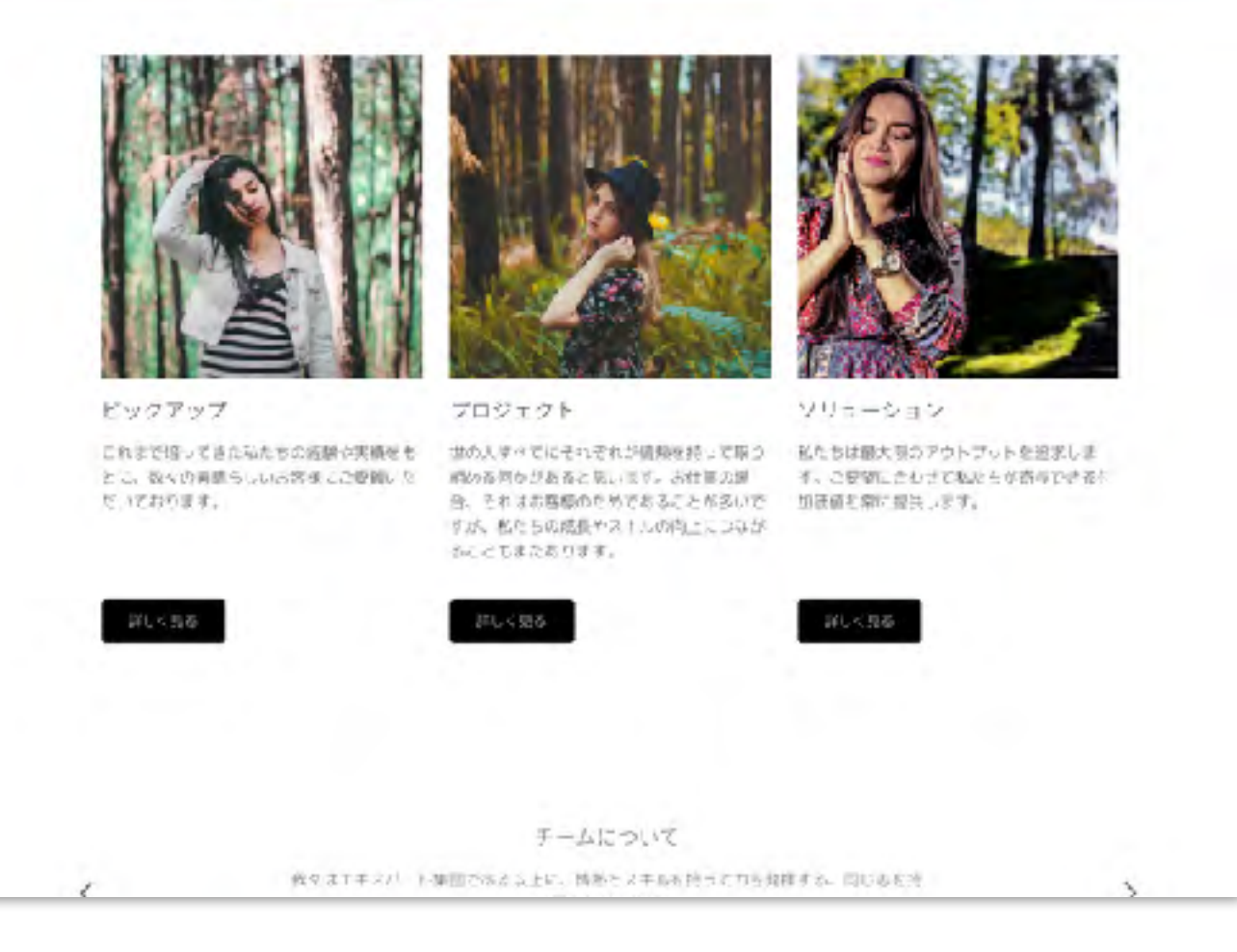

# ホームページへの集客を考える

# 誰に見てもらいたいのか?

- ・公開しただけでは誰も見ない
- ・ホームページ訪問のきっかけを 考える
- ・既に利用しているメディアの活用

### 今日もとってもいい感じ

これは私いちにとっての場所の方文です。そして私たちは時間にも同じ自然を知っていた たまたいと考えています。ですので何にもいっかりと見てみましょう。田によらでのすべ たに受信を感じますよ。

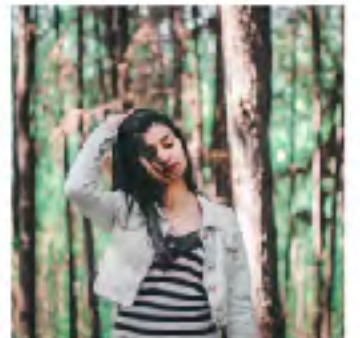

ピックアップ

だいております。

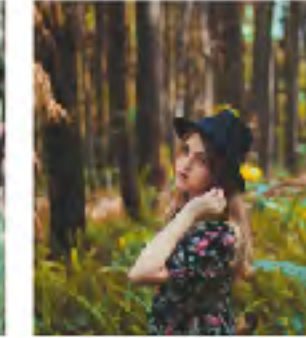

プロジェクト

これまで培ってきた私たちの活動が実施をも 並の人すべてにそれぞれが信頼を持って取り 私たちは最大限のアウトプットを追求しま とこ、数々の資源らいいら客使ここ便間にな 前の各国ながあると思います。古社部の提 す、こ便間に合わせて私たちが寄存できるた 合、それはお客様のためでおることが多いで 加速値を開け提供します。 すが、私たちの感情やストルの内上につなが かくくてまたおります。

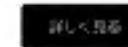

チームについて 我をはTキスパート集団であたな上に、情熱とスキルを持ちた力を発祥する。同じあた汚

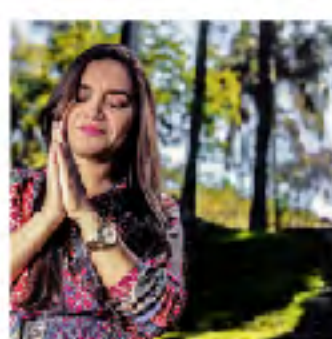

<u>由一点</u> 非常内容、全元新用 古斯中自力社

ソリューション

SNS

ショップ

モール

### 地元配布 チラシ

### ネット広告

### 写真共有 サービス

ロコミサイト

## 名刺や ショップカード

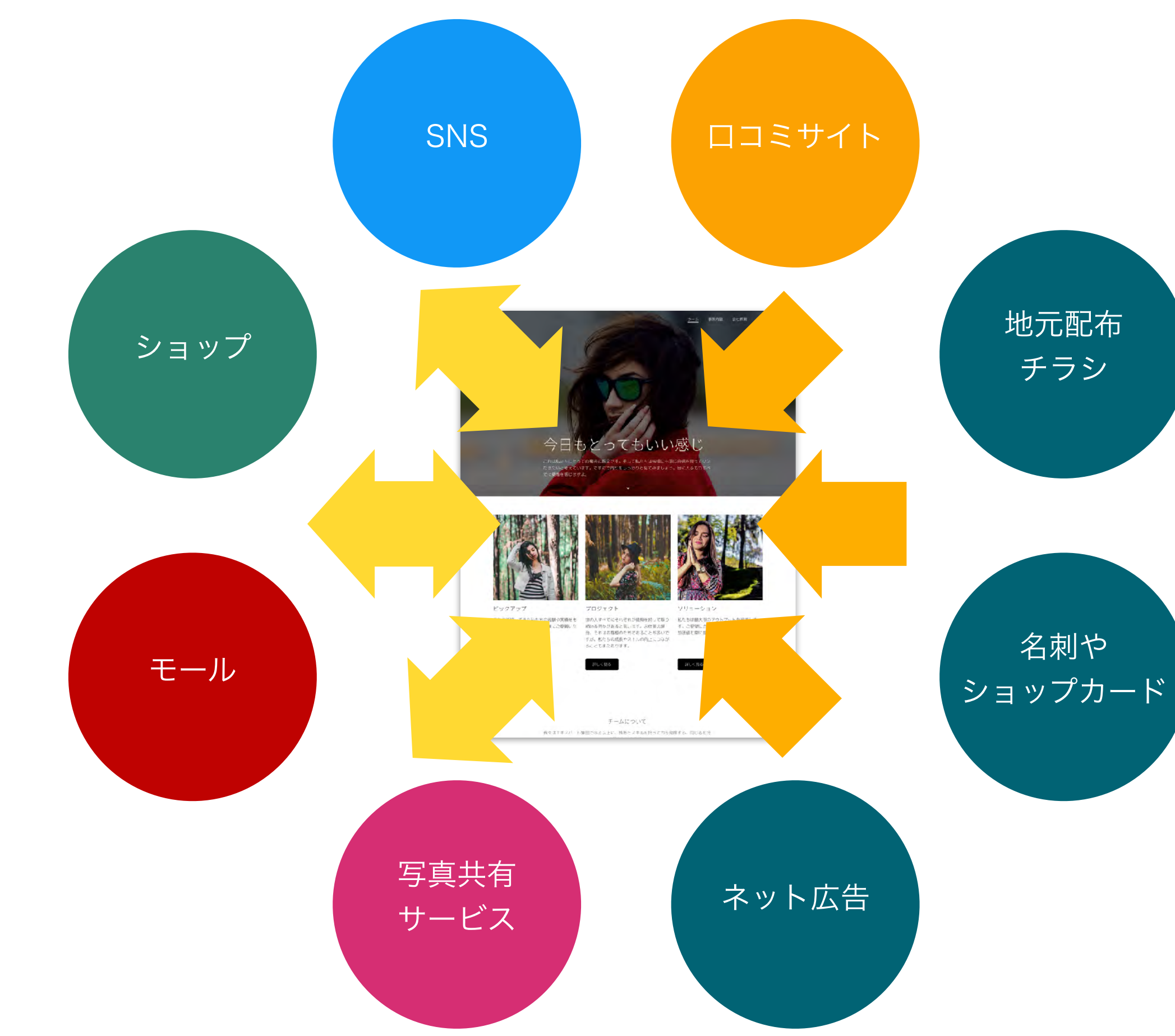

# さまざまな経路をもつ

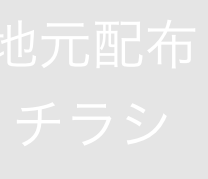

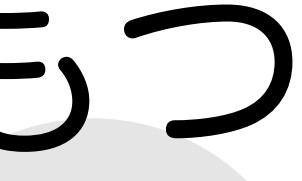

## ホームページへの集客を考える 検索エンジンだけではなく

- ・利用しているサービスで「公式サイト」を記載できる場合は、ホームページの アドレスを登録しておく
- ・SNSは、個人のアカウントとは別にアカウントを作って運営、ハッシュタグ を活用
- ・地域の方に知っていただくため、ショップカードや名刺にアドレスを記載、 QRコードを記載すると、スマホユーザーが簡単にアクセスできる
- ・広告チラシを利用している場合は、アドレスを記載しておくとよい

# どんな人が来ているのか?

## **アクセス解析** AIビルダーでできること

- ・訪問者数の確認
- ・流入元の確認
  - ・SNS、広告、検索エンジン、 直接流入

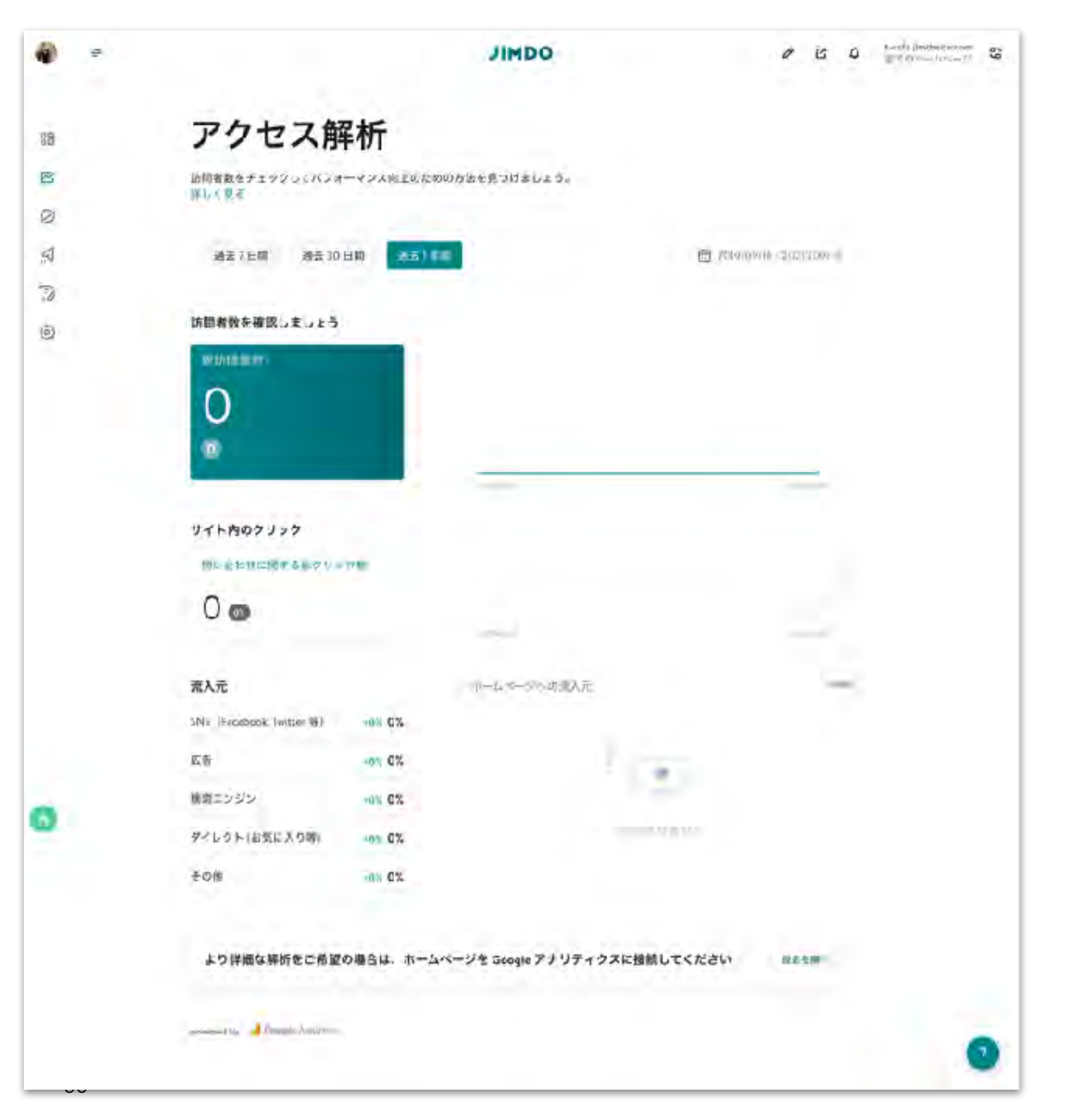

## 詳細なアクセス解析で何がわかる? どこからきているのか?どこのページが見られているのか?

- ・より詳細な解析は、Google アナリティクスを利用
- ・ページの滞在時間
- ・離脱ページの確認
- ・検索キーワードの確認と発見

# 定期的にメンテナンス

SERVICE

# ユーザーが知りたい情報を 提供しているか?

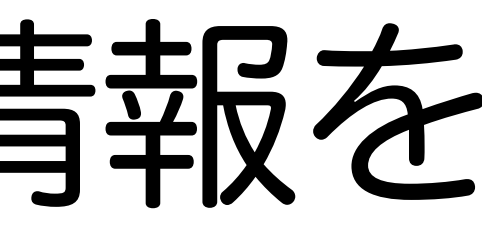

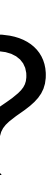

## ユーザーが知りたい情報を考えてみる

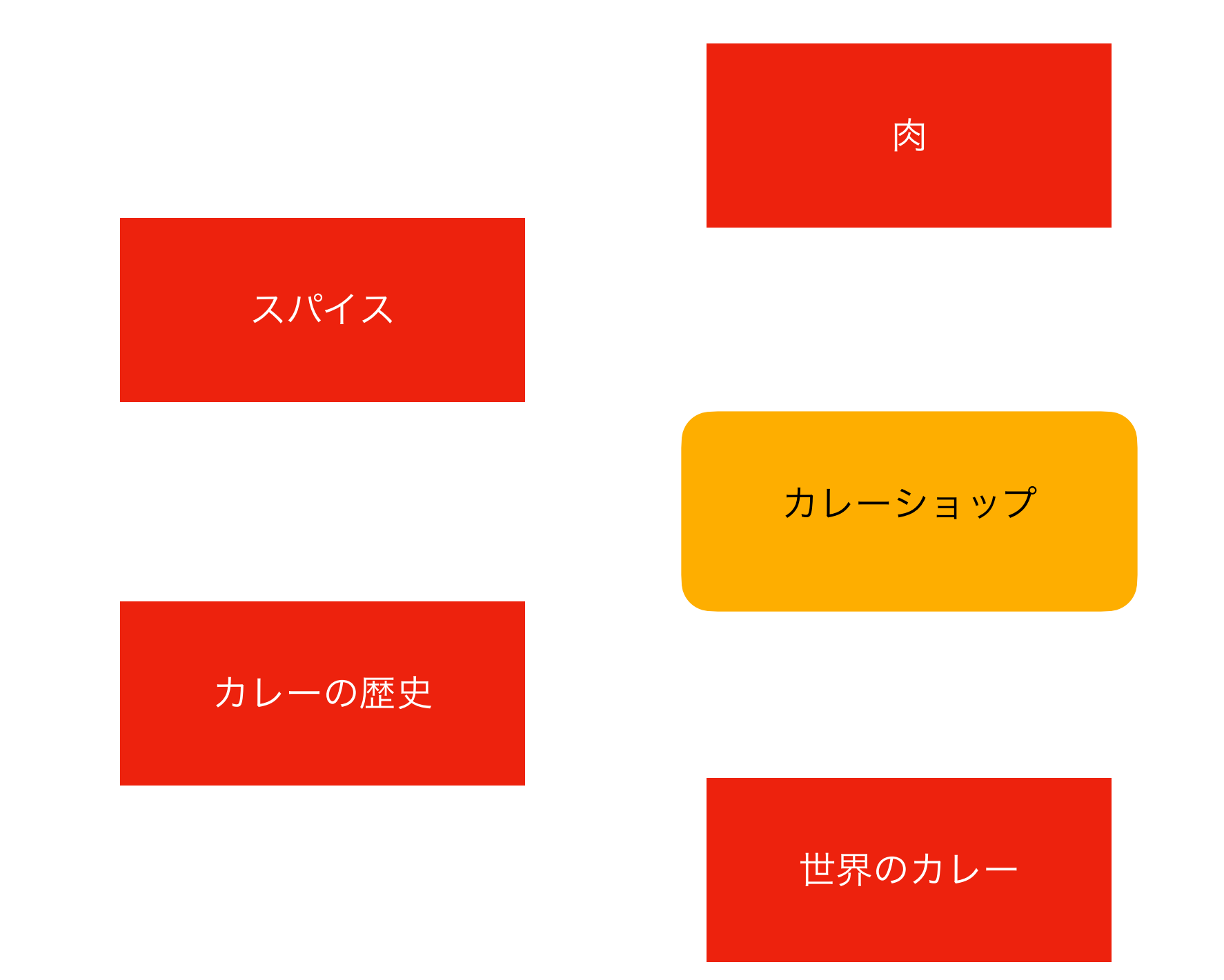

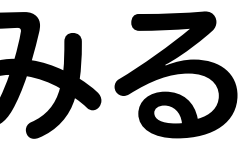

### おいしい水

## 肉のこだわり

## 必要な情報にプラスアルファを考える ユーザーの「困った」を解決

- ・インターネット検索の多くは、ユーザーが「困った」を解決するため
  - ・伝えたい情報を、ユーザー目線に置き換えて伝える
  - 「困った」が解決すると、人に伝えたくなる
  - ・人が人を呼んでくる

# ファンがファンを呼ぶ

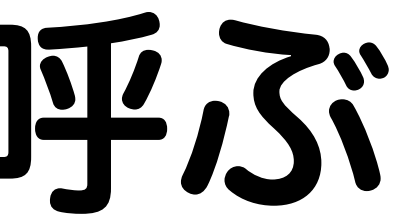

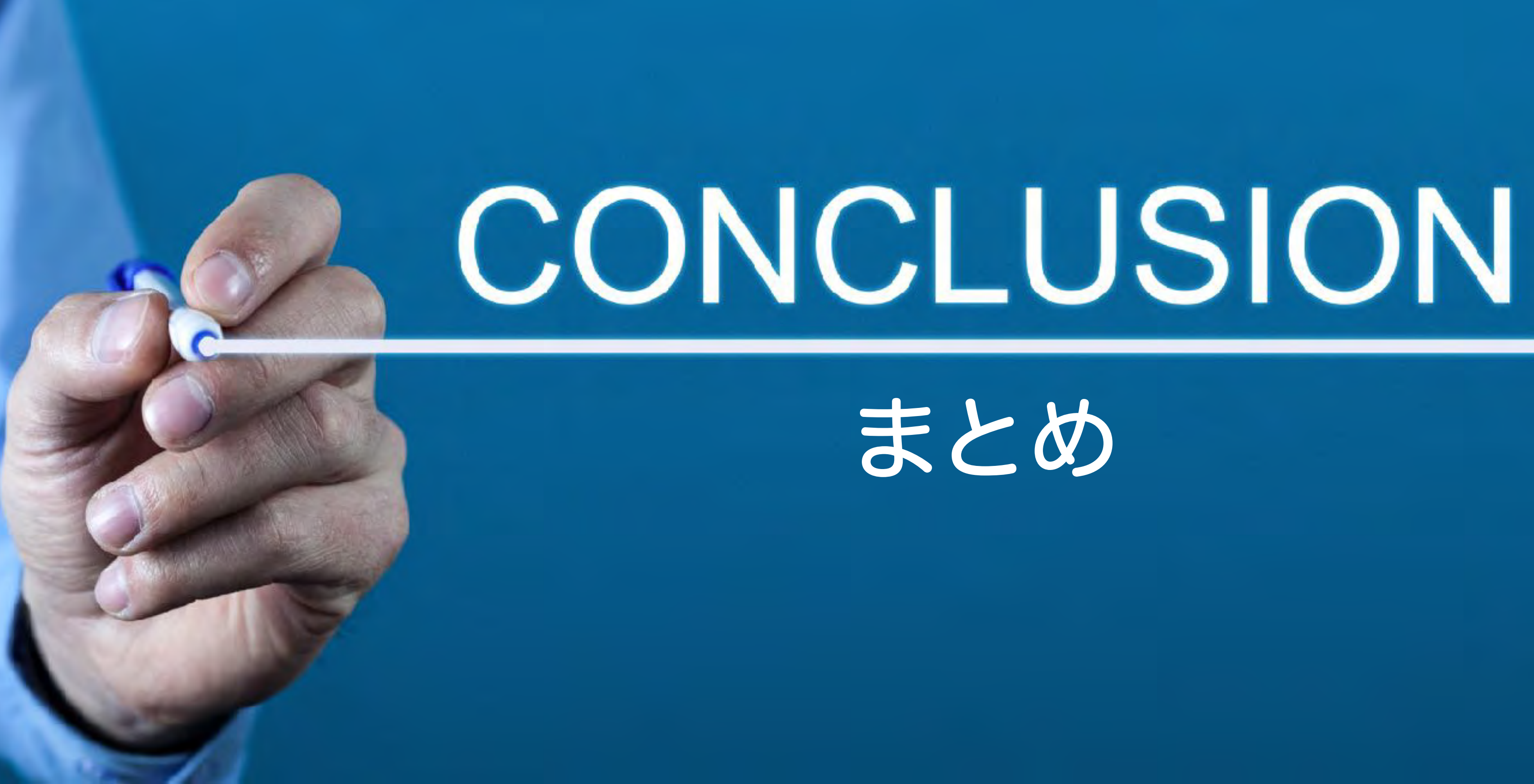

ジンドゥー AI ビルダーで作るメリット

- ・難しいことを考えなくても、とにかく簡単にサイトを作ることができる
- ・配色に困ることなく運営できる
- ・オフィスや家では腰を据えてパソコンで更新、出先ではサッとスマホで更新
- ・アシスタント機能でSEO設定がラクにできる

# コンテンツ作成に注力できる

# こんな人はジンドゥークリエイター

- ・ホームページの見た目を自分で自由に設定したい
- ・ブログやショップ機能を使いたい
- ・お問い合わせでいろいろな情報を入手したい
- ・一部の人だけに見せたいパスワード保護されたページを作りたい

# AIビルダーの使い方をもっと知りたい

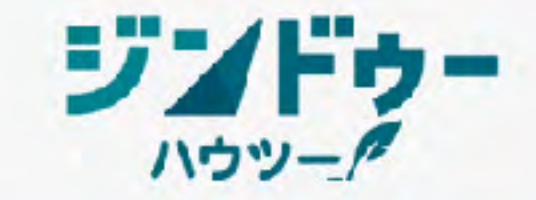

🚔 トップ 📑 ホームページ入門 🚺 ジンドゥーの使い方 🎧 ジンドゥーを知る 💶 ジンドゥーを活用する 🛄 すべてのコラム Jimdo.com

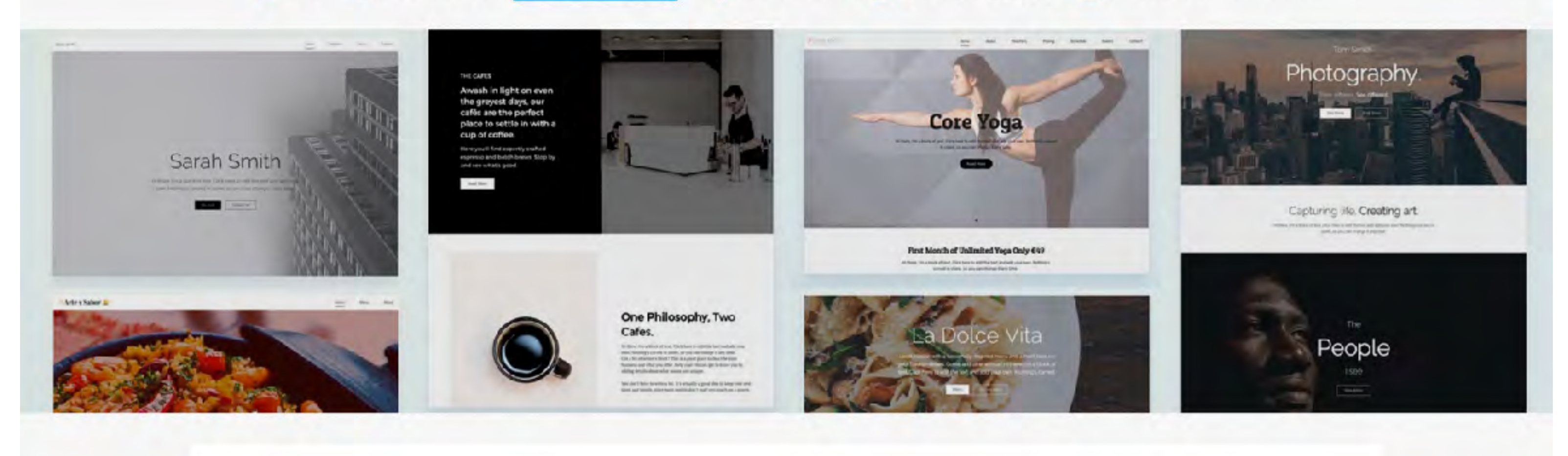

> ジンドゥーの使い方 > ジンドゥー AI ビルダー

ジンドゥー AI ビルダーの使い方コラム

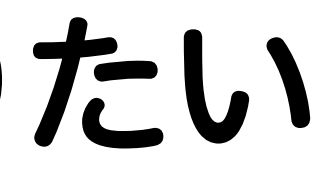

### ホームページを作成

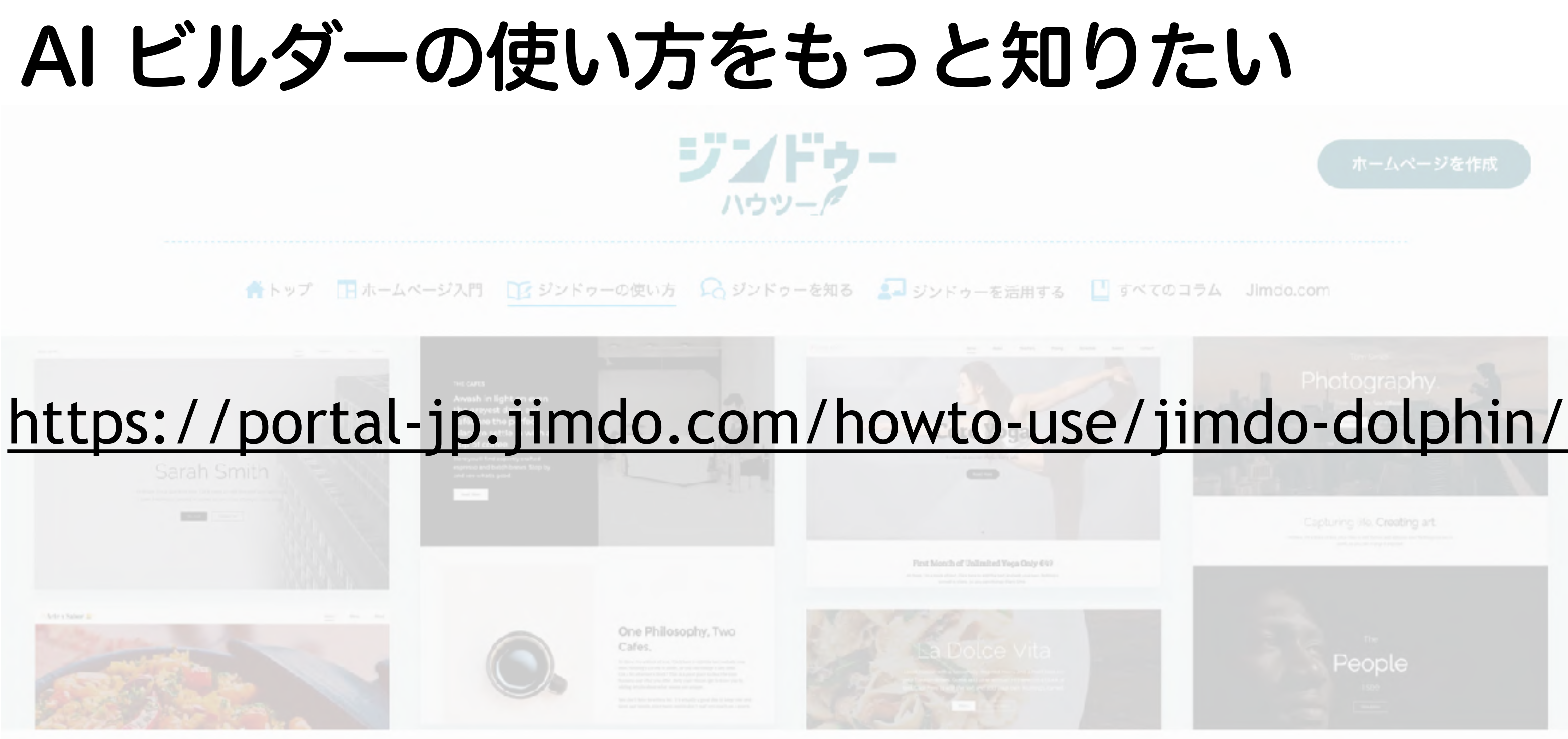

> ジンドゥーの使い方 > ジンドゥー AI ビルダー

ジンドゥー AI ビルダーの使い方コラム

"ホームページで大切なのは、コンテンツ(中身)です 見た目にこだわるあまり本質を忘れてしまいがち せっかくホームページを作るのであれば 見た目の部分は機械に任せて ユーザーに伝わるコンテンツ作成に注力すれば みんなが幸せになるはず"

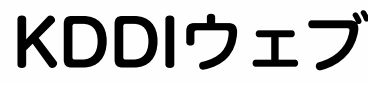

KDDIウェブコミュニケーションズ 神森 勉

# ご視聴ありがとうございました

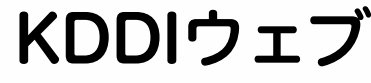

KDDIウェブコミュニケーションズ 神森 勉

## 【9月30日まで】 有料プラン25%オフキャンペーン実施中

- ・独自ドメインで運用して信用度UP!
- ・写真やコンテンツをたくさん載せたい!
- ・SEO対策もしたい! という方は有料プランがおすすめ!

# クーポンコード **JP-2020-NEW**

9月限定!25%オフキャンペーン実施しておりますので、 ぜひご検討ください!

# 【参考】 クーポンコードの利用方法

有料プラン契約画面にて、 右側にある『クーポンコード入力』欄に 今回のクーポンコードである JIMDO O PERSON O DEES O DEES ご希望の契約内容(Start ブラン)を選択してください **JP-2020-NEW** 個人利用に顧問 をご入力ください! クーボンコードを入力 41 利用可能な支払い方法 取得ドメイ

請求先情報

2.

i indo

○ 法人 ◎ 個人

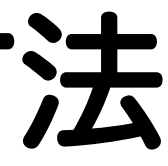

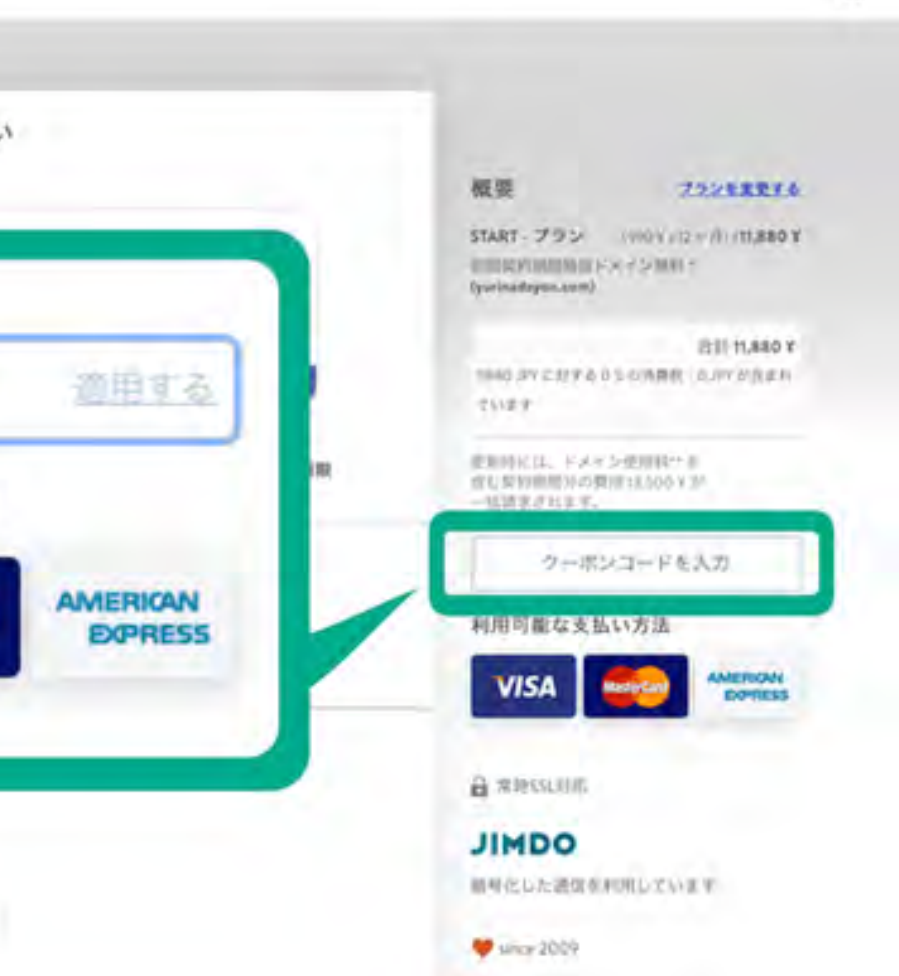

×